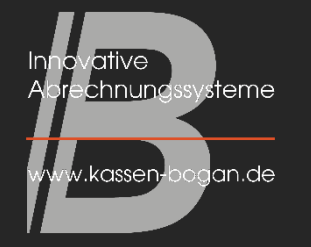

#### BENUTZER-HANDBUCH

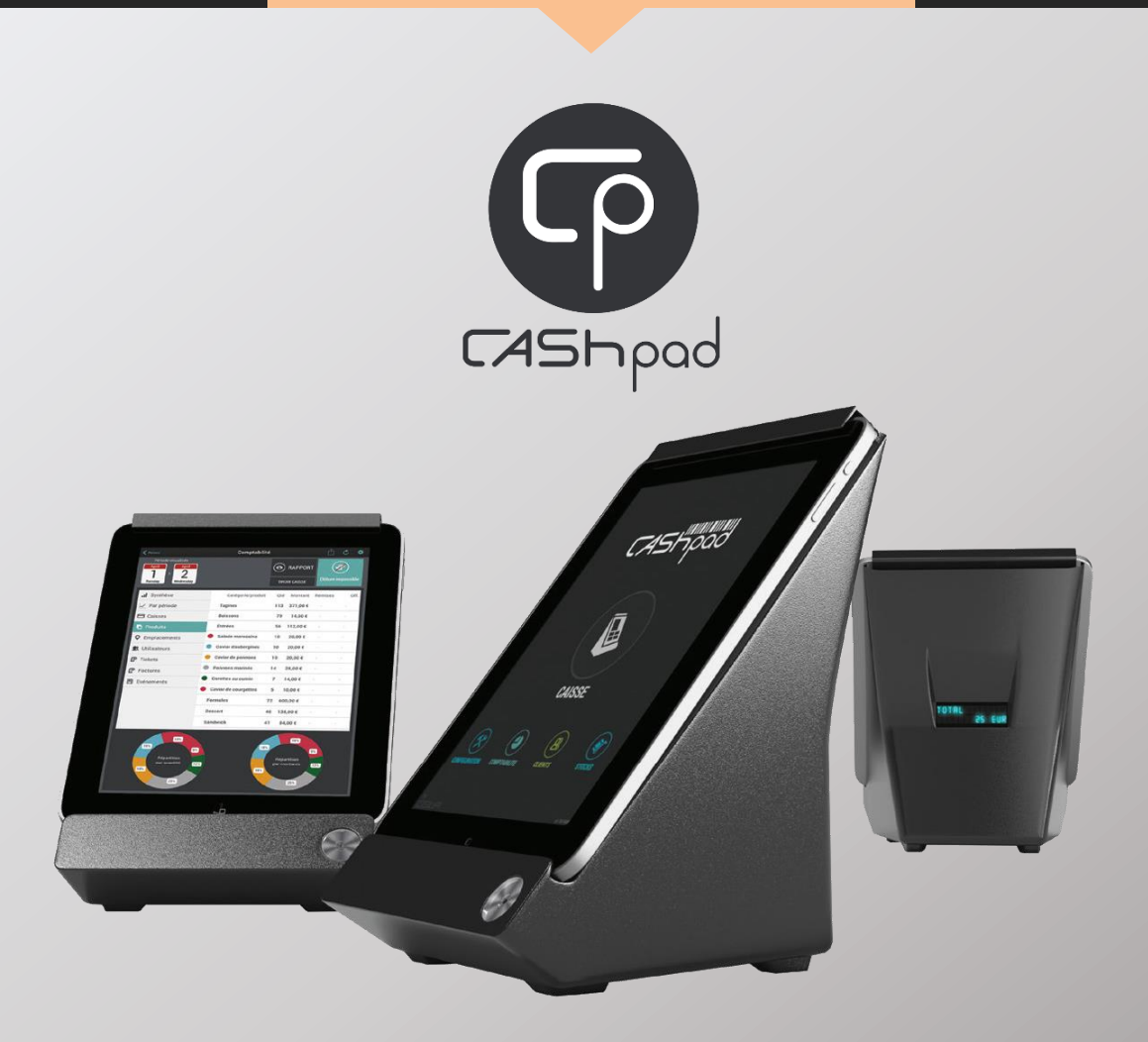

### Inhaltsverzeichnis

| NR    | Beschreibung                                 | Seiten | NR    | Beschreibung                                  | Seiten |
|-------|----------------------------------------------|--------|-------|-----------------------------------------------|--------|
| 1     | Systembeschreibung                           | 5-6    | 3.13  | Artikel auf einem anderen Tisch transferieren | 23-25  |
| 2     | Hauptmenü                                    | 7      | 3.14  | Arbeiten mit Gang über die "Gänge" Taste      | 26     |
| 3     | Bestellung                                   | 8      | 3.15  | Manuelle Eingabe des Ganges pro Artikel       | 27-28  |
| 3.1   | Bestellung aufnehmen und bearbeiten          | 9      | 3.16  | Einen Küchentext hinterlegen                  | 29-30  |
| 3.2   | Tisch manuell öffnen                         | 10     | 3.17  | Eine Belegnotiz hinterlegen                   | 31     |
| 3.3   | Bereits eröffneten Beleg aus Liste auswählen | 11     | 3.18  | Eine Bestellung absenden                      | 32     |
| 3.4   | Öffnen eines Beleges im Raumplan             | 12     | 4     | Zahlung                                       | 33     |
| 3.5   | Bestellmenü Übersicht                        | 13     | 4.1   | Rechnung zahlen                               | 34-35  |
| 3.6   | Bestellung aufnehmen                         | 14     | 4.2   | Rechnungssplit                                | 36     |
| 3.6.1 | Artikelbuchung per PLU-Eingabe               | 15     | 4.2.1 | Rechnungssplit – Grundlage                    | 36     |
| 3.6.2 | Artikelbuchung per Artikelsuche              | 16     | 4.2.2 | Rechnungssplit – Zwischensummen löschen       | 37     |
| 3.7   | Stornieren eines Artikels                    | 17     | 4.2.3 | Betrag durch x teilen                         | 38-39  |
| 3.8   | Bon Storno                                   | 18     | 4.3   | Zahlart ändern                                | 40     |
| 3.9   | Auswahl von Optionen (Extras etc)            | 19     | 4.4   | Artikelrabatt vergeben                        | 41-42  |
| 3.10  | Eingeben und ändern der Sitzplätze           | 20     | 4.5   | Gesamtrabatt vergeben                         | 43-44  |
| 3.11  | Ändern der Artikelmenge vor Auswahl          | 21     | 5     | Operationen nach Rechnungsabschluss           | 45     |
| 3.12  | Ändern der Artikelmenge nach Auswahl         | 22     | 5.1   | Rechnung nachträglich drucken                 | 46-48  |

### Inhaltsverzeichnis

| NR    | Beschreibung                                   | Seiten | NR      | Beschreibung                                              | Seiten |
|-------|------------------------------------------------|--------|---------|-----------------------------------------------------------|--------|
| 5.2   | Geschlossenen Beleg wieder öffnen              | 49-51  | 6.9     | Verkauf pro Benutzer einsehen                             | 64     |
| 5.2.1 | Zahlart bearbeiten / Teilrechnungen ausdrucken | 51     | 6.10    | Alle Belege / Quittungen einsehen                         | 65     |
| 5.2.2 | Bewirtungsbeleg nachdrucken                    | 51     | 6.11    | Z-Berichte nachdrucken                                    | 66-67  |
| 5.2.3 | Nachstorno, Artikeländerungen                  | 51     | 6.12    | Zeitraum-Bericht drucken                                  | 68-69  |
| 6     | Buchhaltung                                    | 52     | 6.13    | Datenübertragung per Mail                                 | 70-72  |
| 6.1   | Starten der Buchhaltung                        | 53     | 6.14    | Datenübertragung auf USB-Stick                            | 73-74  |
| 6.2   | Z-Bericht (Tagesabschluss) ziehen              | 54     | 6.15    | Automatischen Z-Bericht einstellen                        | 75     |
| 6.3   | Übersicht                                      | 55     | 7       | Konfiguration                                             | 76-77  |
| 6.4   | Umsätze pro Zeitraum einsehen                  | 56     | 7.1     | Stammdaten bearbeiten                                     | 78     |
| 6.5   | Kassen                                         | 57     | 7.1.1   | Warengruppe erstellen oder bearbeiten                     | 79-80  |
| 6.5.1 | Kassenübersicht                                | 57     | 7.1.2   | Artikel anlegen oder bearbeiten                           | 81-83  |
| 6.5.2 | Bargeldbestand zum Start festlegen             | 58     | 7.1.3   | Optionen anlegen oder bearbeiten                          | 84-86  |
| 6.5.3 | Einzahlung oder Auszahlung buchen              | 59     | 7.1.3.1 | Optionen für Geschmacksrichtungen anlegen oder bearbeiten | 87-90  |
| 6.5.4 | Bedienerbericht drucken                        | 60     | 7.1.3.2 | Fleischgarungsoption anlegen                              | 91-92  |
| 6.6   | Umsätze je Artikel einsehen                    | 61     | 7.1.4   | iPad Layout                                               | 93     |
| 6.7   | Hausbons einsehen                              | 62     | 7.1.4.1 | Gruppen hinzufügen                                        | 94     |
| 6.8   | Verkauf pro Raum einsehen                      | 63     | 7.1.4.2 | Untergruppen hinzufügen                                   | 95-96  |

### Inhaltsverzeichnis

| NR       | Beschreibung                         | Seiten  | NR    | Beschreibung                          | Seiten  |
|----------|--------------------------------------|---------|-------|---------------------------------------|---------|
| 7.1.4.3  | Artikel hinzufügen                   | 97      | 7.2.4 | Benutzergruppe /-rechte bearbeiten    | 121-122 |
| 7.1.4.4  | Funktionen bearbeiten                | 98      | 7.2.5 | Benutzerrechte Übersicht              | 123-125 |
| 7.1.4.5  | Funktionen Übersicht                 | 99      | 7.2.6 | Benutzer erstellen                    | 126-127 |
| 7.1.5    | iPhone Layout                        | 100     | 7.3   | Datensicherung                        | 128     |
| 7.1.6    | Menü anlegen oder bearbeiten         | 101-104 | 7.3.1 | Backup / Komplett-Sicherung erstellen | 128     |
| 7.1.7    | Raum anlegen                         | 105-107 | 8     | Kundenkonten                          | 129     |
| 7.1.8    | Raumplan anlegen                     | 108     | 8.1   | Kunden anlegen                        | 130-132 |
| 7.1.9    | Raumplan bearbeiten                  | 109     | 8.2   | Einzahlung aufs Kundenkonto           | 133-135 |
| 7.1.10   | Zahlarten, Preisebenen etc.          | 110     | 8.3   | Erstellen einer Kundenrechnung A4     | 136-139 |
| 7.1.10.1 | Neue Zahlart anlegen                 | 110     |       |                                       |         |
| 7.1.10.2 | Neuen Steuersatz anlegen             | 111-112 |       |                                       |         |
| 7.1.10.3 | Neue Preisebene (Happy Hour) anlegen | 113-115 |       |                                       |         |
| 7.1.10.4 | Rabatte anlegen                      | 116-117 |       |                                       |         |
| 7.2      | Benutzer                             | 118     |       |                                       |         |
| 7.2.1    | Benutzerdaten bearbeiten             | 118     |       |                                       |         |
| 7.2.2    | Benutzerkonfiguration Übersicht      | 119     |       |                                       |         |
| 7.2.3    | Benutzergruppe erstellen             | 120     |       |                                       |         |

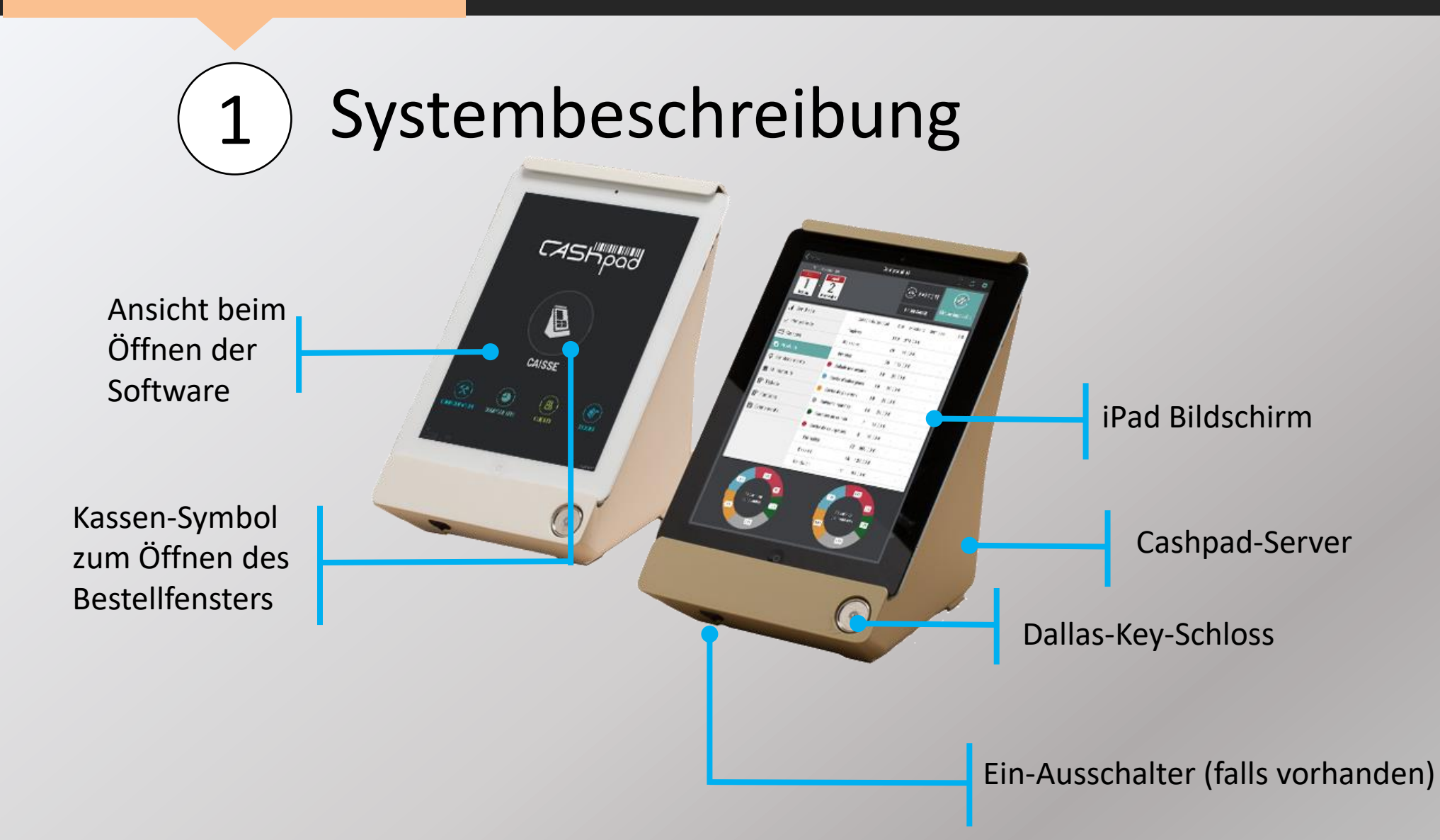

### Identifikation über:

Dallas-Key oder PIN-Code

Durch das Drücken des Kassen-Symbols gelangen Sie zum Bestellfenster

2

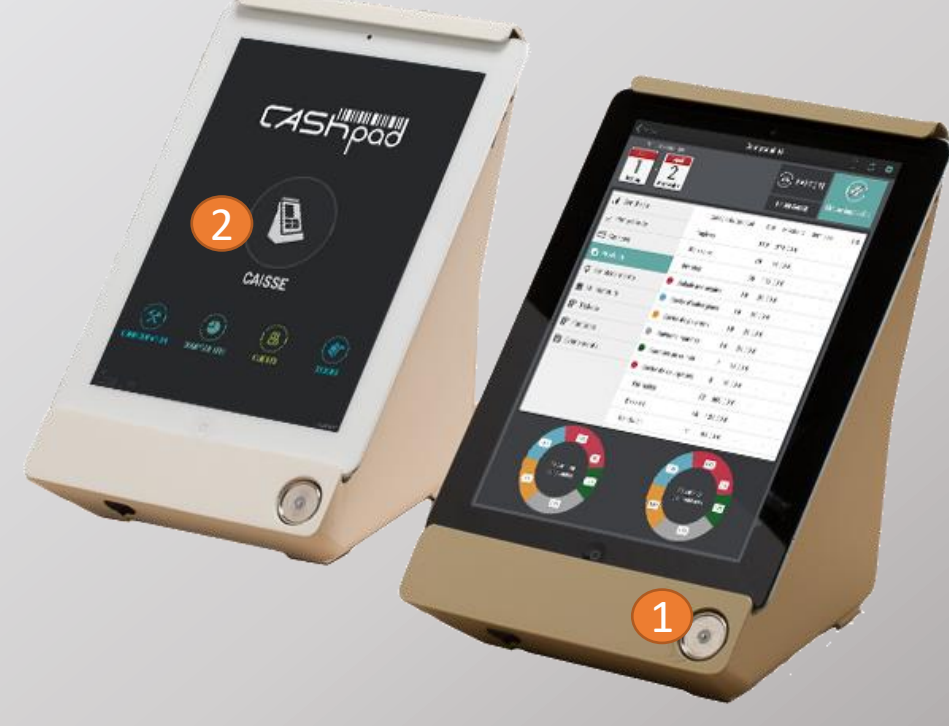

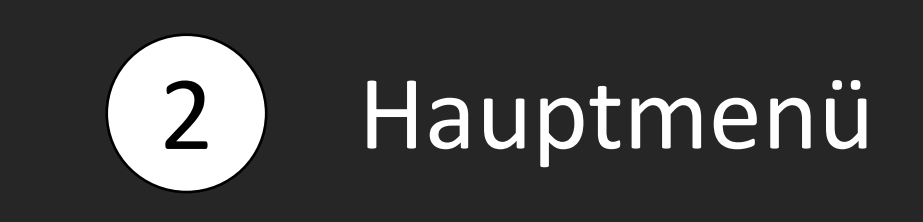

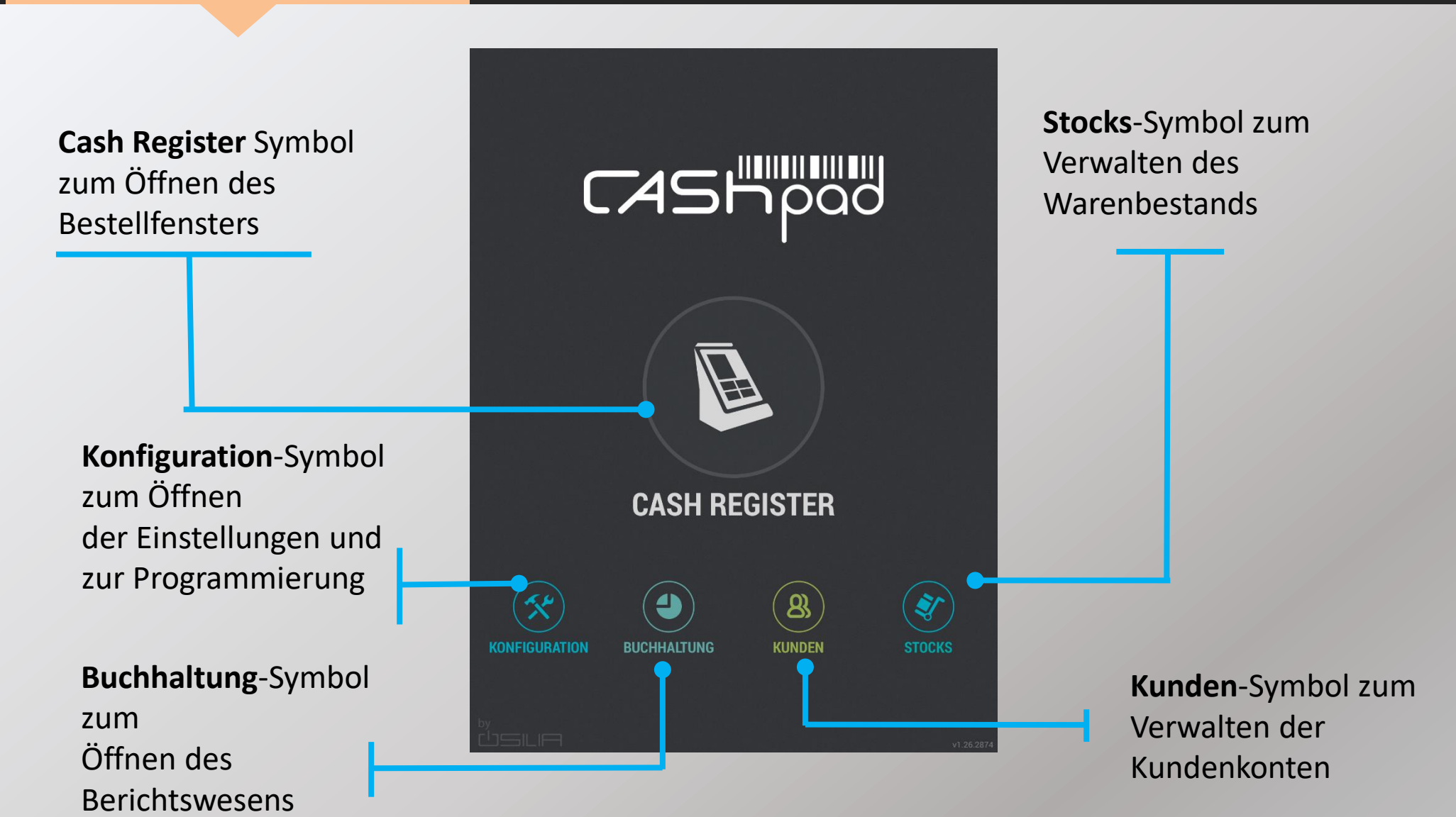

3 Bestellung

Seite 8

### 3.1 Bestellungen aufnehmen und bearbeiten

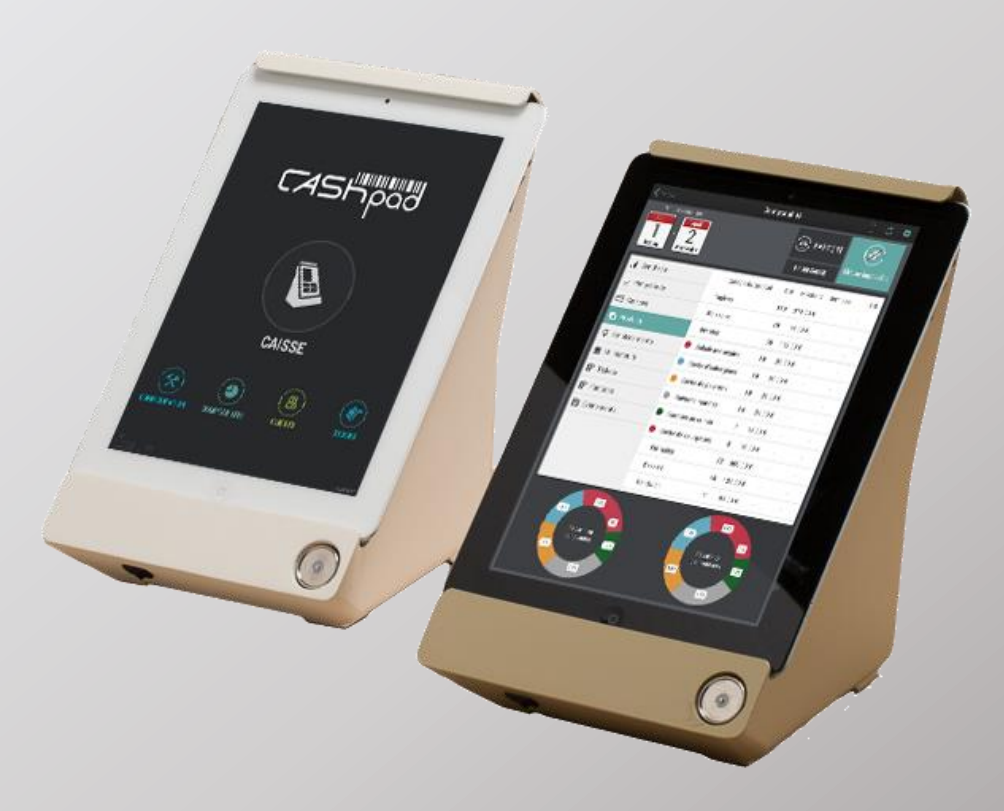

#### 3.2 Einen neuen Tisch manuell öffnen:

1

Wählen Sie die Taste **Ausser Haus** um in den Direktmodus für die Bestellungen zu gelangen

#### oder

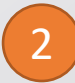

geben Sie mit den Nummerntasten den gewünschten Tisch ein

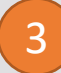

und bestätigen Sie die Auswahl mit der Taste neu erstellen.

Im Anschluss werden Sie automatisch in den Bestellmodus weitergeleitet.

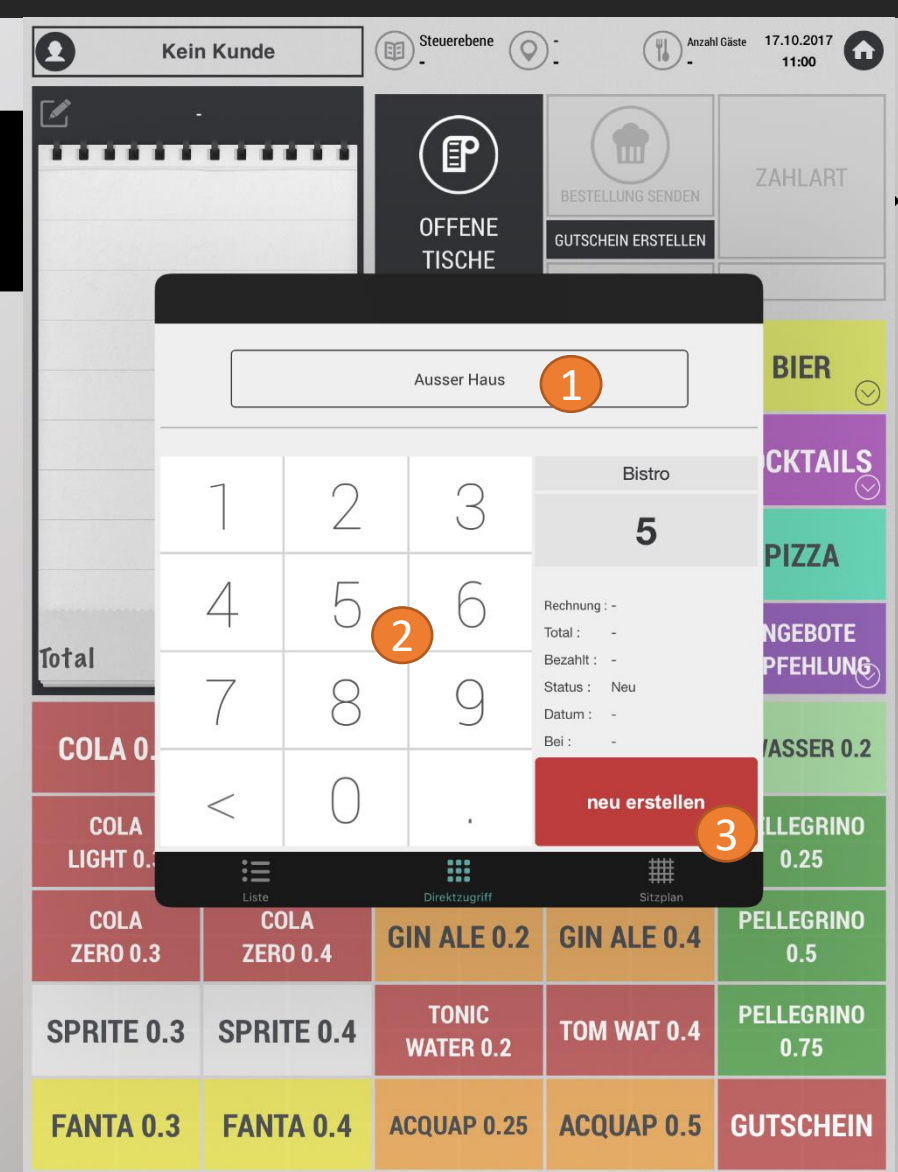

### 3.3 Einen bereits eröffneten Beleg aus der Liste auswählen:

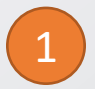

Wählen Sie im Menü die Taste Liste

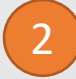

Drücken Sie nun auf den gewünschten Tisch.

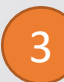

Im Aktionsfeld drücken Sie auf **öffnen**. Im Anschluss werden Sie automatisch in den Bestellmodus für den ausgewählten Beleg weitergeleitet.

| ( | * |  |
|---|---|--|
|   |   |  |
|   |   |  |

Mit dem Schnellmodus können Sie Schritt 3 überspringen und öffnen direkt den Tisch

#### Funktionserläuterung:

Rechnung ansehen = Rechnung auf Bildschirm ansehen und ggf. drucken Transfer to another user = Beleg an anderen Benutzer übergeben Übermittel alle Belege von xxx = Bedienertransfer aller Tische Merge with another receipt = Mit anderem Beleg zusammenführen

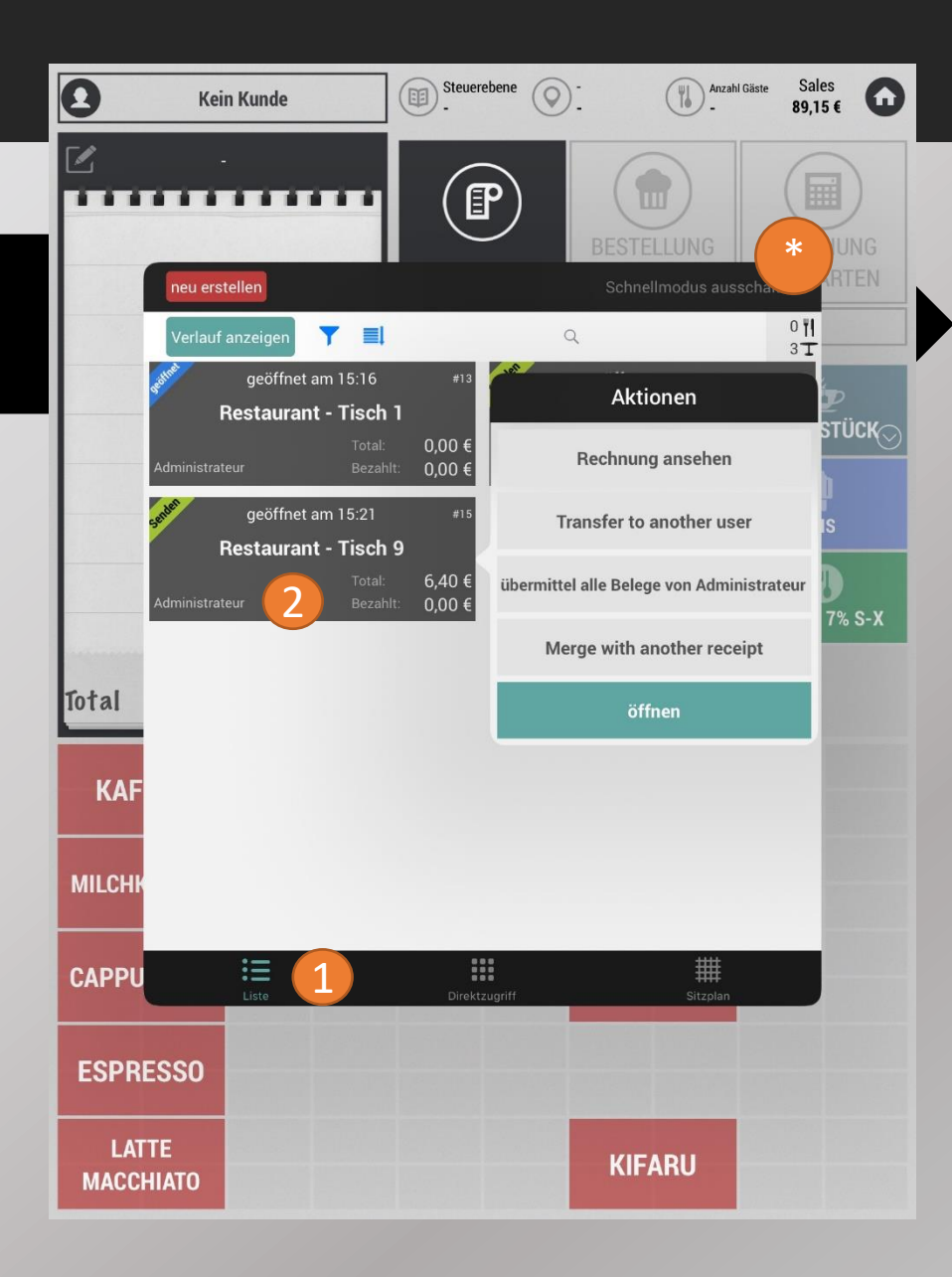

#### 3.4 Öffnen eines Beleges im Raumplan:

1

Drücken Sie im Menü auf das Feld **Sitzplan** in der rechten unteren Ecke.

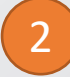

Drücken Sie auf den Tisch den Sie öffnen möchten.

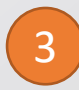

Drücken Sie nun auf die Taste **Tisch öffnen**. Im Anschluss werden Sie automatisch in den Bestellmodus für den ausgewählten Tisch weitergeleitet.

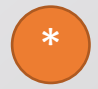

Mit der Taste "**Link**" können Sie zwei Tische verbinden. Dies ist praktisch bei einer Zusammenlegung zweier Tische. Tippt man auf den verlinkten Tisch, kann man die Verlinkung wieder aufheben

#### Zusatz:

Die verschiedenen Farben zeigen Ihnen den jeweiligen Status der Tische, sowie die allgemeine Auslastung des Restaurants an.

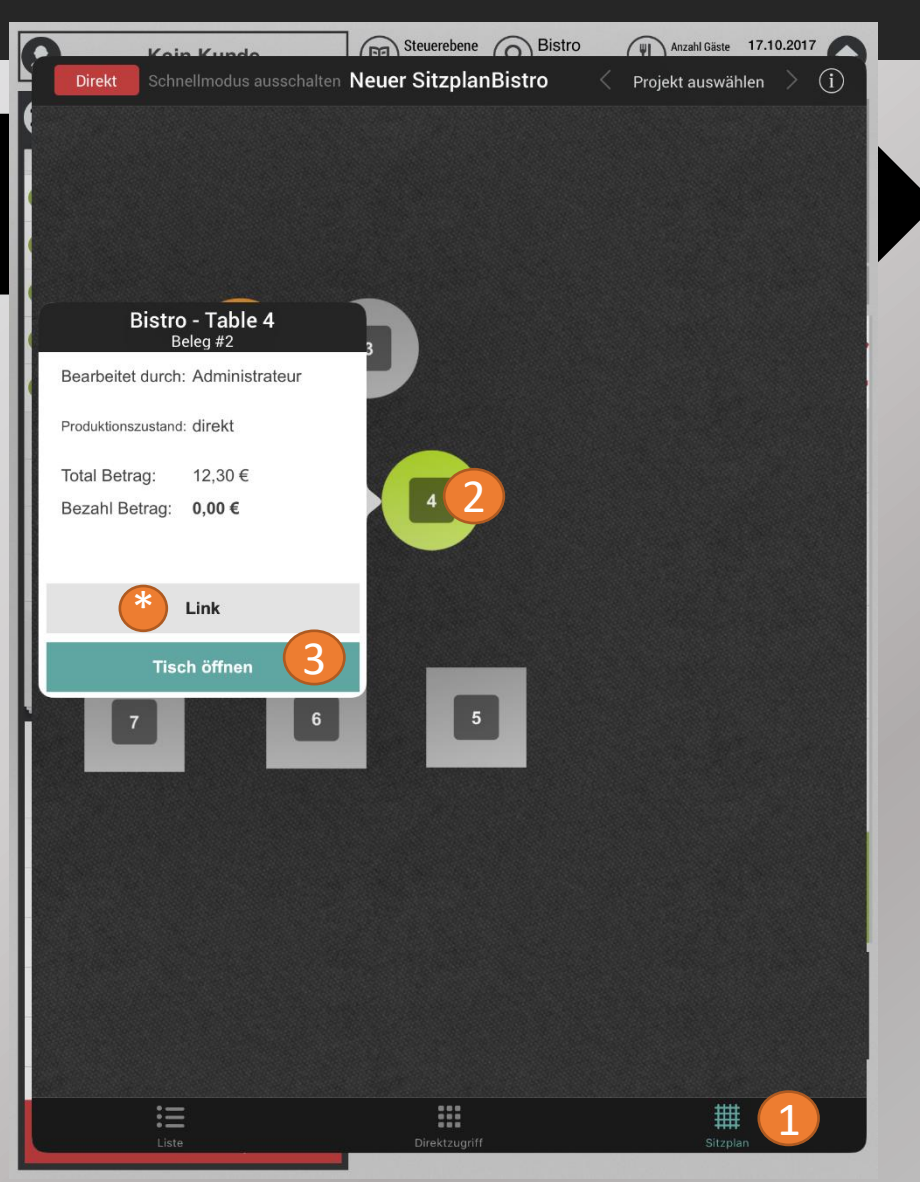

### 3.5 Bestellmenü Übersicht

Virtueller Beleg. Bestellte Artikel werden automatisch hier angezeigt

Optionsmenü für Preis-/Steuer-Ebenen und Tischverwaltung

Funktionsmenü. Hier können Sie in eine neue Bestellung wechseln, Bestellungen stornieren oder an den Drucker senden. Es ist

individuell anpassbar.

3

Produkt-Kategorien

| 26                     |                       | Runde           |                            | C Stauar             | rahana 🕥             | 2                   |                             | Podie                 |                              |
|------------------------|-----------------------|-----------------|----------------------------|----------------------|----------------------|---------------------|-----------------------------|-----------------------|------------------------------|
| עַ2                    | Beleg                 | #57             | Z ∿                        | Im Ha                | us Q                 | Tisch 3             | Anzar                       | Adminis               | trateur                      |
| direk<br>1 ×           | t<br>2 Schneen        | nann            | esendet<br>0,00            | OFFENE V             | PORGÄNGE             | BESTELLU            |                             | Z                     |                              |
| 1×                     | 3 Käpt'n Bl           | aubär           | 0,00                       | MEI                  | HR                   | NÄCH<br>GA          | ISTER<br>NG                 | LADE Ö                | ÖFFNEN                       |
|                        |                       |                 |                            | GETR                 | änke 🔿               | В                   | D<br>IER                    | COCK                  | L<br>TAILS                   |
|                        |                       |                 |                            | HEISSE G             | ETRÄNKE              | (KALTE G            | ETRÄNKE                     | LONG                  | DRINKS                       |
|                        |                       |                 |                            | SÄ                   | FTE                  | SPIRIT              | TUOSEN                      | WEIN                  | I<br>SEKT                    |
| Total                  |                       | 0,0             | )0 €                       | WHI                  | I⊒<br>SKEY           | MILC                |                             |                       |                              |
| 270 CAM                | PARI 4CL              | 271 MAF         | ITINI 6CL                  | 272 RAMA             | ZZOTTI 2CL           | 273 AVE             | ERNA 2CL                    | 274 JÄGE<br>2         | RMEISTEF<br>CL               |
| 275 FERNE<br>2(        | ET BRANCA<br>Cl       | 277 VE<br>Romag | ECCHIA<br>INA 2CL          | 279 AMA<br>SARON     | RETTO DI<br>INO 2CL  | 280 GR#             | APPA 2CL                    | 281 G<br>SUPERI       | RAPPA<br>Ore 2CL             |
| 282<br>Sambuca<br>2Cl  | 283<br>AQUAVIT<br>2CL | 284 KORN<br>2CL | 285<br>ASBACH<br>URALT 2CL | 286<br>PERNOD<br>2CL | 287<br>METAXA<br>2CL | 288<br>WODKA<br>2CL | 290<br>FINSBURRY<br>GIN 2CL | 292<br>BAILEYS<br>4CL | 293<br>Sandeman<br>Sherry 2C |
| 294<br>HENNESSY<br>201 | 295<br>BACARDI        |                 |                            |                      |                      |                     |                             |                       |                              |

Koin Kunda

5

Produkte. Werden angezeigt sobald Sie eine Kategorie wählen.

Seite 13

Kundenkonten. Hier können Sie der Bestellung einen Kunden zuordnen.

7

6

Home. Hier gelangen Sie zum Startbildschirm zurück, können sich ausloggen oder einen anderen Benutzer anmelden.

#### 3.6 Bestellung aufnehmen:

1

3

Wählen Sie eine Kategorie um die dazugehörigen Artikel anzuzeigen

Wählen Sie den Artikel aus

Die Artikel werden jetzt in dem virtuellen Bestellbon oben links angezeigt

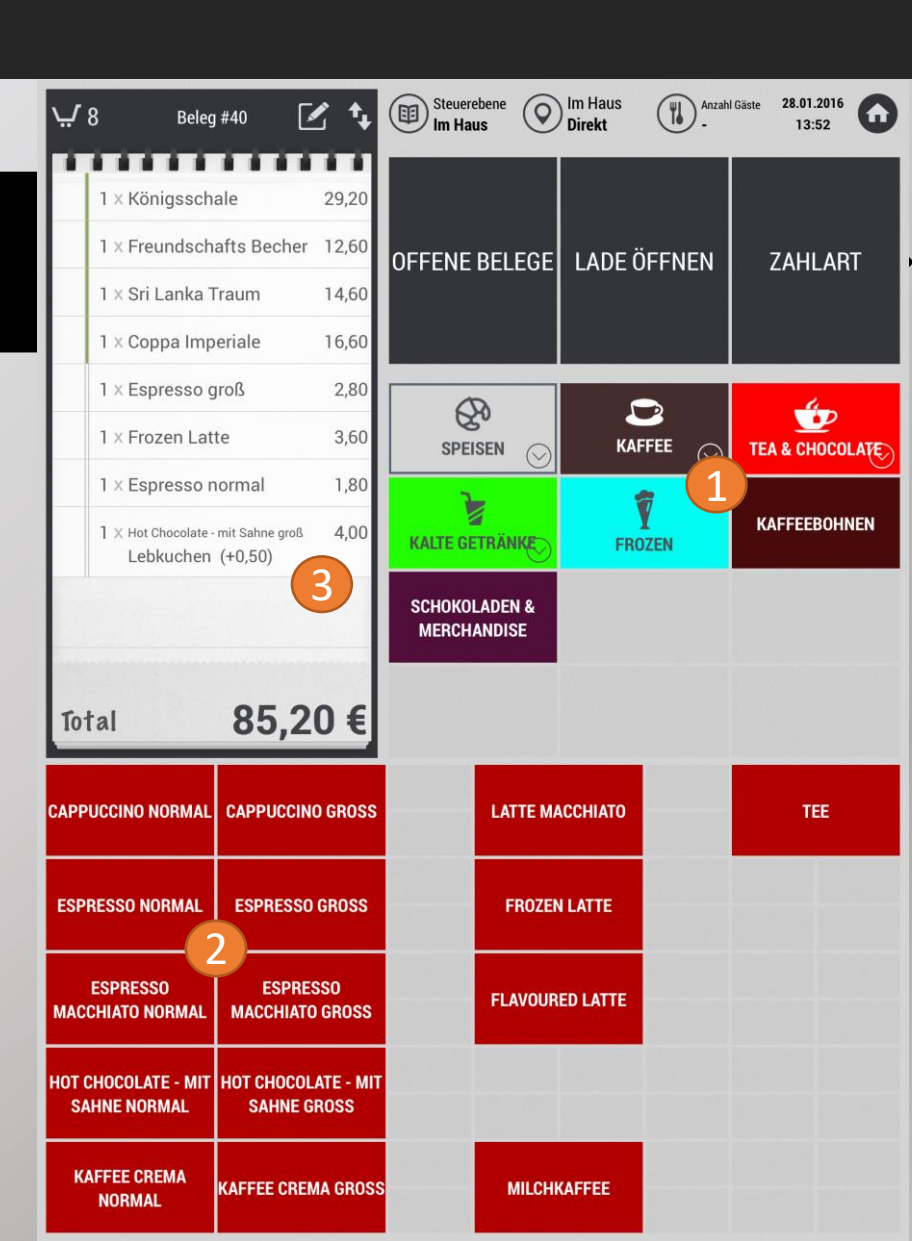

3.6.1 Artikelbuchung per PLU-Eingabe

Wischen Sie mit zwei Fingern von rechts nach links um das PLU-Fenster zu öffnen

2

Tippen Sie die gewünschte PLU ein und bestätigen Sie die Eingabe mit **OK/Überprüfen** 

Die Artikel werden jetzt in dem virtuellen Bestellbon oben links angezeigt

4

3

Wischen Sie mit zwei Fingern von links nach rechts um das PLU-Fenster zu schließen

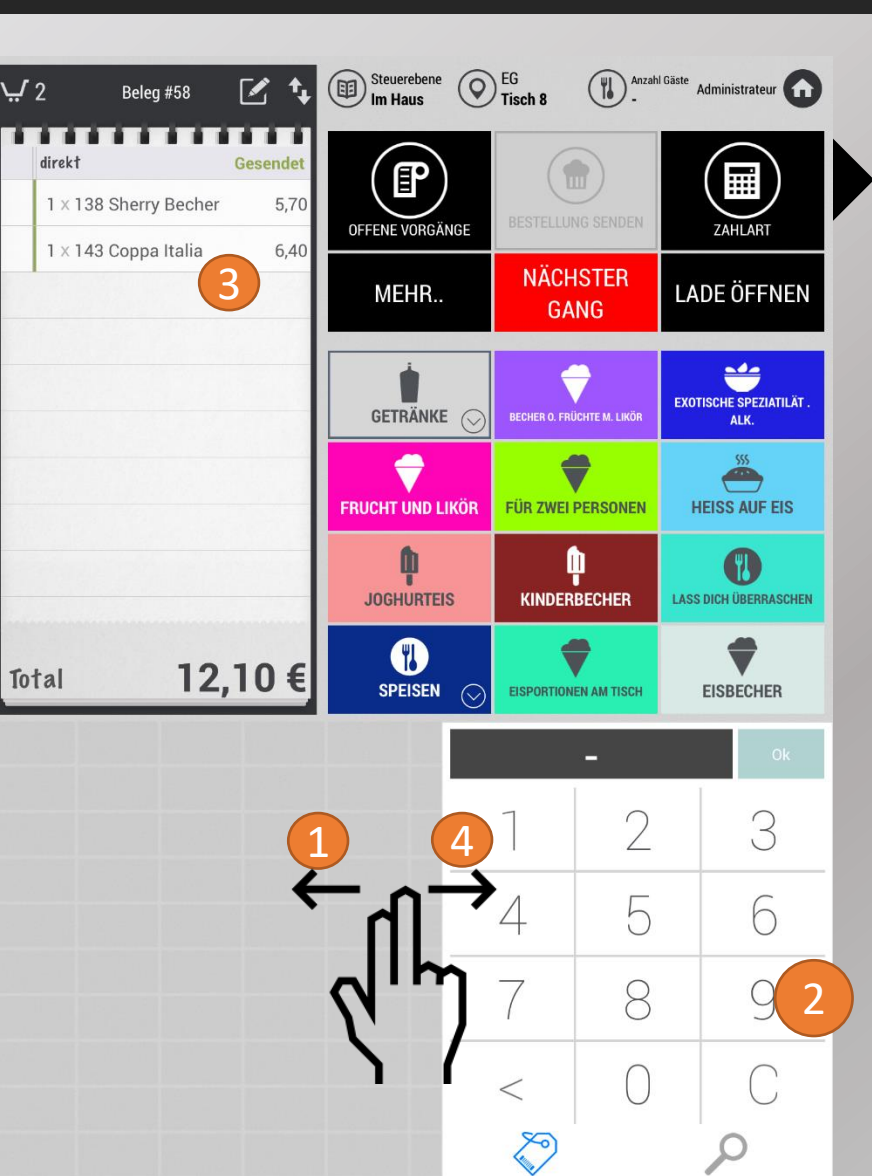

#### 3.6.2. Artikelbuchung per Artikelsuche

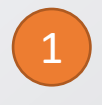

Wischen Sie mit zwei Fingern von rechts nach links um das PLU-Fenster zu öffnen

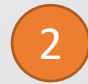

Tippen Sie auf das Lupen-Symbol des PLU-Fensters

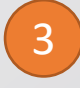

Wählen Sie den gewünschten Artikel aus der Liste oder suchen Sie Ihn über die Suchleiste

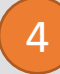

Wischen Sie mit zwei Fingern von links nach rechts um das PLU-Fenster zu schließen

| Kein Kunde                                                                                                    | Steuerebene O          | Restaurant Tisch 12       | Gäste Sales<br>113,00 € |
|----------------------------------------------------------------------------------------------------|------------------------|---------------------------|-------------------------|
| Beleg #18                                                                                                    | P                      |                           |                         |
| 2 × VIO BIO Lemon 0,5I PEW 4,20                                                                                  | OFFENE<br>BESTELLUNGEN | NACHFRAGE<br>NÄCHTER GANG | ZAHLARTEN               |
| 2 × Pfand 0,25€ 0,50                                                                                             | TISCH STORNO           | GÄNGE                     |                         |
| 1. Øang       2 × Einhorn(eis) mit Sahne-Geschmac       2,60       1 × Sonnenblumenkern Eigen 24 Kuge       1,30 | HEISSGETRÄNKE          | <b>GEBÄCK 7%</b>          | FRÜHSTÜCK               |
| 1 × Sonntagsbrötchen 0,55<br>2. ¢ang                                                                             | KALTGETRÄNKE           | HANDELSWAREN<br>ZEITUNGEN | EIS                     |
| 2 × Kraftprotz Himbeeren     5,80       1 × Kraftprotz Blaubeer     2,90                                         | IMBISS 7% A-J          | IMBISS 7% L-S             | IMBISS 7% S-X           |
| Total <b>17,85</b> €                                                                                             |                        |                           |                         |
| KAFFEE P-BABYCINO                                                                                                | H                      | Q                         | 3                       |
|                                                                                                    | Ad                     | elholzener Apfelsch       | orle 0,51               |
| MILCHKAFFEE                                                                                                    | Ad                     | elholzener Orange/N       | Naracuja •              |
|                                                                                                    | ᠁                      | elholzener Sport Scl      | horle 0,5               |
|                                                                                                    | _ Alt                  | fränk. Roggenlaib 20      | 000g •                  |
| ESPRESSO                                                                                                    |                        | arena Kirsch Eigen        | 24 Kugeln               |
|                                                                                                    | Arr                    | nerican Cheesecake        | Eigen 24 Ku             |
| LATTE<br>Macchiato                                                                                               | An                     | tipasti Fladen            | <b>P</b> 2              |

#### 3.7 Stornieren eines Artikels:

1

Wählen Sie den zu stornierenden Artikel in der Liste oben links aus.

2

In dem folgenden Pop-Up Fenster drücken Sie nun auf das rote Kreuz

3

Sie können den Artikel auch schneller stornieren indem Sie einfach den Artikel nach links wischen und dann auf **Abbrechen** klicken.

Bei Stornos nach der Bestellung, wird ein Stornogrund verlangt. Dieser ist notwendig um den Storno belegen zu können.

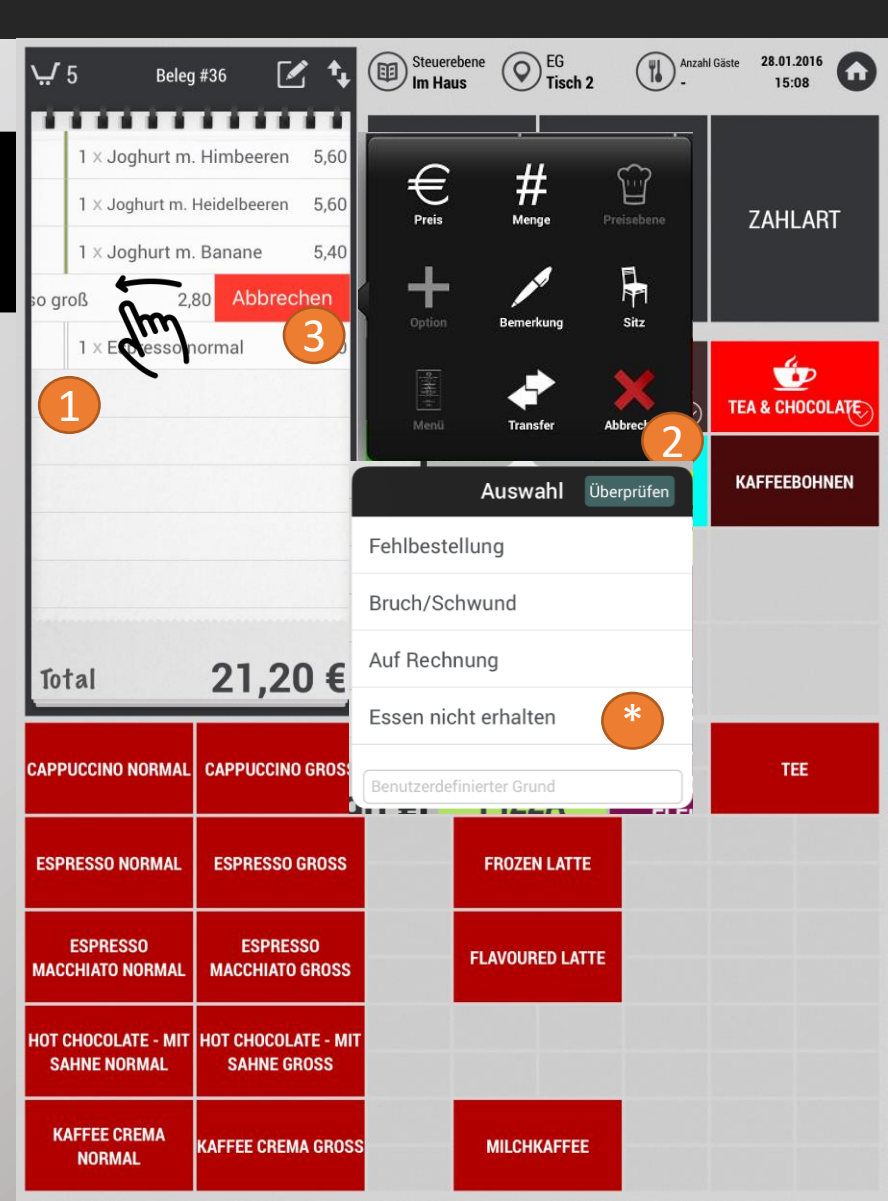

#### 3.8 Bon Storno

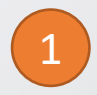

Tippen Sie auf die Taste "Bon/Tisch Storno"

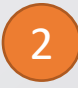

Wählen Sie einen vorgefertigten Stornogrund oder geben Sie einen benutzerdefinierten Grund an

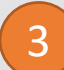

Bestätigen Sie die Eingabe mit "Ok/Überprüfen"

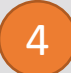

Die Kasse druckt eine Stornorechnung aus. Bewahren Sie diese Rechnung bitte gut auf.

| <b>Q</b> Kei                                       | n Kunde                              | Steuerebene O<br>Ausser Haus            | Außer Haus Anzah<br>Direkt -            | <sup>I Gäste</sup> Admin Bogan |  |  |  |  |
|----------------------------------------------------|--------------------------------------|-----------------------------------------|-----------------------------------------|--------------------------------|--|--|--|--|
| ✓     1     Bele       direkt       1 × Vio Johann | g #3 Gesendet nisbeere 0,31 2,90     | OFFENE<br>BESTELLUNGEN                  | BESTELLUNG<br>SENDEN                    | ZAHLART                        |  |  |  |  |
|                                                    | 1 TISCH STORNO GÄNGE                 |                                         |                                         |                                |  |  |  |  |
|                                                    | WARME<br>GETRÄNKE                    |                                         |                                         |                                |  |  |  |  |
|                                                    | Bruch/Schwund INE                    |                                         |                                         |                                |  |  |  |  |
|                                                    | Auf Rechnung<br>Essen nicht erhalten |                                         |                                         |                                |  |  |  |  |
| Total                                              | 2,9∪ €                               | definierter Grund                       | CH /<br>FLEISCH                         | DESSERTS /<br>Saison           |  |  |  |  |
| COCA COLA<br>0,3L                                  | COLA ZERO<br>0,3L                    | FANTA 0,3L                              | SPRITE 0,3L                             | MEZZO<br>MIX 0,3L              |  |  |  |  |
| COCA COLA<br>0,5L                                  | COLA ZERO<br>0,5L                    | FANTA 0,5L                              | SPRITE 0,5L                             | MEZZO<br>MIX 0,5L              |  |  |  |  |
| LIFT APFELSCHORLE<br>0,3L                          | VIO APFELSCHORLE<br>0,3L             | VIO JOHANNISBEERE<br>0,3L               | VIO RHABARBER<br>0,3L                   | *** KANN<br>WEITER ***         |  |  |  |  |
| LIFT APFELSCHORLE<br>0,5L                          | BITTER<br>LEMON 0,2L                 | GINGER<br>ALE 0,2L                      | TONIC WATER<br>0,2L                     | SOFTDRINKS<br>0,2L             |  |  |  |  |
| ACQUA MORELLI<br>Sparkling 0,25L                   | ACQUA MORELLI<br>Sparkling 0,75L     | ACQUA MORELLI<br>Non Sparkling<br>0,25L | ACQUA MORELLI<br>NON SPARKLING<br>0,75L | DIVERSE<br>GETRÄNKE            |  |  |  |  |

3

4

3.9 Auswahl von Optionen (Extras etc.)

Wählen Sie den zu bearbeitenden Artikel in der Liste oben links aus.

In dem folgenden Pop-Up Fenster drücken Sie auf das + Option.

Es öffnet sich ein Fenster mit den Optionskategorien. Wählen Sie die gewünschte Optionskategorie aus.

Es öffnet sich ein Fenster mit den zubuchbaren Optionen. Suchen Sie die gewünschten Optionen und bestätigen Sie die Eingabe mit **Ok/Überprüfen.** 

|                           |         | Uo. Baguette | / lisch z     |                            |
|---------------------------|---------|--------------|---------------|----------------------------|
| <b>∵ 3</b> Beleg #10      | Ľ       |              |               |                            |
| direkt                    | •••     | <i>€</i>     | <b>#</b> 5    | Optionen Übe               |
| 2 × Fanta 0,5l            | 8,20    | Preis        | Menge Preise  | Als Calzone                |
| 1. Gang                   |         |              |               | + Zutaten Ohne Preis Pizza |
| 1 × Pizza con Carne Mitte | el 9,00 | 2 Option Be  | emerkung Sid  | + Zutaten 26cm             |
|                           |         |              | ۵             | - Zutaten                  |
|                           |         | Menü T       | Transfer Lösc |                            |
|                           |         |              |               | 🔾 🔤 lutaten 26cm Übe       |
|                           |         | BAGUETTES    | PASTA         | + Ananas                   |
| Tatal 17                  |         | PI77A        | FISCH /       | + Artischocken             |
| iotai 17,                 | 20 €    |              | FLEISCH       | + BBQ Sauce                |
|                           |         |              |               | + Bolognese                |
| PIZZA 20CM                | PIZ     | ZZA 26CM     | PIZZA         | + Broccoli                 |
|                           |         |              |               |                            |
|                           |         |              |               |                            |
| CALZONE<br>ORIGINAL       | PI      | ZZABROT      | DIVE<br>SPEI  | SEN                        |
|                           |         |              |               |                            |

Steuerebene Restaurant Anzahl Gäste Admin Bogan

Kein Kunde

#### 3.10 Eingeben und Ändern der Sitzplätze:

1

Drücken Sie auf das Symbol Anzahl Gäste.

2

Sie können jetzt die Anzahl löschen indem Sie auf < klicken.

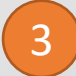

Geben Sie anschließend die gewünschte Anzahl der Gäste ein und bestätigen Sie mit **OK.** 

| ų           | 5 Beleg                        | j #39 🗹                   | <b>*</b> +      | Steuereb<br>Im Haus | ene             | Im Haus<br>Direkt | Anzahl Gäste<br>1 | 28.01.2016<br>13:57 | 6   |
|-------------|--------------------------------|---------------------------|-----------------|---------------------|-----------------|-------------------|-------------------|---------------------|-----|
|             | 1 × Himbeer K                  | äse Sahne                 | 2 90            |                     |                 | S                 | itz Nummer        | Ok                  |     |
|             | 1 × Käse Sahn                  | e Torte                   | 2,90            | OFFENE P            |                 |                   | 1                 | 5                   |     |
|             | 1 × Frankfurte                 | r Kranz                   | 2,90            | OFFENE E            | SELEG           | 1                 | 2                 | 3                   |     |
|             | 1 × Schoko Sa                  | hne                       | 2,80            |                     |                 | 1                 | Γ                 | G                   | -   |
|             | 1 × Tiramisu                   |                           | 3,10            |                     |                 | 4                 | C                 | 0                   | 1   |
|             |                                |                           |                 | SPEIS               | EN C            | 7                 | 8                 | 9                   | 111 |
|             |                                |                           |                 | KALTE GET           | RÄNC            | <                 | 0                 | С                   |     |
|             |                                |                           |                 | SCHOKOLA<br>Merchai | ADEN &<br>Ndise |                   |                   |                     |     |
| To          | tal                            | 14,60                     | €               |                     |                 |                   |                   |                     |     |
| APP         | PUCCINO NORMAL                 | CAPPUCCINO                | GROSS           |                     | LATTE N         | ассніато          |                   | : TEE               |     |
| ESP         | RESSO NORMAL                   | ESPRESSO G                | ROSS            |                     | FROZ            | EN LATTE          |                   |                     |     |
| MAC         | ESPRESSO<br>Chiato Normal      | ESPRESS<br>MACCHIATO G    | 0<br>ROSS       |                     | FLAVOU          | RED LATTE         |                   |                     |     |
| 10T (<br>S/ | CHOCOLATE - MIT<br>Ahne Normal | HOT CHOCOLAT<br>SAHNE GRO | TE - MIT<br>DSS |                     |                 |                   |                   |                     |     |
| ĸ           | AFFEE CREMA<br>Normal          | KAFFEE CREMA              | GROSS           |                     | MILCI           | IKAFFEE           |                   |                     |     |

#### 3.11 Ändern der Artikelmenge vor Auswahl:

1

Wischen Sie von rechts nach links auf dem gewünschten Artikel

2

Geben Sie nun die gewünschte Menge ein und bestätigen diese mit der **Überprüfen** Taste

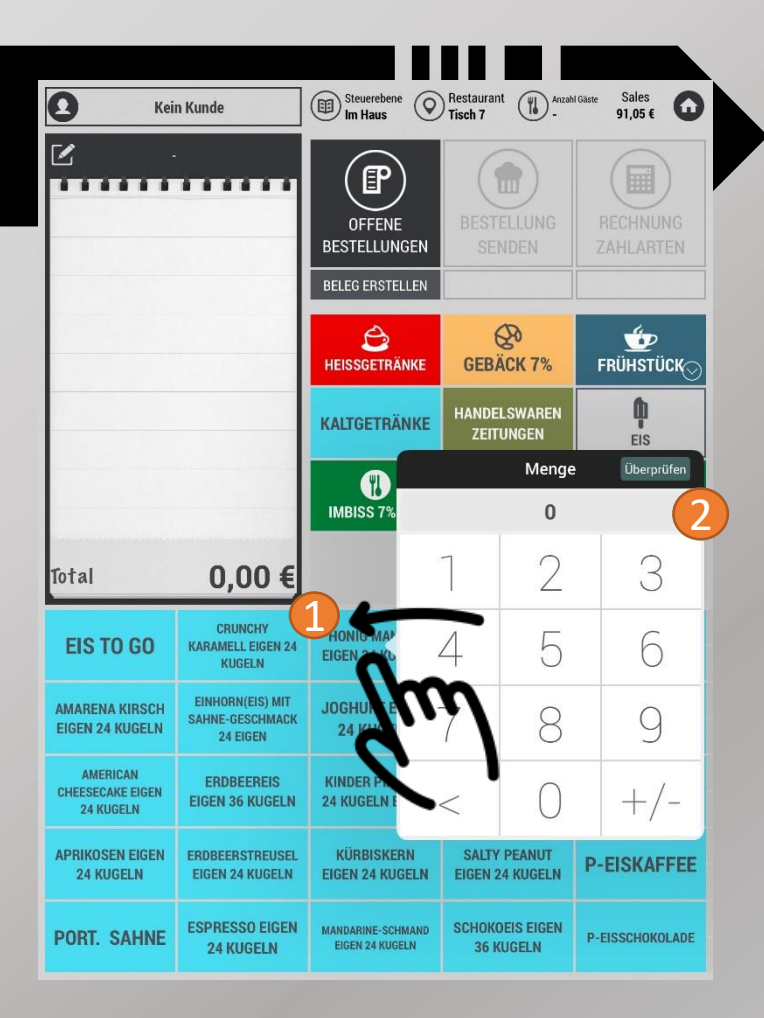

#### 3.12 Ändern der Artikelmenge nach Auswahl:

1

Wählen Sie den gewünschten Artikel in dem virtuellen Bestellbon oben Links

2

Drücken Sie nun in dem Pop-Up Fenster auf das Symbol Menge

3

Geben Sie nun die gewünschte Menge ein und bestätigen diese mit der **OK** Taste

|                                |                              |                    | 1         |                      | 5       |                      |
|--------------------------------|------------------------------|--------------------|-----------|----------------------|---------|----------------------|
|                                |                              | 1                  | 2         | 3                    |         |                      |
|                                |                              | 4                  | 5         | 6                    |         |                      |
|                                |                              | 7                  | 8         | 9                    |         |                      |
| 🖵 2 Beleg                      | #61 🗹                        | <                  | 0         | С                    | Anzahl  | Gäste Administrateur |
| direkt                         |                              | <b>€</b>           |           | #2                   |         |                      |
| 1 × 240 Klassisc               | hes Frühstück 6,40           | Preis              | IV        | lenge ere            | isebene |                      |
| 1 × 340 Apfels<br>mit Vanillee | trudel 2,70<br>eis           | -+-                | ,         |                      |         |                      |
|                                |                              | Option             | Ben       | nerkung              | Sitz    | LADE OFFNEN          |
|                                |                              | Menü               | TT        | ansfer Ab            | brechen | RÜHSTÜCK ERGÄNZUNGEN |
|                                |                              | TOAS               | T         | TORTEN KUG           | HEN     |                      |
|                                |                              |                    |           |                      |         |                      |
| Total                          | 9,10 €                       | SPEIS              | )<br>en 🔗 |                      |         |                      |
| 331 KÄSE SAHNE<br>Torte        | 332 HIMBEER KÄSE<br>Sahne    | 333<br>Schwarzwäld | ERKIRSCH  | 334 FRANKFU<br>KRANZ | JRTER   | 335 TIRAMISU         |
| 336 APFELTORTE                 | 337 LATTE MACCHIATO<br>Torte | 338 SCHOKC         | ) SAHNE   | 339 MARZIPAN         | TORTE   | 340 APFELSTRUDEL     |

Menge

Seite 22

### 3.13 Artikel auf einen anderen Tisch transferieren:

1

2

Wählen Sie den gewünschten Artikel in der Liste oben Links aus.

In dem Pop-Up Fenster drücken Sie nun auf Transfer

| ي 8 Beleç                           | g #40 🛛 🛃              | ≤ ६               | Steuere<br>Im Hau | ebene 💿 Im<br>us Dir | Haus Anza<br>ekt - | hl Gäste 28.01.2016<br>13:52 |
|-------------------------------------|------------------------|-------------------|-------------------|----------------------|--------------------|------------------------------|
| 1 × Königssch                       | ale                    | 29,20             | £                 | <br>                 | ŝ                  |                              |
| 1 × Freundsch                       | afts Becher            | 12,60             | Preis             | H+<br>Menge          | Preisebene         | ZAHLART                      |
| 1 × Sri Lanka 1                     | Traum                  | 14,60             | l .               | _                    | F                  |                              |
| 1 × Coppa Imp                       | oeriale                | 16,60             |                   | Bemerkung            | k¶<br>sitt         |                              |
| 1 × Espresso g                      | groß                   | 2,80              |                   |                      |                    | 4                            |
| 1 × Frozen Lat                      | te                     | 3,60              |                   | 2                    | ×                  | TEA & CHOCOLATE              |
| 1 × Espresso r                      | normal                 | 1,80              | Menu              | Transfer             | Abbrechen          |                              |
| 1 × Hot Chocolate                   | mit Sahne groß (+0.50) | 4,00              | KALTE GE          | TRÄNKE               | <b>Y</b><br>FROZEN | KAFFEEBOHNEN                 |
| Total                               | 85,2                   | 0€                | SCHOKOI<br>MERCHA | LADEN &<br>ANDISE    |                    |                              |
| CAPPUCCINO NORMAL                   | CAPPUCCIN              | 0 GROSS           |                   | LATTE MACCH          | НАТО               | TEE                          |
| ESPRESSO NORMAL                     | ESPRESSO               | GROSS             |                   | FROZEN LA            | ПЕ                 |                              |
| ESPRESSO<br>Macchiato Normal        | ESPRES<br>MACCHIATO    | SSO<br>) GROSS    |                   | FLAVOURED I          | ATTE               |                              |
| HOT CHOCOLATE - MIT<br>Sahne Normal | HOT CHOCOL<br>SAHNE G  | ATE - MIT<br>Ross |                   |                      |                    |                              |
| KAFFEE CREMA<br>NORMAL              | KAFFEE CREM            | A GROSS           |                   | MILCHKAFF            | FEE                |                              |

### 3.13 Artikel auf einen anderen Tisch transferieren:

Wählen Sie nun die zu transferierenden Produkte aus und bestätigen die Auswahl mit **Überprüfen** 

| < zu        | ırück Artikel zum                                 | Tranferieren aus        | wählen               | Steuer<br>Im Ha | ebene 📀           | Im Haus<br>Direkt | Anzahl       | Gäste Administrateur |
|-------------|---------------------------------------------------|-------------------------|----------------------|-----------------|-------------------|-------------------|--------------|----------------------|
| 0           | 1 × Caramel Mo<br>1 × Flavoured                   | caccino groß            | 3,60<br>3,50         | OFFENE          |                   |                   |              |                      |
| 0           | 1 × White Moc<br>Lebkuchen                        | accino groß<br>(+0,50)  | 4,10                 | OFFENE          | BELEGE            | LADE              | JFFINEN      | ZAHLAKI              |
| 0           | 1 × Eisschoko<br>2 × Kola<br>1 × Limo             | lade                    | 4,10<br>4,80<br>2.40 | SPE             | SEN 💬             | KAI               | ⊃<br>FFEE ⊘  | TEA & CHOCOLATE      |
| 0           | 1 × Limo     2,40       1 × Apfelschorle     2,40 |                         | KALTE GE             | TRÄNKE          | FRO               | DZEN              | KAFFEEBOHNEN |                      |
|             |                                                   |                         |                      | SCHOKO<br>Merch | LADEN &<br>Andise |                   |              |                      |
| L           | Überp                                             | orüfen                  |                      |                 |                   |                   |              |                      |
| САРР        | PUCCINO NORMAL                                    | CAPPUCCINC              | GROSS                |                 | LATTE MA          | CCHIATO           |              | TEE                  |
| ESP         | RESSO NORMAL                                      | ESPRESSO                | GROSS                |                 | FROZEN            | ILATTE            |              |                      |
| MAC         | ESPRESSO<br>Chiato Normal                         | ESPRES<br>MACCHIATO     | SO<br>GROSS          |                 | FLAVOUR           | ED LATTE          |              |                      |
| HOT (<br>S# | CHOCOLATE - MIT<br>Ahne Normal                    | HOT CHOCOLA<br>Sahne gr | ATE - MIT<br>Ross    |                 |                   |                   |              |                      |
| K/          | AFFEE CREMA<br>NORMAL                             | KAFFEE CREM             | A GROSS              |                 | MILCH             | (AFFEE            |              |                      |

4

### 3.13 Artikel auf einen anderen Tisch transferieren:

Wählen Sie jetzt den gewünschten Tisch aus, auf den Sie die Artikel transferieren möchten. Nach dem Transfer werden Sie automatisch auf den neu gewählten Tisch weitergeleitet.

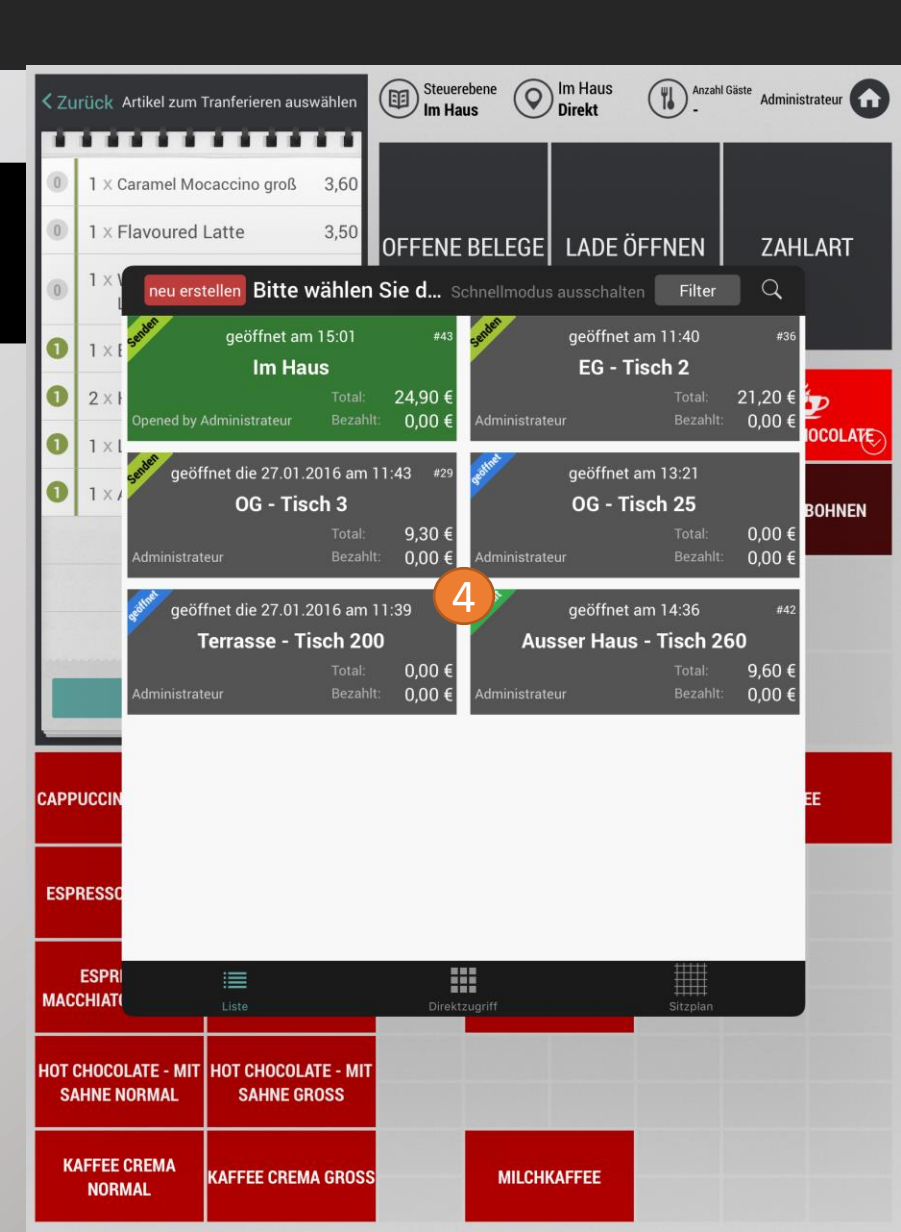

#### 3.14 Arbeiten mit Gang über die "Gänge" Taste

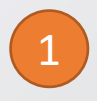

Tippen Sie einmal auf die Taste "**Gänge**" wird **direkt** angewählt Alle nun gebuchten Artikel werden in "direkt" angezeigt (meist Getränke)

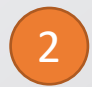

Tippen Sie ein weiteres mal auf **"Gänge"** ist **1. Gang** gewählt. Alle nun gebuchten Artikel werden im 1. Gang angezeigt.

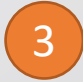

Tippen Sie ein drittes mal auf "**Gänge**" ist **2. Gang** gewählt. Alle nun gebuchten Artikel werden im 2. Gang angezeigt.

Usw...

#### Tipp:

Man kann jederzeit auf den gewünschten Gang drücken und dem Gang weitere Artikel hinzufügen. Der derzeit ausgewählte Gang ist **fett** hinterlegt.

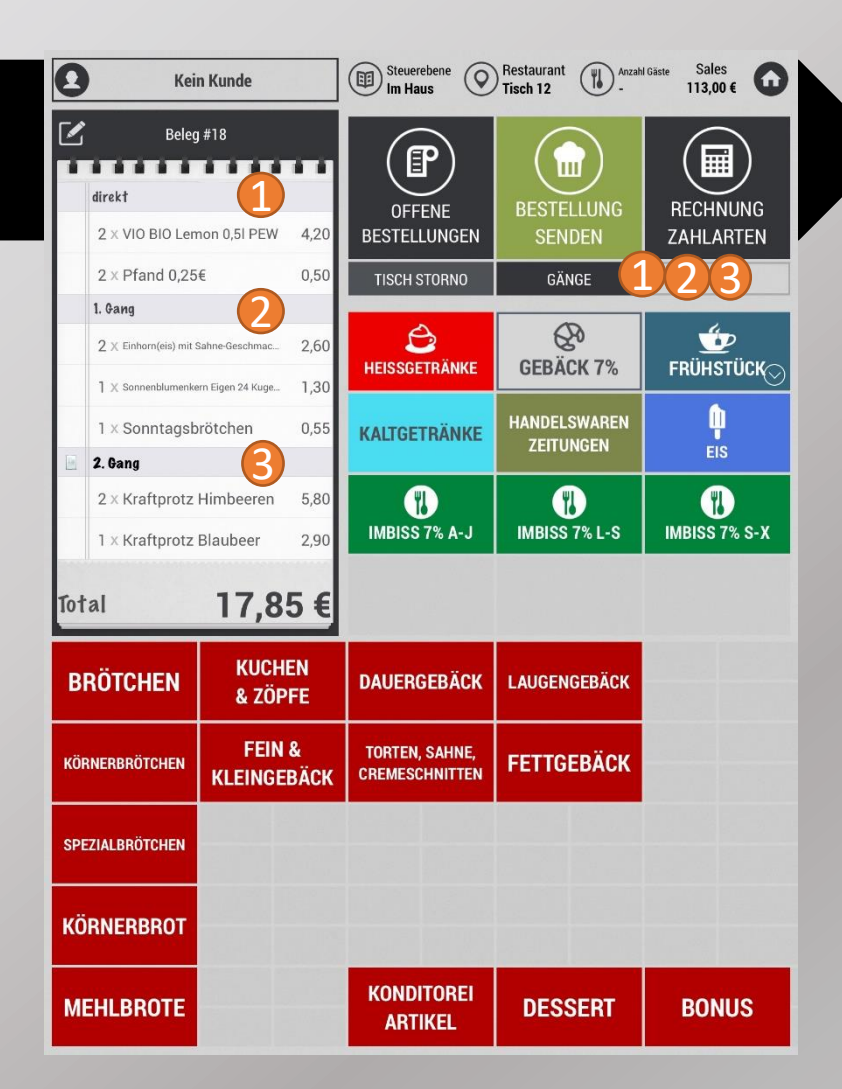

3.15 Manuelle Eingabe des Ganges pro Artikel

1

Klicken Sie auf den gewünschten Artikel im virtuellen Bestellbon

2

Im Pop-Up Fenster drücken Sie nun auf das Symbol für **Preisebene** 

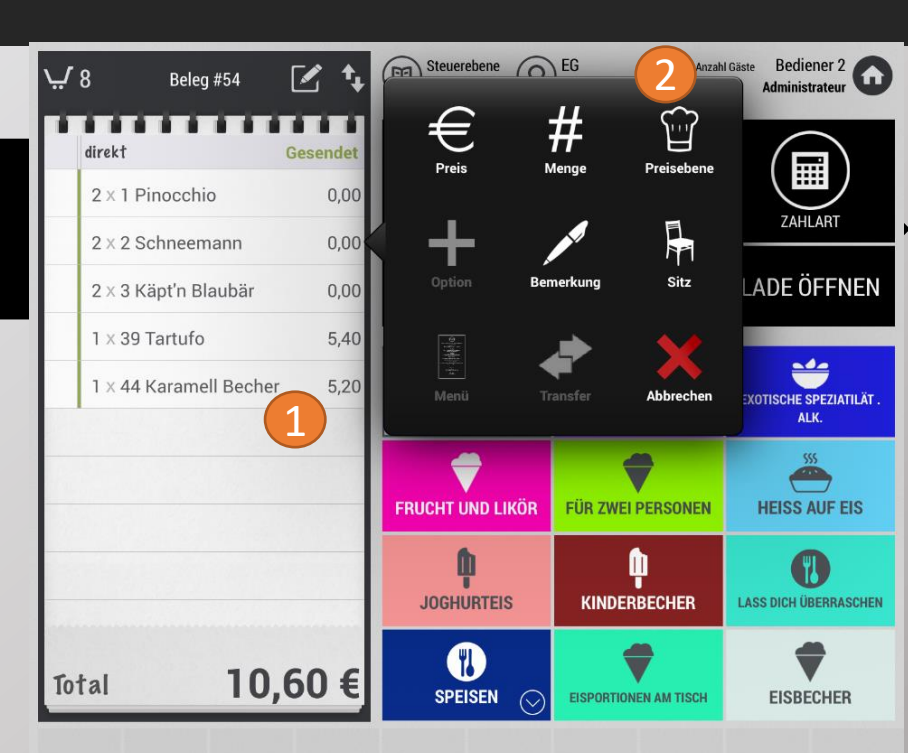

#### 3.15 Manuelle Eingabe des Ganges pro Artikel

Wählen Sie nun den gewünschten Gang für den jeweiligen Artikel aus.

4

3

#### Bestätigen Sie Ihre Auswahl mit OK

| <i></i> /     | 7 Beleg                      | #51 🗹 🕻                | Steuerebene Ausser Haus | Ausser Haus<br>Direkt | Anzahl Gäste | 28.01.2016<br>16:22 | 0   |
|---------------|------------------------------|------------------------|-------------------------|-----------------------|--------------|---------------------|-----|
|               | direkt                       |                        | direkt                  | Ebene                 | Ok 4         | )                   |     |
|               | 1 × Kola<br>1 × Melone       | 2,40                   | Ebene 1                 |                       |              | ZAHLAR              | Г   |
|               | 1 × Zuckerfrei<br>1 × Orange | 2,40                   | Ebene 3                 |                       |              | _                   |     |
|               | Ebene 1                      | le 2,40                | Ebene 5<br>Ebene 6      | 3                     |              |                     |     |
|               | Ebene 2<br>1 × Limo          | 2,40                   | KALTE GETRÄNKE          |                       | -            |                     |     |
|               | Ebene 3<br>1 × Apfelkirsch   | n 2,40                 |                         |                       |              |                     |     |
| To            | tal                          | 16,80 €                |                         |                       |              |                     |     |
| ALMDUDLER     |                              | COCA COLA              | COKE ZERO               | COKE L                | IGHT         | LEMONAID            | N)  |
| ORANGINA GELB |                              | ORANGINA ROT           | TEINACHER MEDIUN        | M RED B               | ULL          |                     |     |
| SAFT          |                              | SAN PELLEGRINO<br>Dose | TEINACHER STILL         | PFAI                  | ND PF        | FANDRÜCKG           | ABE |

2

#### 3.16 Einen Küchentext hinterlegen:

Wählen Sie den gewünschten Artikel im virtuellen Bestellbon aus

Drücken Sie dann in dem Pop-Up Fenster auf das Symbol **Bemerkung** 

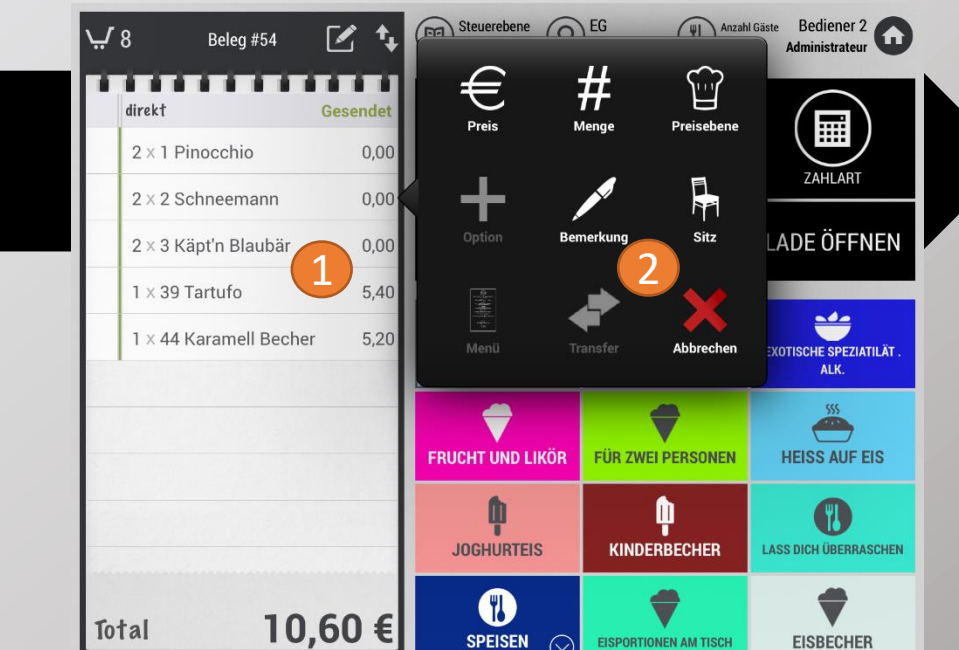

#### 3.16 Einen Küchentext hinterlegen:

Wählen Sie nun den gewünschten Text aus

4

3

oder geben Sie selbst einen Text für die Küche ein

5

und bestätigen die Eingabe mit der OK/Überprüfen Taste

| ų                                                                                             | 3 Beleg | #54 🗹 🕻                                      | Steuerebene O | Im Haus Jirekt Anzał | ll Gäste 28.01.2016<br>16:56 |
|-----------------------------------------------------------------------------------------------|---------|----------------------------------------------|---------------|----------------------|------------------------------|
| direkt       1 × Tomate Mozzarella     2,50       1 × Salami     2,90       1 × Pute     2,90 |         | Areiben Sie<br>Bitte schnell<br>Extra scharf | ZAHLART       |                      |                              |
|                                                                                               |         |                                              |               |                      | MUFFIN & CO                  |
|                                                                                               |         |                                              | PANINI        |                      |                              |
|                                                                                               |         |                                              |               |                      |                              |
| To                                                                                            | tal     | 8,30 €                                       |               |                      |                              |
|                                                                                               | BAGEL   | MÜSLI                                        | PUTE          | SALAMI               | TOMATE MOZZARELLA            |

# CASHPAD

#### 3.17 Eine Belegnotiz hinterlegen

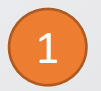

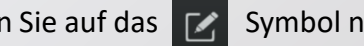

Tippen Sie auf das 🗹 Symbol neben der Belegnummer

Geben Sie Ihre Notiz zum gewählten Beleg ein.

3

Tippen Sie außerhalb des Eingabefeldes um die Eingabe zu speichern. Sie wird nun unterhalb der Belegnummer angezeigt.

| Kei               | n Kunde            | Steuerebene<br>Ausser Haus | Außer Haus Anzah<br>Direkt - | I Gäste Admin Bogan 🕜          |  |
|-------------------|--------------------|----------------------------|------------------------------|--------------------------------|--|
| ∵ 1 Bele          | g #3 [1            | FP                         |                              |                                |  |
| 1 × Vio Johann    | nisbeere 0,31 2,90 | OFFENÉ<br>BESTELLUNGEN     | BESTELLUNG<br>SENDEN         | ZAHLART                        |  |
|                   |                    | TISCH STORNO               | GÄNGE                        | GÄSTERUF                       |  |
|                   |                    | AFG <sub>©</sub>           | BIERE                        | WARME<br>GETRÄNKE              |  |
|                   |                    | ALKOHOL                    | WEINE                        | VORSPEISEN /<br>SUPPE / SALATE |  |
|                   |                    | KINDER /<br>BAGUETTES      | PASTA                        | AUFLÄUFE                       |  |
| Total             | 2,90 €             | PIZZA FISCH /<br>FLEISCH   |                              | DESSERTS /<br>Saison           |  |
| COCA COLA<br>0,3L | COLA ZERO<br>0,3L  | FANTA 0,3L                 | SPRITE 0,3L                  | MEZZO<br>MIX 0,3L              |  |
| 5 8 🖪             |                    |                            |                              |                                |  |
| 1 2 3<br>Q W E    | 4 5<br><b>R T</b>  | 6 7 8<br>Z U               | 9 0<br>0 P                   | ÷ 🛛 🔇                          |  |
| A S               | € % &<br>D F G     | H J                        | ) = '<br>K L Ö               | #<br>Ä ←⊃                      |  |
| + - ×             | C V                | <pre></pre>                | л ; :2                       | B ←                            |  |
| .?123             | Q                  |                            | .?                           | 123                            |  |

#### 3.18 Eine Bestellung absenden:

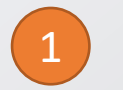

Drücken Sie auf den Knopf Bestellung senden

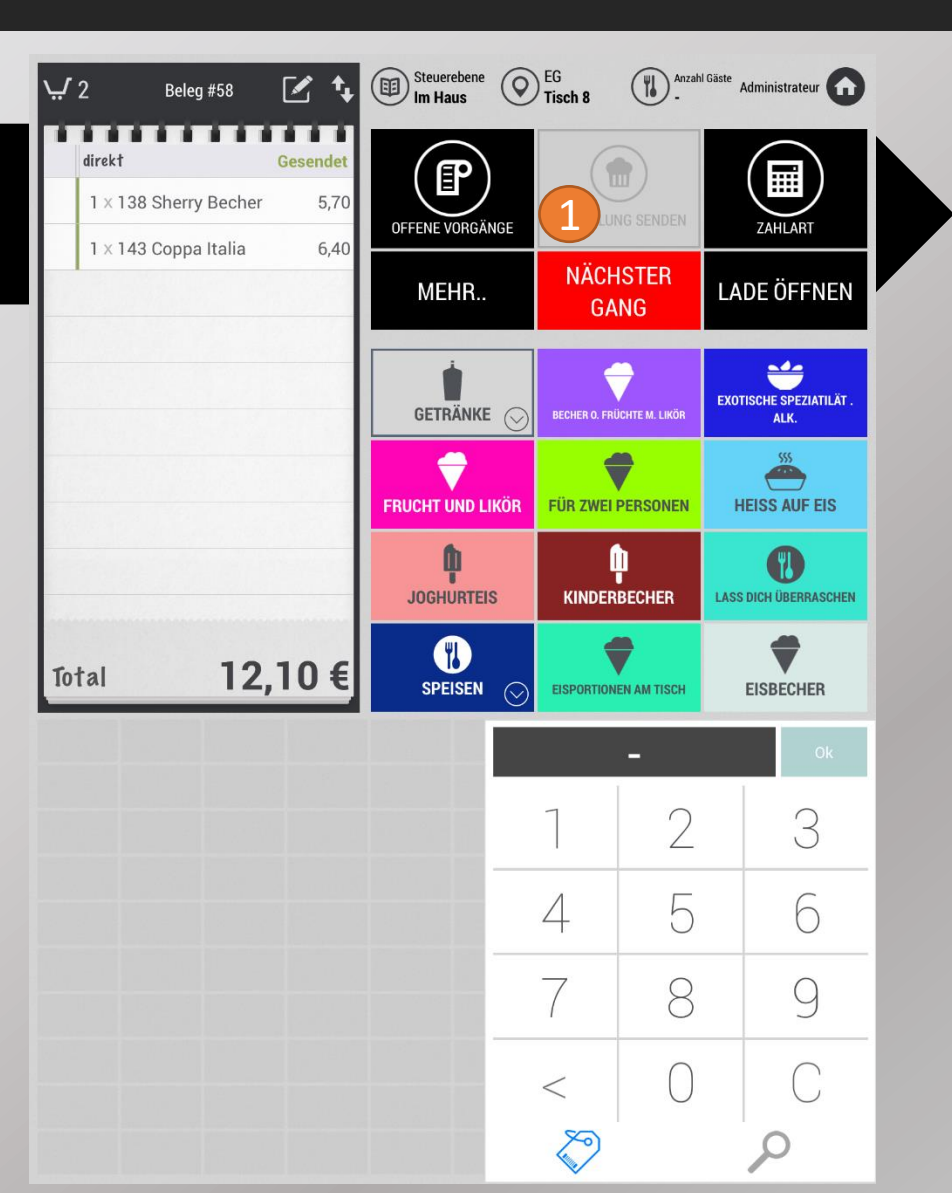

Seite 33

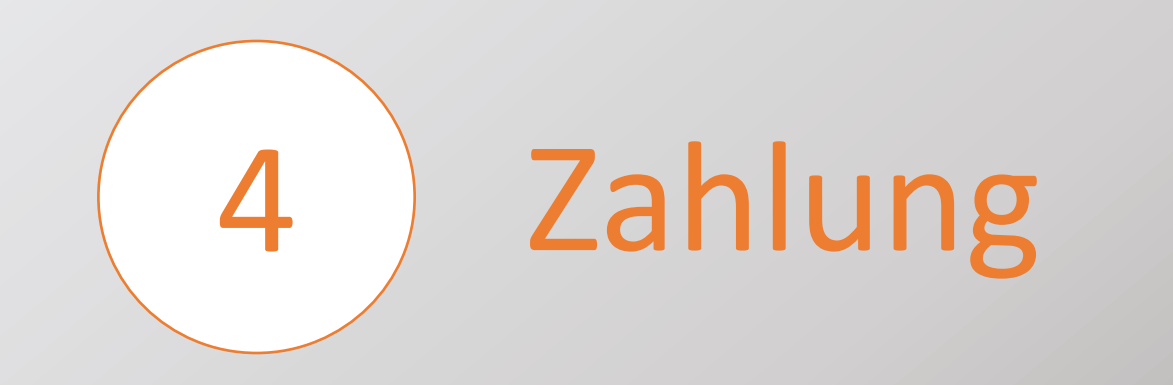

#### 4.1 Rechnung zahlen:

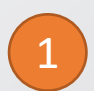

Drücken Sie auf Zahlart

| ړ يا            | 2                         | Beleg #58      | 2 4        | Steuerebene (<br>Im Haus              | EG<br>Tisc                 | h 8       | Anzahl                          | Gäste A | dministrateur |
|-----------------|---------------------------|----------------|------------|---------------------------------------|----------------------------|-----------|---------------------------------|---------|---------------|
| direkt Gesendet |                           | OFFENE VORGÄNG | E BES      | BESTELLUNG SENDEN<br>NÄCHSTER<br>GANG |                            | ZAHLART   |                                 |         |               |
|                 | I × 143 Coppa Italia 6,40 |                | MEHR       |                                       |                            | LAI       | LADE ÖFFNEN                     |         |               |
|                 |                           |                | GETRÄNKE 🕟 |                                       | BECHER O. FRÜCHTE M. LIKÖR |           | EXOTISCHE SPEZIATILÄT .<br>ALK. |         |               |
|                 |                           |                |            | FRUCHT UND LIK                        | ÖR FÜF                     | ZWEI PE   | ERSONEN                         | н       | EISS AUF EIS  |
|                 |                           |                |            | JOGHURTEIS                            | TEIS KINDERBECHER          |           | LASS DICH ÜBERRASCHEN           |         |               |
| Tot             | al                        | 12             | ,10 €      | SPEISEN                               | C EIS                      | PORTIONEN | AM TISCH                        |         | EISBECHER     |
|                 |                           |                |            |                                       |                            |           | -                               |         | Ok            |
|                 |                           |                |            |                                       | 7                          |           | 2                               |         | 3             |
|                 |                           |                |            |                                       | 4                          |           | 5                               |         | 6             |
|                 |                           |                |            |                                       | 7                          |           | 8                               |         | 9             |
|                 |                           |                |            |                                       | <                          |           | 0                               |         | С             |
|                 |                           |                |            |                                       |                            | 5         |                                 |         | 0             |

#### 4.1 Rechnung zahlen:

2

Geben Sie nun den erhaltenen Betrag ein (falls Rückgeld gewünscht) Sie können auch mehrere Zahlarten wählen, tippen Sie hierzu den gewünschten Betrag (< Gesamtbetrag) ein.

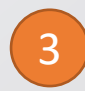

4

Wählen Sie die gewünschte Zahlart aus.

Nach dem Vorgang drücken Sie auf **Rechnung schließen** um wieder in das Bestellfenster zu gelangen. Per Standard schließt sich die Rechnung automatisch nach Eingabe der Zahlart

| 🖌 2 🛛 Beleg Splitt Rechnung 💽                           | Steuerebene<br>Im Haus |   | EG<br>Ti <b>sch 8</b> | Anzahl Gäste | Administrateur 🕜                        |  |
|---------------------------------------------------------|------------------------|---|-----------------------|--------------|-----------------------------------------|--|
| I × 138 Sherry Becher 5,70<br>I × 143 Coppa Italia 6,40 | BESTELLUNGEN           |   | RECHNUNG              |              | 4 RECHNUNG<br>SCHLIESSEN<br>LADE ÖFFNEN |  |
|                                                         |                        |   |                       | 12,          | 10€                                     |  |
|                                                         | $\langle X \rangle$    | С | +/-                   | #            |                                         |  |
| 4                                                       | 7                      | 8 | 3                     | 9            | ×                                       |  |
| fotal 12,10€<br><sup>1,93 €</sup>                       | 4                      | Ę | -<br>C                | 6            | 2 -                                     |  |
| Zahlarten                                               | 7                      |   | 2                     | 3            | +                                       |  |
|                                                         | 0                      |   |                       |              | =                                       |  |
|                                                         | BAR                    | 3 | EC Ka                 | )<br>rte     |                                         |  |
| offener Betrag <b>12_10 €</b>                           |                        |   |                       |              |                                         |  |

#### 4.2.1 Rechnungssplit - Grundlage:

Wählen Sie nun die Artikel für den 1. Gast aus, indem Sie diese auf dem virtuellen Bestellbon anklicken

2

Im Rechnungsbon darunter wird die Zwischensumme angezeigt

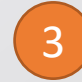

Wählen Sie nun die gewünschte Zahlart

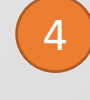

Die aktuelle Zwischensumme wird nun in dem Betragsfeld oben rechts Angezeigt. Schließen Sie nun diese Zahlung ab und wiederholen Schritt 2-4

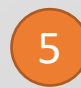

Sie können zu jeder Teilrechnung einzeln die Rechnung drucken lassen. Tippen Sie hierfür auf das Druckersymbol der Zwischensumme. Über den Button "Rechnungskopie" können Sie auch alle Teilrechnungen drucken. Wählen Sie dort "Alle Teilaufzeichnungen drucken"

| 0                           | Kein Kunde                                  |                     | Steuerebene<br>Do. Baguette | $\bigcirc$ | Restaurant<br><b>Tisch 1</b> | Anzahl -         | <sup>Gäste</sup> Admin Bogan 🕜 |
|-----------------------------|---------------------------------------------|---------------------|-----------------------------|------------|------------------------------|------------------|--------------------------------|
| <u>ب</u>                    | B Beleg #11                                 | 8                   | (FD)                        |            |                              |                  |                                |
| 1 × Vio Rhabarber 0,31 2,90 |                                             | OFFENE              |                             |            | UNGS                         | RECHNUNG         |                                |
| 0                           | 0 1 × Cola zero 0,51 10                     |                     | TISCHE                      |            | KOF                          | <sup>PIE</sup> 5 | SCHLIESSEN                     |
| D                           | 1 × Spaghetti Bolognese                     | 8,90                | ZURÜCK ZUR BESTE            | LLUNG      | BEWIRTUN                     | GSBELEG          |                                |
| 0                           | $2 \times Tagliatelle Rind$                 | 19,80               |                             |            |                              | 20               | 2 2 0 F                        |
| 0                           | $1 \times Tagliatelle Verdi$                | 10,90               |                             |            |                              | 20               | 5,50 E                         |
| 0                           | 1 × Penne al Forno                          | 9,50                |                             | С          | +/-                          | - #              | 4                              |
| 0                           | 1 × Nudel-Thunfisch Auflauf                 | 9,80                |                             | <u> </u>   | . /                          | 11               |                                |
|                             |                                             |                     | 7                           | (          | 3                            | 9                | ×                              |
| To 1<br>Mws                 | tal 65,90                                   | <b>0€</b><br>10,52€ | 4                           |            | 5                            | 6                | -                              |
| e<br>A                      | Zahlarten<br>Endgültige zwischensumme #1 28 | ;90€<br>30€         | 7                           | 1          | 2                            | 3                | +                              |
| G                           | 2                                           |                     | 0                           |            |                              |                  | =                              |
|                             |                                             |                     | Ec-Karte                    |            | BA                           | R                | Kunden Schulden                |
| off                         | ener Betrag 65,9(                           |                     |                             |            |                              |                  |                                |
#### 4.2.2 Rechnungssplit - Zwischensummen löschen

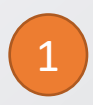

Tippen Sie im Fenster "Zahlarten" auf die gewünschte Zwischensumme

2

Wischen Sie bei der Zwischensumme von rechts nach links und tippen Sie auf löschen.

Die gesplitteten Artikel werden wieder der Gesamtrechnung zugewiesen und können neu zugeordnet werden.

| <b>O</b> Kein Kunde                                                       |                         | Steuereb<br>Do. Bagu | ene O    | Restaurant<br>Tisch 1 | Anzahl ( | Säste Admin Bogan 🞧 |
|---------------------------------------------------------------------------|-------------------------|----------------------|----------|-----------------------|----------|---------------------|
| 8     Beleg #11       1 × Vio Rhabarber 0,3I                              | 2,90                    |                      | NE       | RECHN                 |          | RECHNUNG            |
| 0 1 × Cola zero 0,51                                                      | 4,10                    | ZURÜCK ZUR BE        |          | BEWIRTUN              |          | JULIEJJEN           |
| <ul> <li>1 × Spagnetti Bolognese</li> <li>2 × Tagliatelle Rind</li> </ul> | 19,80                   |                      |          |                       | 20       |                     |
| 0 1 × Tagliatelle Verdi                                                   | 10,90                   |                      |          |                       | 20       | 5,3U E              |
| 1 × Penne al Forno                                                        | 9,50                    |                      | С        | +/-                   | - #      | ÷                   |
|                                                                           | 1 9,60                  | 7                    |          | 8                     | 9        | ×                   |
| <b>Total</b> 65,9                                                         | 9 <b>0 €</b><br>10,52 € | 4                    |          | 5                     | 6        | _                   |
| Zahlarten                                                                 | 37,60 €<br>Öschen       | 1                    |          | 2                     | 3        | +                   |
| 1                                                                         | ful                     | 2 (                  | )        |                       |          | =                   |
|                                                                           |                         | Ec-Kai               | )<br>rte | BA                    | AR       | Kunden Schulden     |
| offener Betrag 65,9                                                       | 0€                      |                      |          |                       |          |                     |

#### 4.2.3 Betrag durch x teilen

1

Tippen Sie auf das Scheren-Symbol.

| 2      |  |
|--------|--|
| 2      |  |
| $\sim$ |  |

Halten Sie die Taste "**Betrag teilen durch: 1**" gedrückt bis das Zahlenfeld erscheint.

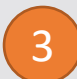

Wählen Sie aus, durch was die Summe geteilt werden soll.

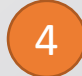

Tippen Sie außerhalb des Zahlenfeldes um die Eingabe zu speichern

Wenden Sie die Teilung an, indem Sie auf "Betrag teilen durch: x" klicken

| <b>O</b> K                                     | ein Kunde                    | (1                    | Steuerebene<br>Ausser Haus | Außer Hau<br>Direkt | JS Anzahl Gäs     | <sup>te</sup> Admin Bogan 🕠 |
|------------------------------------------------|------------------------------|-----------------------|----------------------------|---------------------|-------------------|-----------------------------|
| <ul> <li></li></ul>                            | leg #3<br>5 Beti             | ag teilen dure        | EP<br>ch: 2 2              | RECH                |                   | RECHNUNG                    |
| <ul><li>2 × Vio Ap</li><li>2 × Fanta</li></ul> | 1                            | 2                     | 3 3                        | UNG BEWIRT          | OPIE<br>UNGSBELEG | SCHLIESSEN                  |
| 1 × Mezzo                                      | 4                            | 5                     | 6                          |                     | 21                | ,00 €                       |
| 4                                              | 7                            | 8                     | 9                          | C +/                | ′- #              | ÷                           |
|                                                | <                            | 0                     | С                          | 8                   | 9                 | ×                           |
| <b>Total</b><br>MwSt. 19 %                     | 21,                          | <b>00 €</b><br>3,35 € | 4                          | 5                   | 6                 | _                           |
| Zah<br>Endgültige zwische                      | larten<br><sup>ensumme</sup> | 2,90€                 | 7                          | 2                   | 3                 | +                           |
|                                                |                              |                       | $\bigcirc$                 |                     |                   | =                           |
|                                                |                              |                       | Ec-Karte                   | (                   | BAR               | Kunden Schulden             |
| offener Betra                                  | ۹ <b>21,</b> (               | 0€                    |                            |                     |                   |                             |

# benutzerhandbuch

### 4.2.3 Betrag durch x teilen

Der Betrag wurde nun in mehrere gleich große Zwischensummen geteilt (Teilweise um 1-2 cent Unterschied)

7

6

Tippen Sie die jeweiligen Zwischensummen an, und wählen Sie die gewünschte Zahlart aus.

| 2           | Kein Kunde                                                       |                      | Steuerebe<br>Ausser Ha | aus O    | Außer Haus<br>Direkt | Anzahl G   | <sup>äste</sup> Admin Bogan 🕜 |
|-------------|------------------------------------------------------------------|----------------------|------------------------|----------|----------------------|------------|-------------------------------|
| い<br>い<br>い | 6 Beleg #3                                                       | 8                    |                        |          |                      | <b>a</b> ) |                               |
| 0           | 1 × Vio Johannisbeere 0,3I                                       | 2,90                 | OFFEI                  | NE       | RECHN                | NUNGS      | RECHNUNG                      |
| 0           | $2 \times Vio Apfelschorle 0,31$                                 | 5,80                 | TISCH                  | ΙE       | KO                   | PIE        | SCHLIESSEN                    |
| 0           | 2 × Fanta 0,5l                                                   | 8,20                 | ZURÜCK ZUR BE          | STELLUNG | BEWIRTUN             | NGSBELEG   |                               |
| 0           | 1 × Mezzo Mix 0,5l                                               | 4,10                 |                        |          |                      | 10         | .50 €                         |
|             |                                                                  |                      |                        |          |                      | 10         | ,000                          |
|             |                                                                  |                      |                        | С        | +/-                  | - #        | ÷                             |
|             |                                                                  |                      | 7                      |          | 8                    | 9          | ×                             |
| To          | tal 21,00                                                        | <b>D €</b><br>3,35 € | 4                      |          | 5                    | 6          | -                             |
| 0           | Zahlarten<br>Endgültige zwischensumme 0,<br>Zwischensummer #1 10 | 00€<br>50€           | 1                      |          | 2                    | 3          | +                             |
| ð           | Zwischensumme #2 10,                                             | 50 €                 |                        | )        |                      |            | =                             |
|             |                                                                  |                      | Ec-Kar                 | )<br>te  | B/                   | AR 7       | Kunden Schulden               |
| of          | fener Betrag <b>21,0(</b>                                        | )€                   |                        |          |                      |            |                               |

# benutzerhandbuch

#### 4.3 Zahlart ändern

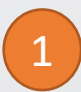

Tippen Sie im Fenster "Zahlarten" auf die gewünschte Zwischensumme

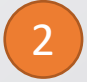

Wischen Sie von rechts nach links auf der Zahlart und tippen Sie auf löschen.

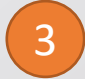

Die Zwischensumme ist nun wieder offen und wird über dem Ziffernfeld angezeigt.

Wählen Sie die neue Zahlart aus.

Dieser Schritt ist mit einer oder auch mehreren Zahlungen (Split) möglich. Bei einer Zahlung muss der geschlossene Tisch wieder geöffnet werden.

| 0  | Kein Kunde                    |                       | Steuerebene<br>Do. Baguette | 0     | Restaurant<br><b>Tisch 1</b> | Anza       | hl Gäste 🏾 🖌 | Admin Bogan 🕜 |
|----|-------------------------------|-----------------------|-----------------------------|-------|------------------------------|------------|--------------|---------------|
| ・  | 8 Beleg #11                   | 8                     |                             |       |                              | <b>a</b> ) |              |               |
| 0  | $1 \times Vio Rhabarber 0,3I$ | 2,90                  | OFFENE                      |       | RECHI                        | NUNGS      | R            | RECHNUNG      |
| 0  | 1 × Cola zero 0,5l            | 4,10                  | TISCHE                      |       | КО                           | PIE        | S            | CHLIESSEN     |
| 0  | 1 × Spaghetti Bolognese       | 8,90                  | ZURÜCK ZUR BESTE            | LLUNG | BEWIRTU                      | NGSBELEG   |              |               |
| 0  | $2 \times Tagliatelle Rind$   | 19,80                 |                             |       |                              | 29         | 2            | בח £          |
| 0  | 1 × Tagliatelle Verdi         | 10,90                 |                             |       | 6                            | 20         | ر,           | 50 C          |
| 0  | 1 × Penne al Forno            | 9,50                  |                             | С     |                              | / #        | ŧ            | <u>.</u>      |
| 0  | 1 × Nudel-Thunfisch Auflauf   | 9,80                  |                             |       |                              |            |              |               |
|    |                               |                       | 7                           |       | 8                            | 9          |              | ×             |
| To | tal 65,90                     | <b>D €</b><br>10,52 € | 4                           |       | 5                            | 6          |              | _             |
| ð  | Zahlarten                     | 60€                   | 7                           |       | 2                            | 3          |              | +             |
| •  | Zwischensumme #1 28,          | 30 €<br>schen         | 0                           |       |                              |            |              | =             |
|    |                               | •                     | Ec-Karte                    |       | B                            | AR         | Ku           | nden Schulden |
|    |                               |                       |                             |       |                              | 4          |              |               |
| of | fener Betrag <b>37,6(</b>     | )€                    |                             |       |                              |            |              |               |

4.4 Artikelrabatt vergeben:

Klicken Sie auf den Artikel den Sie rabattieren möchten.

2

Klicken Sie nun auf die Rabattart die Sie vergeben möchten.

3

Geben Sie den gewünschten Rabattbetrag, die gewünschte Prozentzahl oder den neuen Betrag für den gewählten Artikel ein. (angeboten = Hausbon)

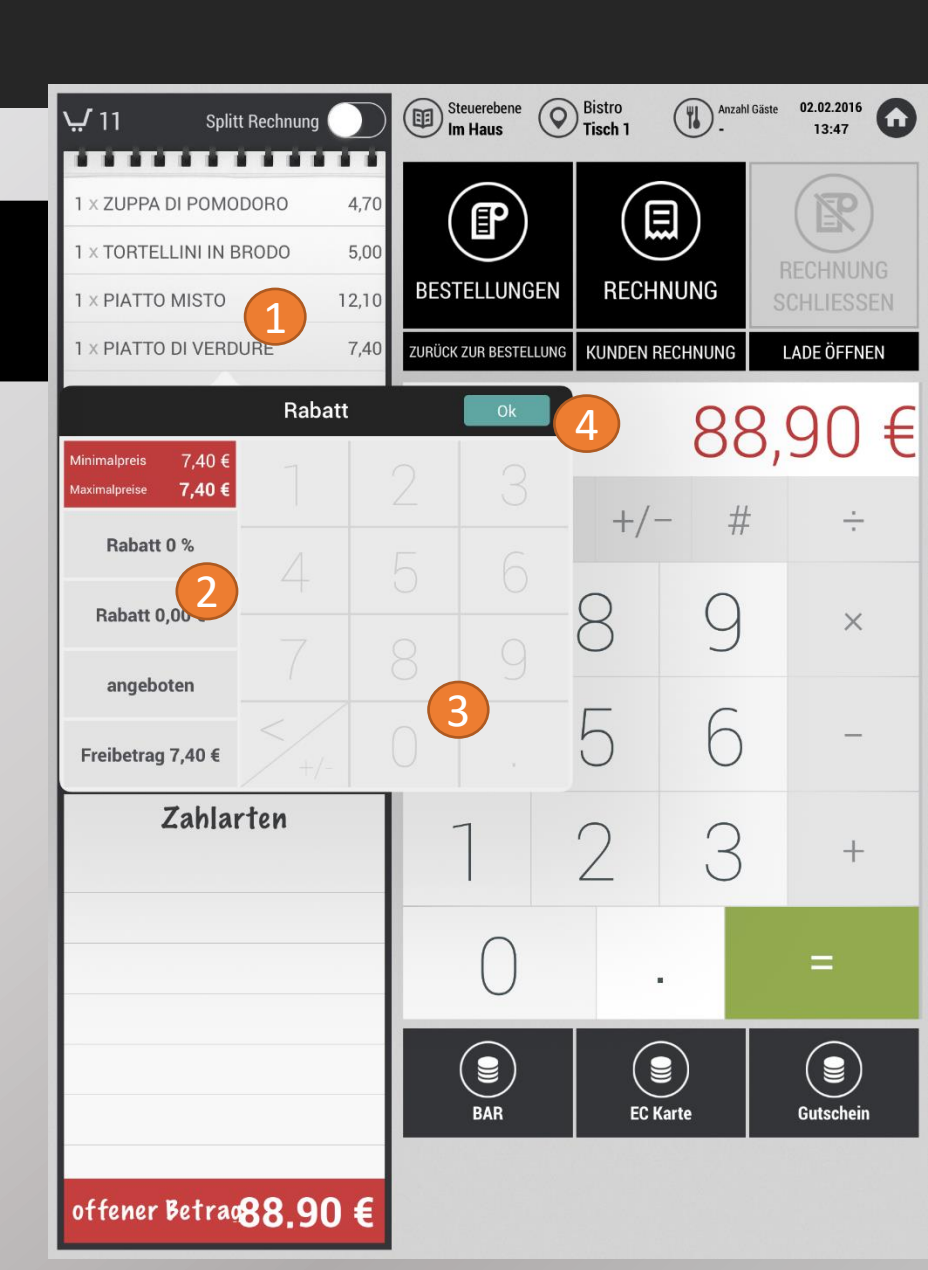

5

#### 4.4 Artikelrabatt vergeben:

Die Rechnung wird automatisch mit dem Rabatt aktualisiert.

| 낮 11 Splitt Rechnun             | g 🔵                   | Steuerebene<br>Im Haus | 0     | Bistro<br>Tisch 1 | Anzah   | l Gäste | 02.02.2016 |
|---------------------------------|-----------------------|------------------------|-------|-------------------|---------|---------|------------|
| 1 × ZUPPA DI POMODORO           | 4,70                  |                        |       |                   |         |         |            |
| 1 × TORTELLINI IN BRODO         | 5,00                  |                        |       |                   |         | B       | RECHNUNG   |
| 1 × PIATTO MISTO                | 12,10                 | BESTELLUN              | GEN   | RECH              | NUNG    |         | CHLIESSEN  |
| 1 × PIATTO DI VERDURE           | 7,40<br>6,66          | ZURÜCK ZUR BESTE       | LLUNG | KUNDEN P          | ECHNUNG | L       | ADE ÖFFNEN |
| 1 × CARPACCIO                   | 8,80                  |                        |       |                   | 88      | 2       | 16 €       |
| $1 \times INSALATA MISTA$       | 6,10                  |                        |       |                   |         | ,       | 10 0       |
| $1 \times PIZZA RIMINI$         | 8,70                  | $\langle X \rangle$    | С     | +/-               | - #     |         | ÷.         |
| 1 × PIZZA NAPOLI                | 8,70                  |                        |       |                   |         |         |            |
| 1 × PIZZA O SOLE MIO            | 8,70                  | 7                      |       | 8                 | Q       |         | ×          |
| 1 × PIZZA 4 STAGIONI            | 8,70                  |                        |       | $\bigcirc$        | )       |         |            |
| <b>Total</b> 88, 7<br>Mwst. 19% | 1 <b>6€</b><br>14,08€ | 4                      |       | 5                 | 6       |         | -          |
| Zahlarten                       |                       | 1                      |       | 2                 | 3       |         | +          |
|                                 |                       | 0                      |       |                   |         |         | =          |
|                                 |                       | BAR                    |       | EC H              | Carte   |         | Gutschein  |
| offener Betrag <b>88.1</b>      | 6€                    |                        |       |                   |         |         |            |

# benutzerhandbuch

#### 4.5 Gesamtrabatt vergeben:

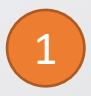

Klicken Sie auf die Gesamtsumme "Total".

| - |  |
|---|--|
|   |  |
| ~ |  |
|   |  |

Klicken Sie nun auf die Rabattart die Sie vergeben möchten.

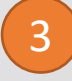

Geben Sie den gewünschten Rabattbetrag, die gewünschte Prozentzahl oder den neuen Betrag für den gewählten Artikel ein. (angeboten = Hausbon)

Bestätigen Sie die Eingabe mit Ok/Überprüfen.

|        | Kein Kunde                                |         | Steuerebene<br>Do. Baguette                          | Restaurant ( | Anzahl G | <sup>säste</sup> Admin Bogan 🕠 |
|--------|-------------------------------------------|---------|------------------------------------------------------|--------------|----------|--------------------------------|
| ي<br>ا | 8 Beleg #11                               | 8       |                                                      |              | )        |                                |
| 0      | 1 × Vio Rhabarber 0,3l                    | 2,90    | OFFENE                                               | RECHNU       | NGS      | RECHNUNG                       |
| 0      | 1 × Cola zero 0,5l                        | 4,10    | TISCHE                                               | Kopie        |          | SCHLIESSEN                     |
| 0      | 1 × Spaghetti Bolognese                   | 8,90    | ZURÜCK ZUR BESTELLUNG                                | BEWIRTUNGS   | BELEG    |                                |
| 0      | 2 × Tagliatelle Rind                      | 19,80   |                                                      |              | 65       | $a \cap f$                     |
| 0      | 1 × Tagliatelle Verdi                     | 10,90   |                                                      |              | UC       | ,90 E                          |
| 0      | 1 × Penne al Forno                        | 9,50    |                                                      | +/-          | Ħ        | <u>.</u>                       |
| 0      | $1 \times \text{Nudel-Thunfisch Auflauf}$ | 9,80    |                                                      | Rabatt       |          | Überprüfen                     |
|        |                                           |         | Minimalpreis 65,90 €<br>Maximalpreise <b>65,90 €</b> |              |          | 3                              |
| To     |                                           |         | Rabatt 0 %                                           |              |          | 3                              |
| Mw     | St. 19 %                                  | 10,52 € | Rabatt 0,00 €                                        |              |          |                                |
|        | Zahlarten                                 |         | angeboten                                            |              |          |                                |
| ľ      | Endgültige zwischensumme 65               | 90€     | Freibetrag 65,90 €                                   |              |          |                                |
|        |                                           |         | 0                                                    |              |          | =                              |
|        |                                           |         | Ec-Karte                                             | BAR          | )        | Kunden Schulden                |
| of     | fener Betrag 65,9(                        | )€      |                                                      |              |          |                                |

5

#### 4.5 Gesamtrabatt vergeben:

Die Rechnung wird automatisch mit dem Rabatt aktualisiert.

| Kein Kunde                                                                      | Steuerebene<br>Do. Baguette | $\odot$ | Restaurant<br>Tisch 1 | Anzahl C   | <sup>Säste</sup> Admin Bogan |
|---------------------------------------------------------------------------------|-----------------------------|---------|-----------------------|------------|------------------------------|
| ₩ 8 Beleg #11 🔀                                                                 |                             |         |                       | I)         | R                            |
| 1 × Vio Rhabarber 0,31         2,90           1 × 0 × 0 × 0 × 0 × 0         110 | OFFENE<br>TISCHF            |         | RECHN                 | UNGS<br>IF | RECHNUNG<br>SCHLIESSEN       |
| 1 × Cola zero 0,51 4,10                                                         | ZURÜCK ZUR BESTE            | LLUNG   | BEWIRTUN              | GSBELEG    |                              |
| 2   2 × Tagliatelle Rind   19,80                                                |                             |         |                       | 00         |                              |
| 1 × Tagliatelle Verdi 10,90                                                     |                             |         |                       | 32         | 2,95 ŧ                       |
| 1 × Penne al Forno 9,50                                                         |                             | С       | +/-                   | #          | <u>.</u>                     |
| 1 × Nudel-Thunfisch Auflauf 9,80                                                |                             | 0       |                       | 11         |                              |
|                                                                                 | 7                           | (       | 8                     | 9          | ×                            |
| 50 % Rabatt<br><b>Total</b><br>Mwst. 19 % 5 32,95€<br>5,26 €                    | 4                           |         | 5                     | 6          | _                            |
| Zahlarten<br>B Endgültige zwischensumme 65,90 €                                 | 7                           | 1       | 2                     | 3          | +                            |
|                                                                                 | 0                           |         |                       |            | =                            |
|                                                                                 | Ec-Karte                    |         | BAI                   |            | Kunden Schulden              |
| offener Betrag <b>32,95</b> €                                                   |                             |         |                       |            |                              |

5 Operationen nach Rechnungsabschluss

Seite 45

## benutzerhandbuch

### 5.1 Rechnung nachträglich ausdrucken:

1

Drücken Sie auf offene Vorgänge.

Wählen Sie die Listenansicht.

2

3

Drücken Sie auf **Filter.** 

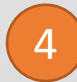

5

Wählen Sie hier Geschlossene Rechnungen aus.

Drücken Sie nun auf den gewünschten Vorgang, von dem Sie die Rechnung nachdrucken möchten.

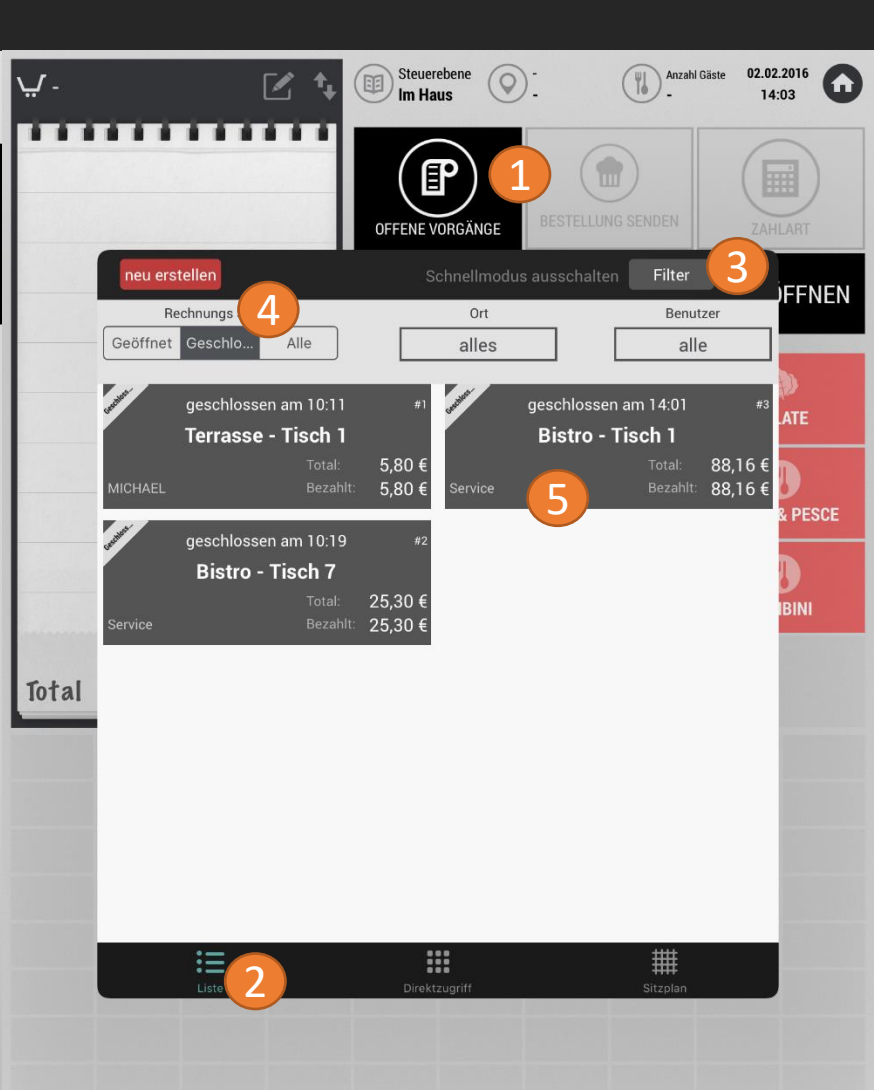

### 5.1 Rechnung nachträglich ausdrucken:

6

Drücken Sie in dem Pop-Up Fenster auf Rechnung ansehen.

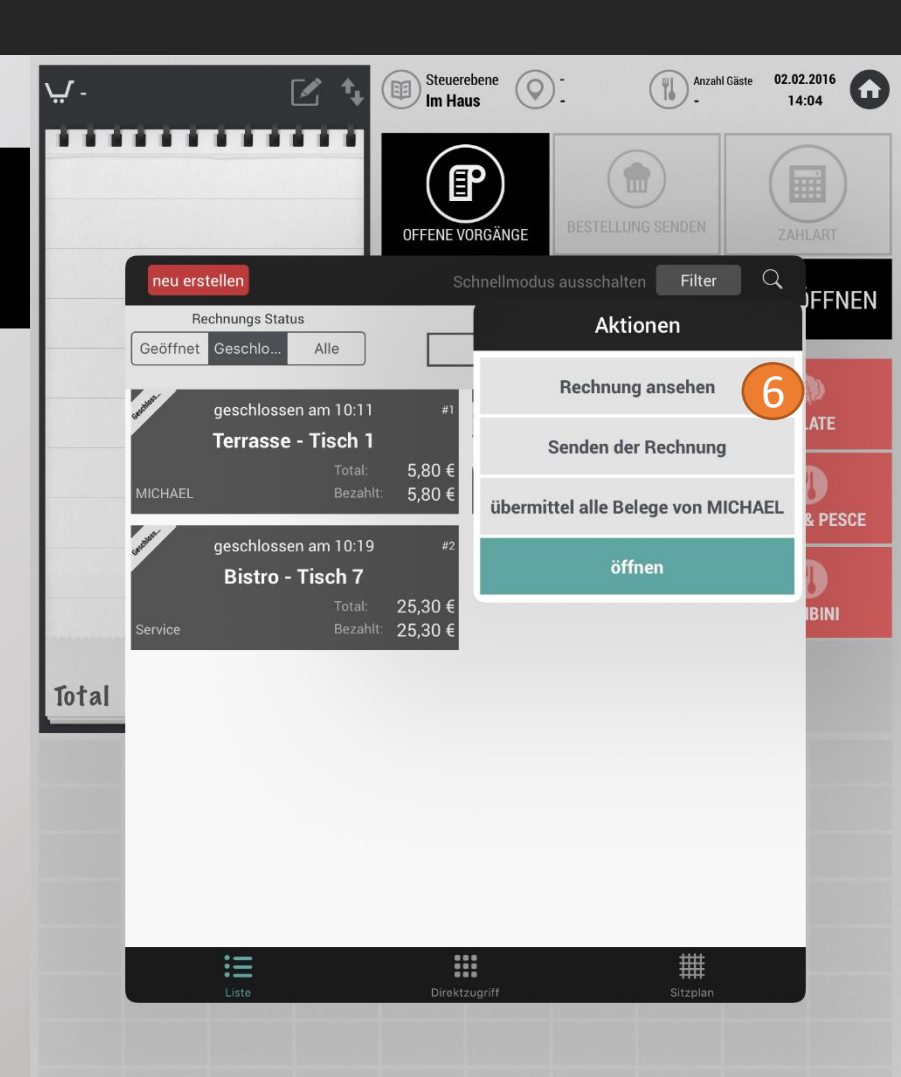

7

### 5.1 Rechnung nachträglich ausdrucken:

Die Rechnung wird nun angezeigt. Drücken Sie nun zum nachdrucken der Rechnung auf das Drucker-Symbol.

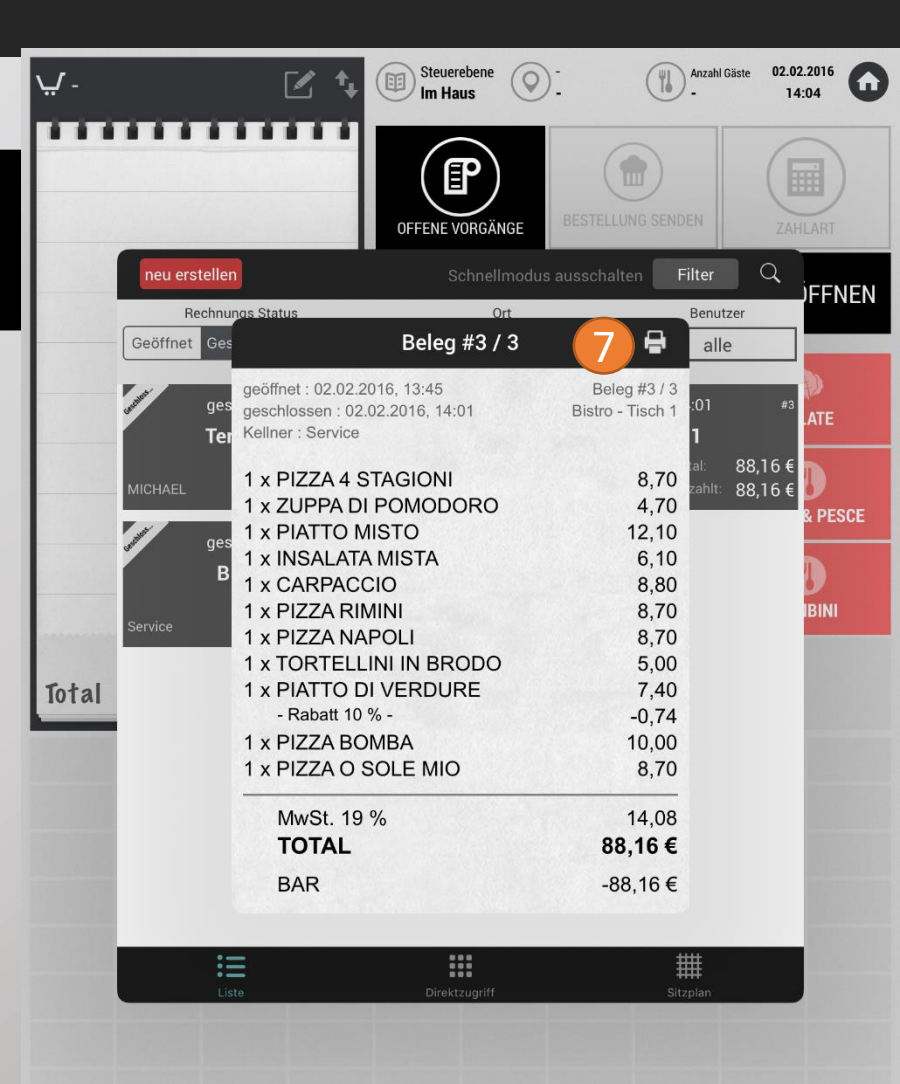

#### Seite 49

### benutzerhandbuch CASHPAD

### 5.2 Geschlossenen Beleg wieder öffnen

1

Drücken Sie auf offene Vorgänge (falls Sie das gezeigte Fenster nicht sehen)

2

Wählen Sie unten die "Listenansicht". Ihnen werden nun alle offenen Tische angezeigt

Gehen Sie auf "Verlauf anzeigen"

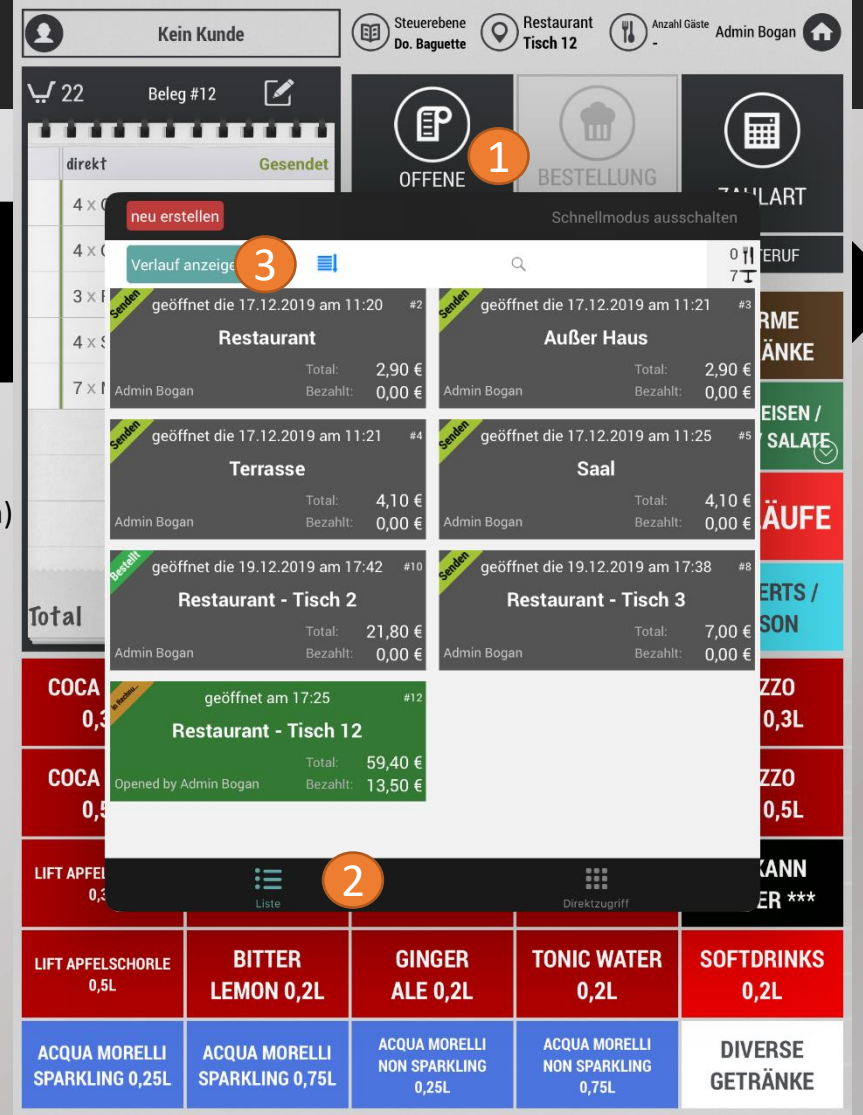

#### Seite 50

### benutzerhandbuch CASHPAD

### 5.2 Geschlossenen Beleg wieder öffnen

4

Sie sehen nun die bereits abgeschlossenen Rechnungen des Tages Wählen Sie die gewünschte Rechnung aus der Liste aus.

Gehen Sie auf "**öffnen**"

Um die Rechnung leichter zu finden, können Sie das "Filter Symbol" oder das "sortieren" Symbol nutzen (neben "Verlauf nicht anzeigen")

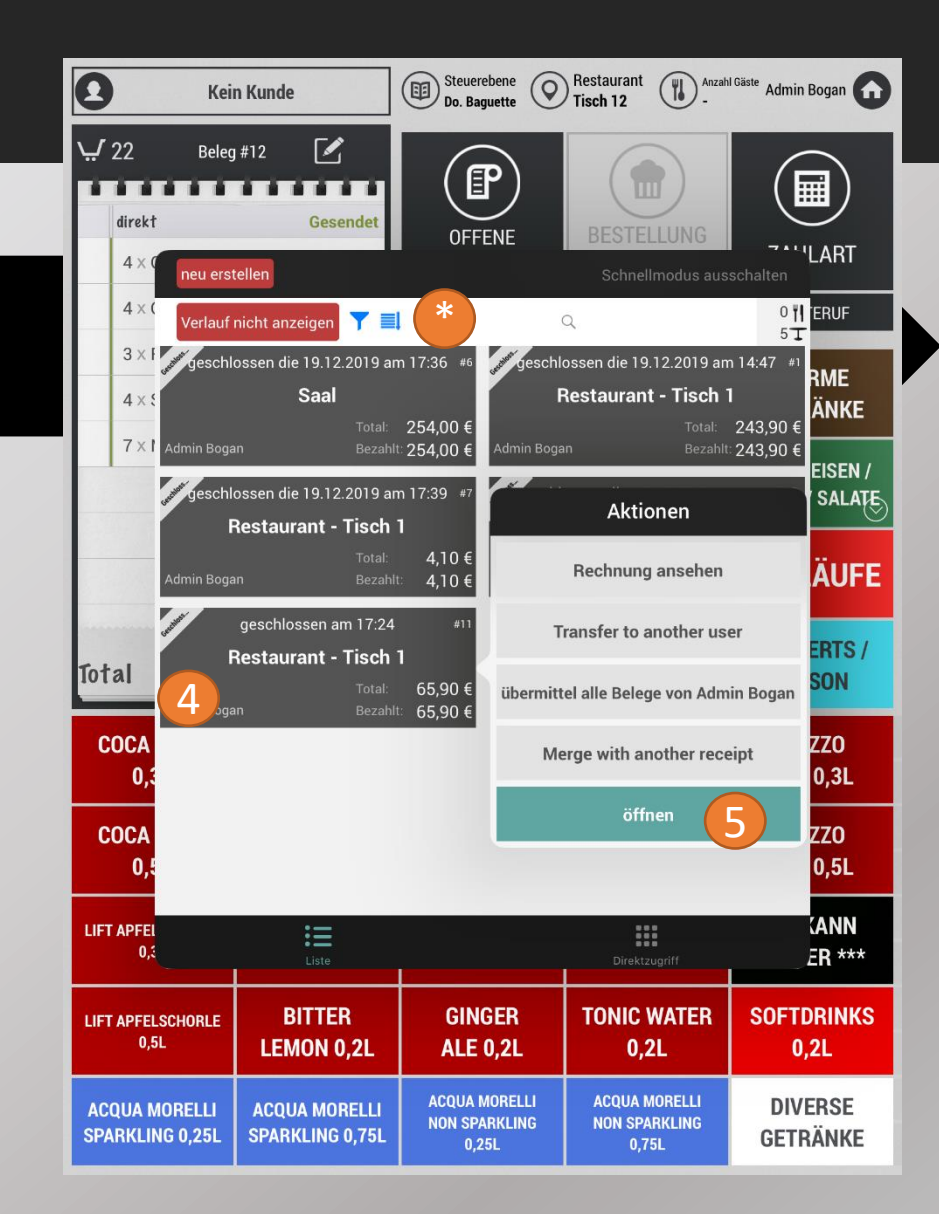

#### 5.2 Geschlossenen Beleg wieder öffnen

Der gewählte Tisch ist nun wieder geöffnet. Hier haben Sie verschiedene Möglichkeiten:

6

Zahlart löschen / ändern, Teilrechnungen nachdrucken

7

Bewirtungsbeleg nachdrucken

8 Zur du

Zurück zur Bestellung um Nachstornos, Artikeländerungen etc. durchzuführen

| 0          | Kein Kunde                       |                       | Steuerebene<br>Do. Baguette | 0 | Restaurant<br><b>Tisch 1</b> | Anzah   | <sup>I Gäste</sup> Ac | dmin Bogan 🞧 |
|------------|----------------------------------|-----------------------|-----------------------------|---|------------------------------|---------|-----------------------|--------------|
| : <i>ب</i> | 8 Beleg #11                      | 8                     | (P                          |   | (r                           | a) _    |                       | NSP)         |
| 0          | 1 × Vio Rhabarber 0,3l           | 2,90                  | OFFENE                      |   | RECHN                        |         | RE                    |              |
| 0          | 1 × Cola zero 0,5l               | 4,10                  | TISCHE                      | : | КО                           | PIE     | SC                    | HLIESSEN     |
| 0          | 1 × Spaghetti Bolognese          | 8,90                  | ZURÜCK ZUR BEST             |   | BEWIRTUN                     | IGSBELE | 7)                    |              |
| 2          | $2 \times Tagliatelle Rind$      | 19,80                 |                             | ð |                              | (       |                       |              |
| 0          | 1 × Tagliatelle Verdi            | 10,90                 |                             |   |                              | C       | י,ר                   | JUE          |
| 0          | $1 \times \text{Penne}$ al Forno | 9,50                  |                             | С | +/-                          | - #     | L_                    | ÷            |
| 0          | 1 × Nudel-Thunfisch Auflauf      | 9,80                  | -                           | 0 |                              |         |                       |              |
|            |                                  |                       | 7                           |   | 8                            | 9       |                       | ×            |
| Tot        | tal 65,9                         | <b>0 €</b><br>10,52 € | 4                           |   | 5                            | 6       |                       | -            |
| Ð          | Zahlarten                        | ,00€                  | 1                           |   | 2                            | 3       |                       | +            |
| 0          | Zwischensumme #1                 | <b>,96 €</b>          |                             |   | _                            | Ū       |                       |              |
| 0          | Zwischensumme #2 21              | ,96 €                 | $\cup$                      |   |                              | e -     |                       | =            |
| Ec         | 2 2                              | 1,96€                 |                             |   | 6                            |         |                       |              |
| 0          | Zwischensumme #3 21              | ,98€                  | Ea Varte                    |   |                              |         | Kun                   | den Schulden |
| B/         | AR 2                             | 98€                   | EC-Karte                    |   | Bł                           | an      |                       |              |
|            |                                  |                       |                             |   |                              |         |                       |              |
| off        | ener Betrag 0,0(                 | )€                    |                             |   |                              |         |                       |              |

Seite 52

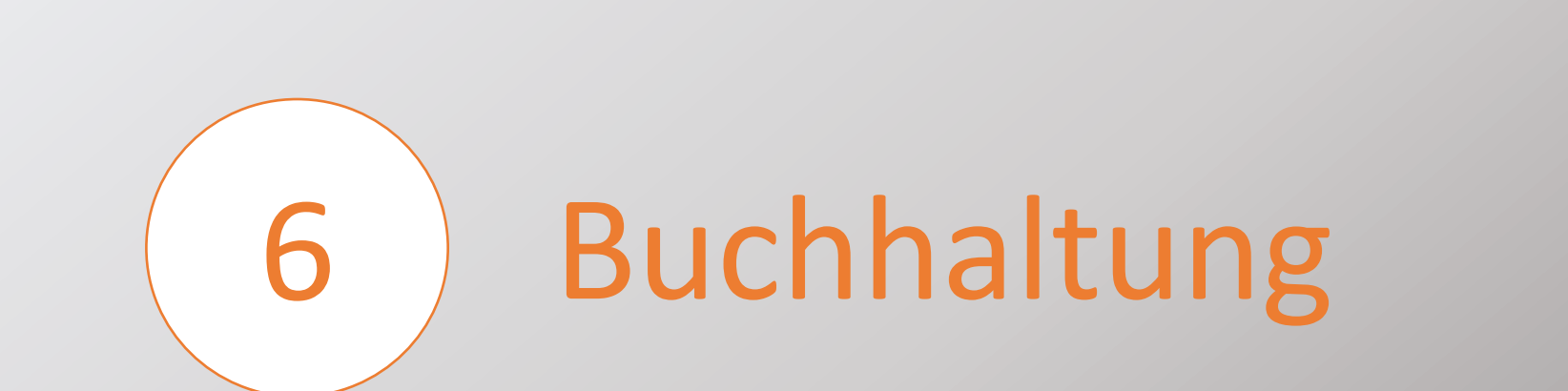

Administrateur 🗸

### 6.1 Starten der Buchhaltung

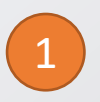

Drücken Sie im Startbildschirm auf das Symbol Buchhaltung

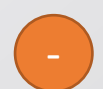

Um die Buchhaltung zu starten, müssen Sie über die Dementsprechenden Nutzerrechte verfügen.

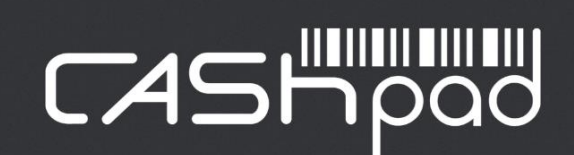

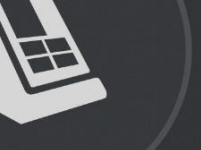

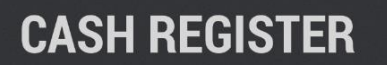

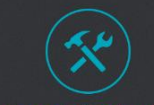

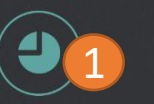

心

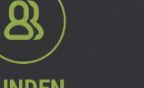

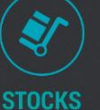

KONFIGURATION

BUCHHALTUNG

 $\sim$ 

KUNDEN

### 6.2 Einen Z-Bericht (Tagesabschluss) ziehen:

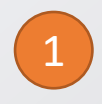

Klicken Sie in der Buchhaltung auf das **Z-Bericht** Symbol

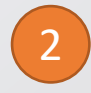

Bei dem nun erscheinenden Pop-Up Fenster drücken Sie auf Fortfahren.

3

Um den Z-Bericht zu drucken, bestätigen Sie die Frage mit Ja.

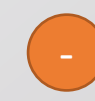

Bitte achten Sie darauf, dass alle Rechnungen abgeschlossen sind. Sollten sich noch offene Rechnungen in den offenen Vorgängen befinden ist das Ziehen des Z-Berichts nicht möglich.

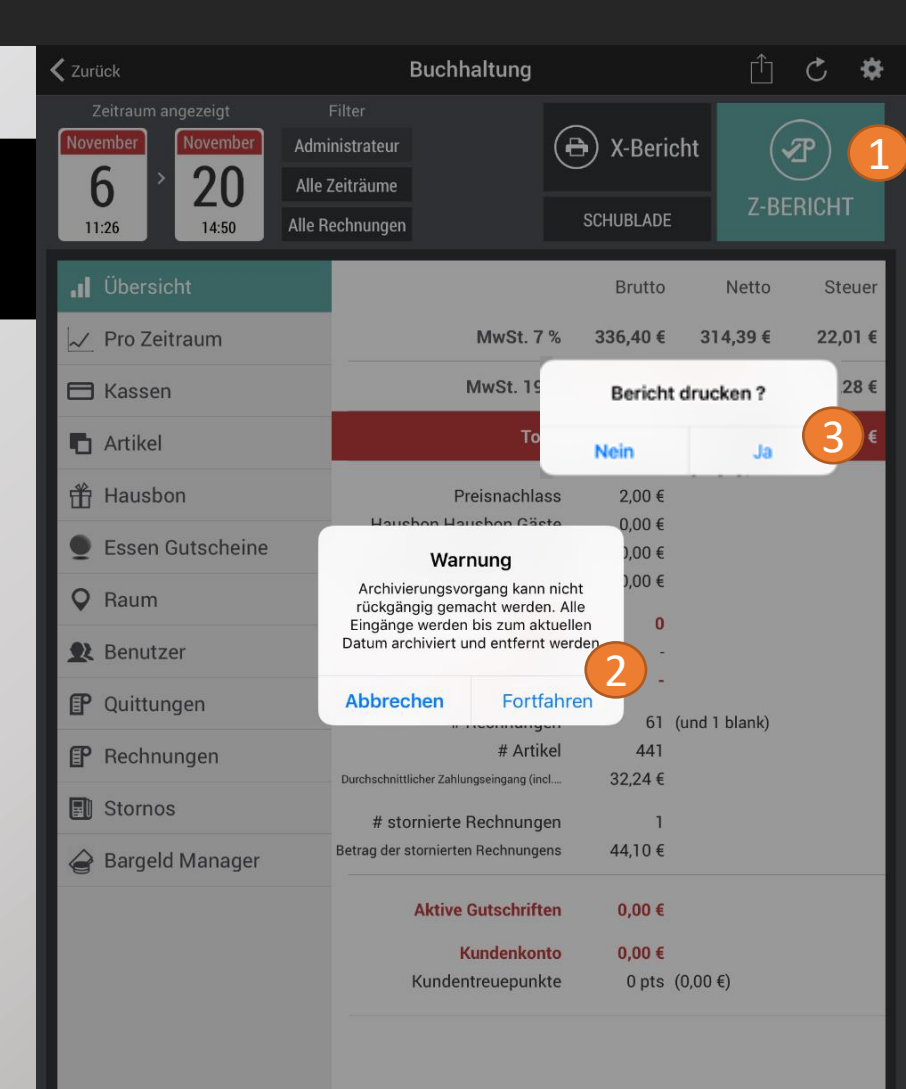

## benutzerhandbuch

|               |                                                           | <b>X</b> Zurück                                     | Buchhaltung                                            |                          | 3        | C 🛠    |
|---------------|-----------------------------------------------------------|-----------------------------------------------------|--------------------------------------------------------|--------------------------|----------|--------|
| 5.3 Übersicht |                                                           | November<br>20<br>09:24 > November<br>20<br>14:50 A | Administrateur (<br>Alle Zeiträume<br>Ile Rechnungen 2 | X-Bericht     SCHUBLADE  | Z-BER    | юнт    |
|               |                                                           | II Übersicht                                        |                                                        | Brutto                   | Netto    | Steuer |
|               |                                                           | ✓ Pro Zeitraum                                      | Total                                                  | 0,00€                    | 0,00 €   | 0,00€  |
|               |                                                           | 🗖 Kassen                                            | Preisnachlass                                          | 0,00€                    |          |        |
| 1             | Standardmäßig startet die Buchhaltung mit der Übersicht.  | Artikel                                             | Hausbon Hausbon Gäste<br>Hausbon Hausbon Personal      | e 0,00 €<br>I 0,00 €     |          |        |
|               |                                                           | 🕆 Hausbon                                           | Hausbon Hausbon Leitung                                | 0,00€                    |          |        |
|               |                                                           | Essen Gutscheine                                    | # Plätze<br>Plätze                                     | e 0                      |          |        |
| 2             | Mit der Taste "Schublade" können Sie die Schublade öffnen | Q Raum                                              | Durchschnittlicher Betrag pro Platz                    | -                        |          |        |
|               | "                                                         | Benutzer                                            | # Rechnungen<br># Artikel                              | n 0 (und 1<br>el 0       | 1 blank) |        |
|               |                                                           |                                                     | Durchschnittlicher Zahlungseingang (incl               | . <b>-</b>               |          |        |
|               | Mit dem Aktualisierungssymbol 🔥 können Sie die aktuellen  |                                                     | # stornierte Rechnungen                                | 0006                     |          |        |
| 3             | Umsätze aktualisieren                                     | Er Rechnungen                                       |                                                        | , 0,00 E                 |          |        |
|               |                                                           | Stornos                                             | Aktive Gutschriften                                    | n 0,00€                  |          |        |
|               |                                                           | argeld Manager                                      | Kundenkonto<br>Kundentreuepunkte                       | • 0,00€<br>• 0 pts (0,00 | )€)      |        |
|               |                                                           |                                                     |                                                        |                          |          |        |
|               |                                                           |                                                     |                                                        |                          |          |        |

#### 6.4 Umsätze pro Zeitraum einsehen:

1

Klicken Sie auf **Pro Zeitraum.** 

Ihre Verkäufe werden Ihnen in verschiedenen Zeitfenstern angezeigt. Klicken Sie auf die verschiedenen Zeiten um die Verkaufsdetails einzusehen. So können Sie auf einem Blick die Verkaufsspitzenzeiten einsehen.

| <b>〈</b> Zurück                         | Buch                              | haltung    |              | 🖞 C 🌣     |
|-----------------------------------------|-----------------------------------|------------|--------------|-----------|
| Zeitraum angezeigt<br>November November | Filter<br>Administrateur          | Ð          | X-Bericht    |           |
| 20<br>09:24 20<br>14:50                 | Alle Zeiträume<br>Alle Rechnungen | sc         | HUBLADE      | Z-BERICHT |
| II Übersicht                            | Statistik von                     | 00:00 zu   | 23:59        |           |
| 📈 Pro Zeitraum                          | Zeitraum                          | 01:00      |              |           |
|                                         | C                                 | Total      | # Rechnungen | ۳L        |
| L Kassen                                | 00:00                             | 0,00 €     | 0            | -         |
| 🖪 Artikel                               | 01:00                             | 0,00 €     | 0            | -         |
| Haushon                                 | 02:00                             | 0,00 €     | 0            | -         |
|                                         | 03:00                             | 0,00 €     | 0            | -         |
| Essen Gutscheine                        | 04:00                             | 0,00 €     | 0            | -         |
| O Raum                                  | 05:00                             | 0,00 €     | 0            | -         |
| •                                       | 06:00                             | 0,00 €     | 0            | -         |
| <b>R</b> Benutzer                       | 07:00                             | 0,00 €     | 0            | -         |
| P Quittungen                            | 09:00                             | 0,00 €     | 0            | -         |
|                                         | 10:00                             | 0,00 €     | 0            | _         |
| Er Rechnungen                           | 11:00                             | 0,00€      | 0            | -         |
| Stornos                                 | 12:00                             | 0,00 €     | 0            | -         |
| A Pargold Managor                       | 13:00                             | 0,00€      | 0            | -         |
|                                         | 14:00                             | 0,00 €     | 0            | -         |
|                                         | 15:00                             | 0.00 €     | 0            |           |
| 100€ך                                   |                                   |            |              |           |
| 80€-                                    |                                   |            |              |           |
| 60 € -                                  |                                   |            |              |           |
| 40 € -                                  |                                   |            |              |           |
| 20 € -                                  |                                   |            |              |           |
| 0.6                                     |                                   |            |              |           |
| 00:00 03:00                             | 06:00 09:00                       | 12:00 15:0 | 0 18:00      | 21:00 00; |

## benutzerhandbuch

#### 6.5 Kassenübersicht

Hier werden Ihnen alle Ihre Kassen angezeigt. Je nach Konfiguration, werden Ihnen hier auch die Bediener angezeigt. Dies ist der Fall, sollte jeder Bediener ein Portmonee führen.

1

Klicken Sie auf "Kassen"

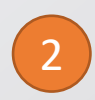

Tippen Sie auf das "i" neben der jeweiligen Kasse um Details zu Dieser zu sehen

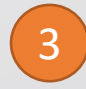

Unter "Bargeld" sehen Sie den Bargeldbestand, sowie alle Änderungen des Bestandes

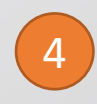

Bei "Zahlart Details" sehen Sie alle Zahlarten. Tippen Sie auf die gewünschte Zahlart und Sie sehen alle Quittungen zu dieser Zahlart. Auch hier können Sie sich die Quittung nochmal angucken und nachdrucken

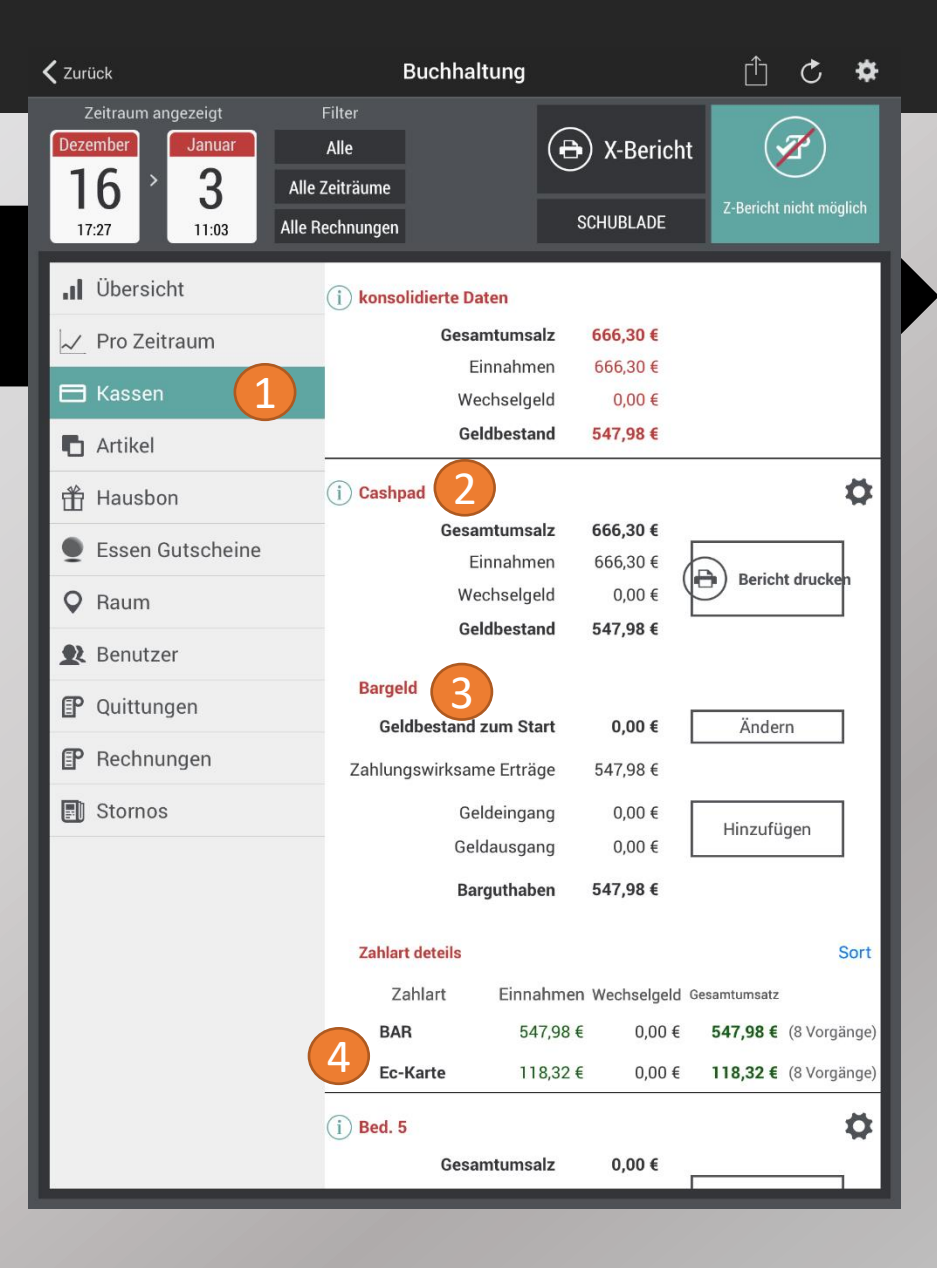

#### Seite 58

### BENUTZERHANDBUCH CASHPAD

### 6.5.1 Bargeldbestand zum Start festlegen

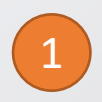

Klicken Sie auf das "Zahnrad" der jeweiligen Kasse

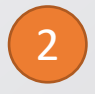

Wählen Sie "Automatische Abrechnung nach dem Schließen" wird der Bestand jeden Tag kumuliert. Hier muss manuell abgeschöpft werden

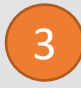

Wollen Sie einen festen Bargeldbestand jeden Tag festlegen, deaktivieren Sie "Automatische Abrechnung nach dem Schließen"

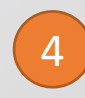

Geben Sie den gewünschten Bargeldbestand unter "Manuelle Abrechnung nach dem Schließen" an. Dieser wird nach jedem Z-Bericht automatisch gesetzt.

| 🗸 Zurück                                                                                     | Buchhaltung                                                                                                    | <u>ں ا</u>                                                                                                    | *                            |
|----------------------------------------------------------------------------------------------|----------------------------------------------------------------------------------------------------|----------------------------------------------------------------------------------------------------|------------------------------|
| Zeitraum angezeigt<br>Dezember<br>166<br>17:27 Januar<br>Januar<br>Alle Z<br>Alle R          | Filter Alle Ceiträume schnungen                                                                                     | X-Bericht<br>SCHUBLADE                                                                                          | )<br>nöglich                 |
| II       Übersicht         ✓       Pro Zeitraum         II       Kassen                      | i konsolidierte Daten<br>Gesamtumsalz<br>Einnahmen                                                                  | <b>666,30 €</b><br>666,30 €                                                                                     |                              |
| <ul> <li>Artikel</li> <li>Hausbo</li> <li>Essen G</li> <li>Raum</li> <li>Benutzer</li> </ul> | Kassen Konfigurati<br>orechnung nach dem Schließen<br>nung dem Schließen<br>Einnanmen<br>Wechselgeld<br>Geldbestand | on<br>3<br>0,00 €<br>547,98 €                                                                                   | <b>1</b>                     |
| <ul> <li>P Quittungen</li> <li>Rechnungen</li> <li>Stornos</li> </ul>                        | Bargeld<br>Geldbestand zum Start<br>Zahlungswirksame Erträge<br>Geldeingang<br>Geldausgang<br>Barguthaben           | 0,00 € Ändern<br>547,98 €<br>0,00 € Hinzufügen<br>547,98 €                                                      |                              |
|                                                                                              | Zahlart deteils<br>Zahlart Einnahmer<br>BAR 547,98 (<br>Ec-Karte 1118,32 (<br>) Bed. 5<br>Gesamtumsalz              | n Wechselgeld Gesamtumsatz<br>E 0,00 € <b>547,98 €</b> (8 Vo<br>E 0,00 € <b>118,32 €</b> (8 Vo<br><b>0,00 €</b> | Sort<br>orgänge)<br>orgänge) |

### BENUTZERHANDBUCH CASHPAD

### 6.5.3 Einzahlung oder Auszahlung buchen

Gehen Sie unter "Bargeld" auf die Taste "Hinzufügen"

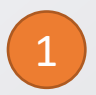

Tippen Sie auf das "i" der jeweiligen Kasse

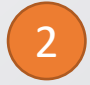

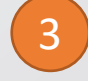

Wählen Sie den gewünschten Betrag aus

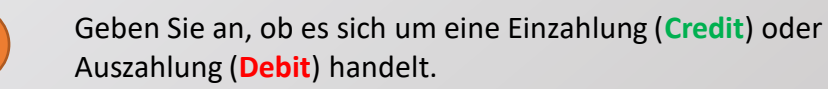

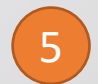

Fügen Sie der Buchung eine Beschreibung hinzu (siehe Bild)

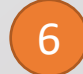

Wählen Sie die gewünschte Zahlungsmethode (i.d.R. BAR)

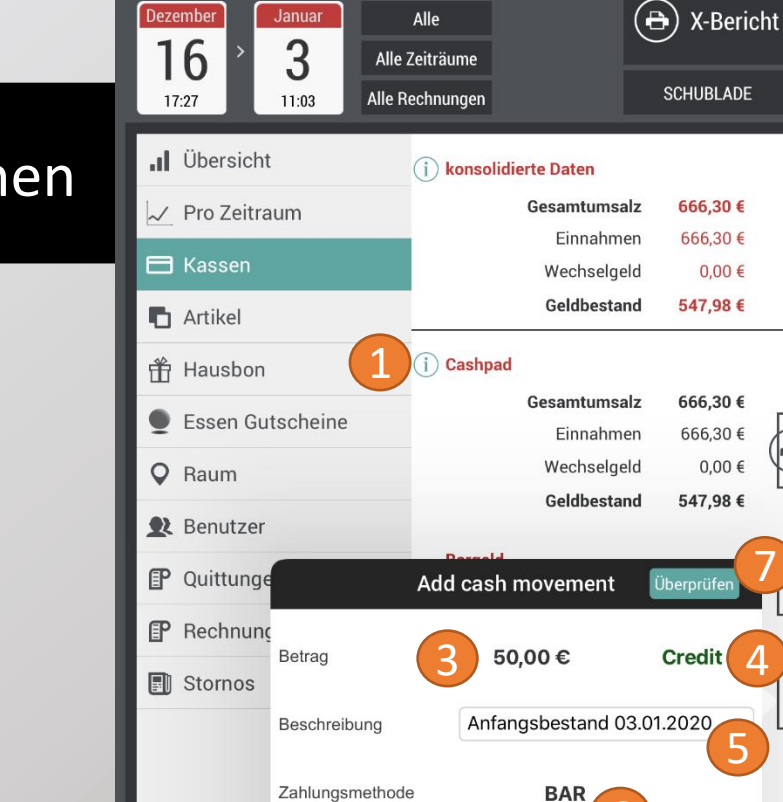

**〈** Zurück

Buchhaltung

Zahlart

**Ec-Karte** 

BAR

(i) Bed. 5

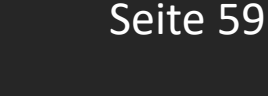

Ċ

Z-Bericht nicht möglich

Bericht drucken

Ändern

Hinzufügen

547,98 € (8 Vorgänge)

118,32 € (8 Vorgänge)

0,00€

0,00€

Einnahmen Wechselgeld Gesamtumsatz

0,00€

0,00€

0,00€

547,98€

118,32€

Gesamtumsalz

-

Ö

Sort

Ö

Bestätigen Sie die Eingabe mit "Überprüfen/Ok"

#### 6.5.4 Bedienerbericht drucken

Um den Bedienerbericht zu drucken, tippen Sie bei dem jeweiligen Bediener auf "**Bericht drucken**"

| 🗙 Zurück                                      | Buchhal                       | tung                 |                    | Û            | C 🌣           |
|-----------------------------------------------|-------------------------------|----------------------|--------------------|--------------|---------------|
| Zeitraum angezeigt<br>Dezember<br>16 > 3 Alle | Filter<br>Alle<br>2 Zeiträume | e                    | X-Berich           | t Z-Bericht  | nicht möglich |
| 17:27 11:04 Alle                              | Rechnungen                    |                      |                    |              | _             |
| 📲 Übersicht                                   | Ge                            | dbestand             | 597,98 €           |              |               |
| 📈 Pro Zeitraum                                | i) Cashpad                    |                      |                    |              | \$            |
| 🗖 Kassen                                      | Gesa                          | ntumsalz             | 716,30 €           |              |               |
| n Artikel                                     | Ei                            | nnahmen              | 716,30 €           | Berich       | t druck 1     |
| A Housebar                                    | Gel                           | dbestand             | 0,00 €<br>597,98 € | <u> </u>     |               |
| Hausbon                                       |                               |                      |                    |              |               |
| Essen Gutscheine                              | Bargeld                       |                      |                    | × .          | _             |
| <b>Q</b> Raum                                 | Geldbestand                   | zum Start            | 0,00 €             | Ander        | 'n            |
| <b>R</b> Benutzer                             | Zaniungswirksam               | ie Ertrage           | 547,98 €           |              | _ I           |
| P Quittungen                                  | Gel                           | deingang<br>dausgang | 50,00 €            | Hinzufü      | gen           |
| P Rechnungen                                  | Bar                           | guthaben             | 597,98 €           |              |               |
| Stornos                                       | Geldbewegungen                |                      |                    | Deta         | il anzeigen   |
|                                               | Zahlart                       | Einnahme             | e Auszahlung       | Gesamtumsatz |               |
|                                               | BAR                           | 50,00 (              | € 0,00€            | 50,00 €      | (1 Vorgänge)  |
|                                               | Zahlart deteils               |                      |                    |              | Sort          |
|                                               | Zahlart                       | Einnahmer            | n Wechselgeld      | Gesamtumsatz | 1             |
|                                               | BAR                           | 547,98               | € 0,00€            | 547,98 €     | (8 Vorgänge)  |
|                                               | Ec-Karte                      | 118,32               | € 0,00€            | 118,32€      | (8 Vorgänge)  |
|                                               | (i) Bed. 5                    |                      |                    |              | \$            |
|                                               | Gesa                          | ntumsalz             | 0,00 €             | ·            |               |
|                                               |                               |                      | 0.0.0.0            |              |               |

Seite 60

#### 6.6 Umsätze je Artikel einsehen:

Drücken Sie auf **Artikel.** Die Verkäufe werden nun pro Artikel und pro Kategorie angezeigt.

2

Sie können sowohl nach **Typ** (Speisen / Getränke) als auch nach **Kategorie** selektieren.

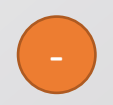

Wählen Sie nun eine Kategorie / einen Artikel aus und Ihnen werden die Verkaufsdetails zu dem jeweiligen Produkt angezeigt. Somit können Sie auf einen Blick erkennen, welche Produkte sich am stärksten verkaufen lassen.

| 🗙 Zurück                                           | Buchhaltung                                                   |                                    | 🖞 🖒 🏟                                |
|----------------------------------------------------|---------------------------------------------------------------|------------------------------------|--------------------------------------|
| Zeitraum angezeigt November 4 14:03 November 14:50 | Filter<br>Administrateur<br>Alle Zeiträume<br>Alle Rechnungen | Bericht drucken<br>SCHUBLADE       | Z-BERICHT                            |
| II Übersicht                                       | Artikel/Kategorie                                             | Menge Betrag                       | Sortieren nach Typ<br>Rabatt Hausbon |
| 📈 Pro Zeitraum                                     | - ZUTATEN                                                     | 4 0,00€                            |                                      |
| 🖿 Kassen                                           | AFG                                                           | 31 81,70€                          |                                      |
| 🖬 Artikel 🚺                                        | <b>BAMBINI</b>                                                | 17 85,00€                          |                                      |
| Hausbon                                            | Becher o. Früchte m. Likör                                    | 4 24,50€                           |                                      |
| 👤 Essen Gutscheine                                 | Bel. Brötchen                                                 | 3 8,95€                            |                                      |
| <b>Q</b> Raum                                      | Bier                                                          | 5 16,05€                           |                                      |
| 👤 Benutzer                                         | CARNE & PESCE                                                 | 5 59,50€                           |                                      |
| P Quittungen                                       | Cocktails                                                     | 1 5,20€                            |                                      |
| P Rechnungen                                       | DESSERT                                                       | 3 12,00€                           |                                      |
| Stornos                                            | DIV. GETRÄNKE                                                 | 2 6,20€                            | · ·                                  |
| 🖨 Bargeld Manager                                  | EXTRA ZUTATEN                                                 | 19 0,00€                           |                                      |
|                                                    | Eisportionen am Tisch                                         | 1 2,50€                            | н н                                  |
| G%<br>Mengen Auff<br>18%                           | 6%<br>7%<br>leilung<br>9%                                     | 13%<br>Betrag Aufteil<br>6%<br>15% | ung 13%                              |

#### 6.7 Hausbons einsehen:

1

Klicken Sie auf **Hausbon.** Es erscheinen nun alle Kategorien, die über Hausbon gebucht wurden.

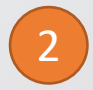

Durch einen Klick auf die **Kategorie** werden Ihnen die verschiedenen Artikel angezeigt.

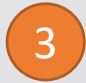

Klicken Sie nun auf den einzelnen **Artikel** um sich die jeweilige Rechnung hierzu anzusehen

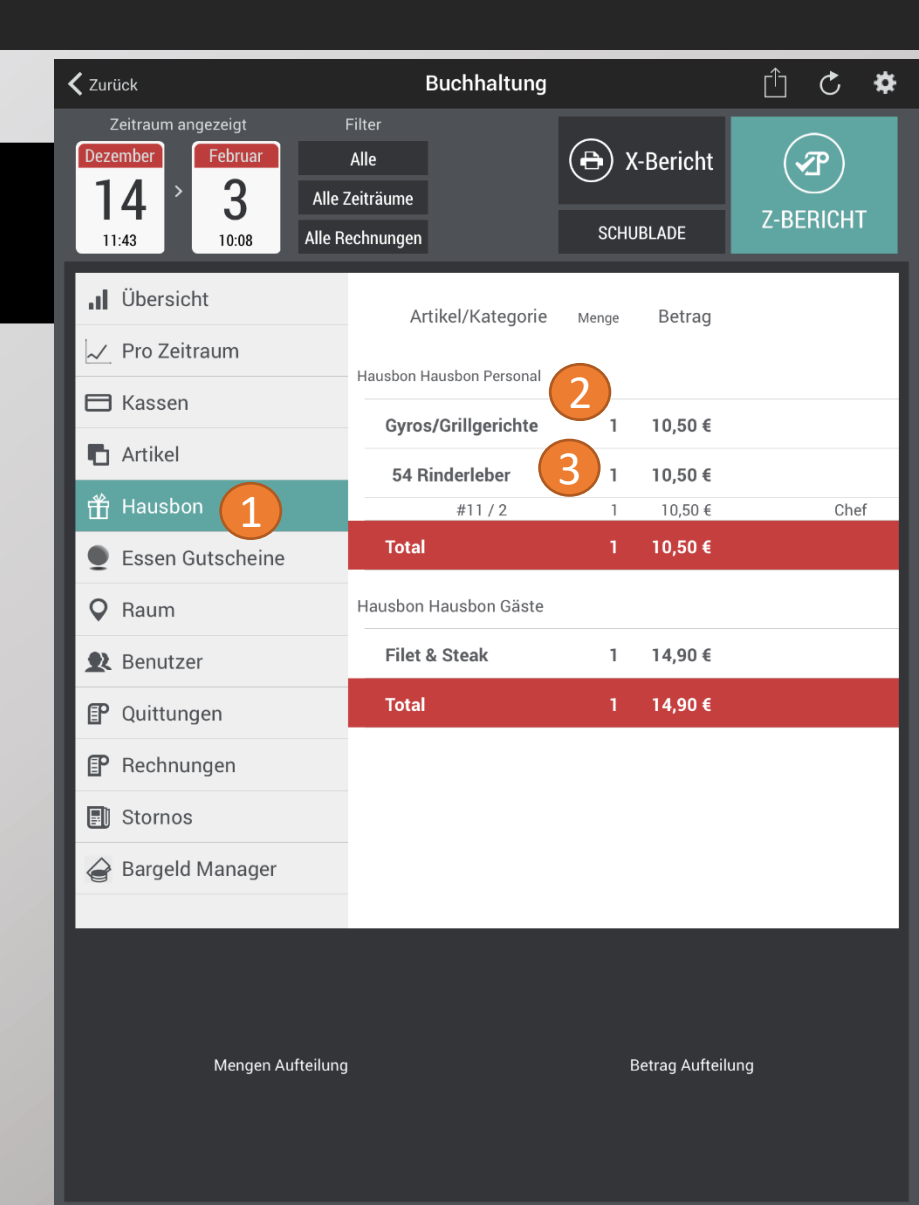

#### 6.8 Verkauf pro Raum einsehen:

Drücken Sie auf Raum.

|   | 2 |  |
|---|---|--|
|   | 2 |  |
| ~ | _ |  |

Klicken Sie nun auf die verschiedenen **Räume** um die Verkaufsdetails einzusehen.

| 🗙 Zurück                                 | Buchhaltung                       |                        | Û         | ¢ \$    |
|------------------------------------------|-----------------------------------|------------------------|-----------|---------|
| Zeitraum angezeigt<br>Dezember<br>14 > 3 | Filter<br>Alle<br>Alle Zeiträume  | 🕒 X-Beric              | ht 7-BE   | Э       |
| 11:43 10:08                              | Alle Rechnungen                   | SCHUBLADE              |           |         |
| II Übersicht                             | Raum                              | Brutto                 | Netto     | Steuer  |
| ✓ Pro Zeitraum                           | Restaurant                        | 115,10€                | 99,34 €   | 15,76€  |
| 🖻 Kassen                                 | MwSt. 7                           | % 27,80€               | 25,98€    | 1,82€   |
| 🖪 Artikel                                | MwSt. 19                          | % 87,30€               | 73,36 €   | 13,94 € |
| Hausbon                                  | Preisnachla                       | ss 0,00€               |           |         |
| Essen Gutscheine                         | Hausbon Hausbon Gäs               | on 25,40€<br>ste 0.00€ |           |         |
| -                                        | Hausbon Hausbon Persor            | nal 0,00€              |           |         |
| Raum                                     | Hausbon Hausbon Leitu             | ng 0,00€               |           |         |
| 👤 Benutzer                               | Hausbon Happy Dir                 | ner 0,00€              |           |         |
| EP Quittungen                            | # Plät                            | ze O                   |           |         |
| E Quittungen                             | Plat                              | - ze                   |           |         |
| 🗗 🕄 Rechnungen                           | burdhoominteriorier betrug pro ri | ut                     |           |         |
| Charman .                                | # Rechnung                        | en 6                   |           |         |
| Stornos                                  | # AFUI                            | kei ∠i<br>d            |           |         |
| 🖨 Bargeld Manager                        |                                   | 15,10 C                |           |         |
|                                          | # stornierte Rechnung             | en 1                   |           |         |
| Mengen Auf                               | teilung                           | Betrag Au              | ıfteilung |         |

#### 6.9 Verkauf pro Benutzer einsehen

Drücken Sie auf **Benutzer.** 

2

Klicken Sie auf die einzelnen Benutzer um Zahlarten, wichtige Ereignisse etc. zu sehen

**Tipp**: Klicken Sie auf die Zahlarten um die einzelnen dazugehörigen Quittungen anzusehen.

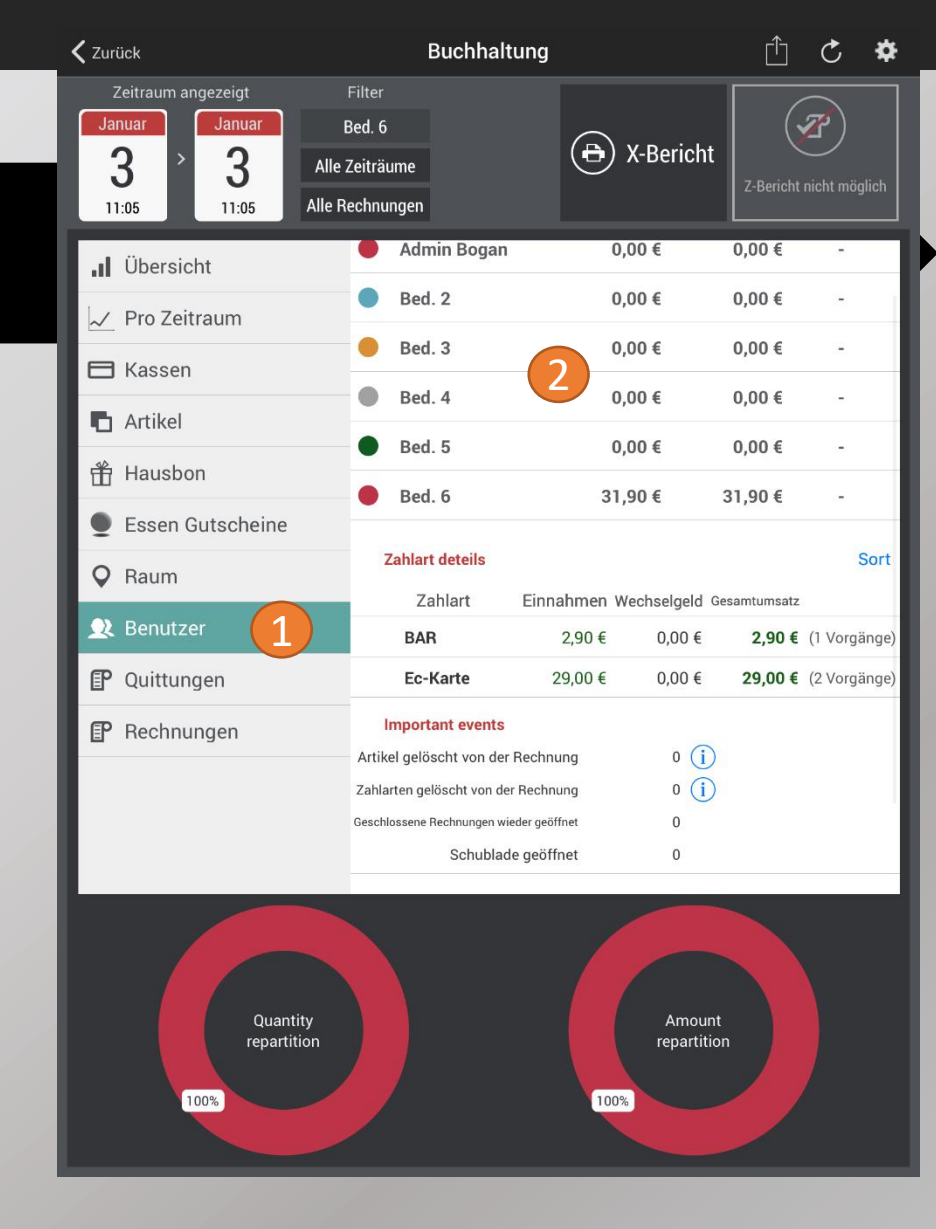

### 6.10 Alle Belege / Quittungen einsehen:

1

Drücken Sie auf **Quittungen.** Es werden Ihnen nun alle im Cashpad befindlichen Belege angezeigt.

2

3

Um die Details einzusehen, wählen Sie einfach die gewünschte Quittung aus der Liste aus.

Wenn Sie den Beleg nachdrucken möchten, drücken Sie nun einfach auf das **Drucker-Symbol** über dem Beleg.

| 🗸 Zurück                                                              | Buchhaltung                                                                     |                                           | 🖞 🖒 🏟                      |
|-----------------------------------------------------------------------|---------------------------------------------------------------------------------|-------------------------------------------|----------------------------|
| Zeitraum angezeigt<br>Dezember<br>14<br>11:43 > Februar<br>3<br>14:19 | Filter<br>Alle<br>Alle Zeiträume<br>Alle Rechnungen                             | C X-Bericht<br>SCHUBLADE                  | Z-BERICHT                  |
| I Übersicht                                                           | Administrateur                                                                  | 14.12.2015, 13:53<br>Restaurant - Tisch   | s storniert<br>1 14,10 €   |
| Kassen                                                                | ¥11/2<br>Chef                                                                   | 14.12.2015, 14:04<br>Restaurant - Tisch   | i<br>1 31,80€              |
| 🖪 Artikel                                                             | Beleg #14 / 5                                                                   | 3 ₽ pa<br>Beleg #14 / 5                   | 2 19,50 €                  |
| <ul> <li>Hausbon</li> <li>Essen Gutschei</li> </ul>                   | geschlossen : 14.12.2015, 19:32<br>Kellner : Chef                               | Restaurant - Tisch 1<br>)5<br>h           | <sub>9</sub> 27,80 €       |
| • Raum                                                                | 1 x 30 Salata Hellas Klassico<br>1 x 11 Knoblauchbrot gegrillt<br>1 x 12 Oliven | 8,40<br>2,20 32<br>3,00 h                 | 2<br>1 13,60 €             |
| Benutzer     Quittungen                                               | MwSt. 19 %<br>TOTAL                                                             | 2,17 32<br><b>13,60 €</b> h               | 2 <sub>2</sub><br>2 18,30€ |
| P Rechnungen                                                          | BAR                                                                             | -13,60 €<br>)3                            | 4,10 €                     |
| Bargeld Manage                                                        | 19:24 - Chef : 1 '23 Tarama' gelöscht                                           |                                           | 2<br>39,90 €               |
|                                                                       | #18/9<br>Service                                                                | 03.02.2016, 13:57<br>Restaurant - Tisch   | ,<br>6 <b>43,10 €</b>      |
|                                                                       | #19/10<br>Service                                                               | 03.02.2016, 13:57<br>Restaurant - Tisch   | 7<br>7<br>7 <b>5,10 €</b>  |
|                                                                       | #20 / 11<br>Service                                                             | 03.02.2016, 13:59<br>Restaurant - Tisch   | 9<br>2 <b>52,00 €</b>      |
|                                                                       | #21 / 12                                                                        | 03.02.2016, 14:01<br>Bestaurant - Tisch - | 34,00 €                    |

## benutzerhandbuch

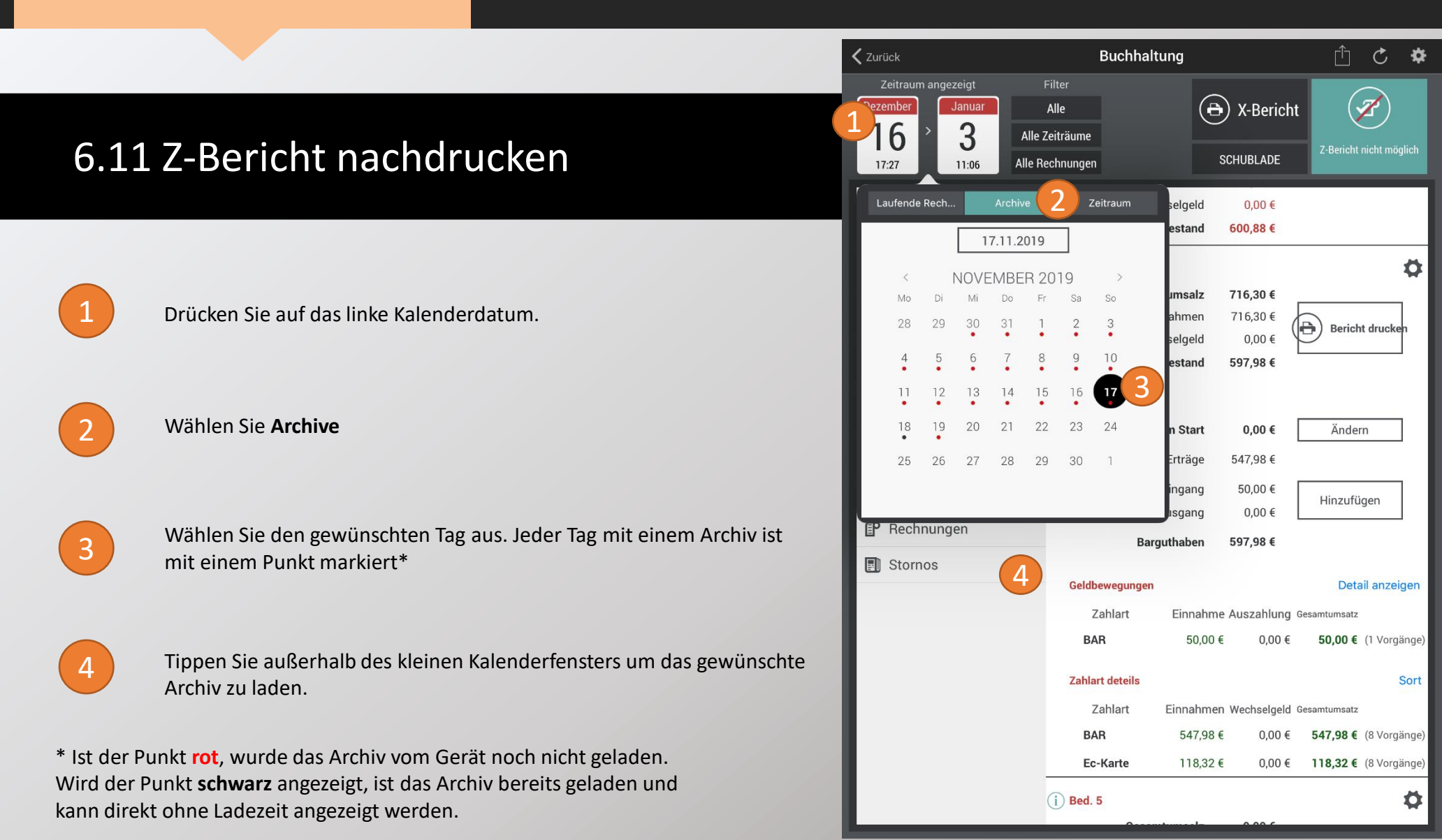

#### Buchhaltung **〈** Zurück Ċ ₿ 1 🕀) Bericht drucker November Alle 6 17 Alle Zeiträume SCHUBLADE 22:59 Alle Rechnungen 12:03 . Übersicht Brutto Netto Steuer 🗸 Pro Zeitraum MwSt. 7 % 2.014,50 € 1.882,71 € 131,79€ 117,86 € MwSt. 19 % 738.20 € 620,34 € 🗄 Kassen 249,65 € Artikel Total 2.752,70 € 2.503,05 € 🕆 Hausbon Vouchers sold € 00,0 Preisnachlass € 00.0 Essen Gutscheine 32,30 € Hausbon **Q** Raum Hausbon Gäste € 00.0 € 00.0 Hausbon Leitung **R** Benutzer Hausbon Personal 0,00€ Hausbon Bruch/Schwund € 00.0 P Quittungen # Plätze 0 P Rechnungen Plätze **Durchschnittlicher Betrag pro Platz** Stornos # Rechnungen 25 # Artikel 143 110,11 € Durchschnittlicher Zahlungseingang (incl... Stornierte Rechnungen Cancellations before bill Cancellations after bill Opened receipts 0 (0,00 € due) **Aktive Gutschriften** 0,00€ Kundenkonto 0,00€ Kundentreuepunkte 0 Punkte (0,00 €)

### 6.11 Z-Bericht nachdrucken

5

Das Archiv wurde erfolgreich geladen, wenn die Kalender oben links das gewünschte Datum anzeigen

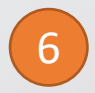

Tippen Sie auf "Bericht drucken". Die Kasse druckt nun den gewünschten Bericht aus.

Sie haben auch hier die Möglichkeit alle gewünschten Quittungen und Statistiken einzusehen.

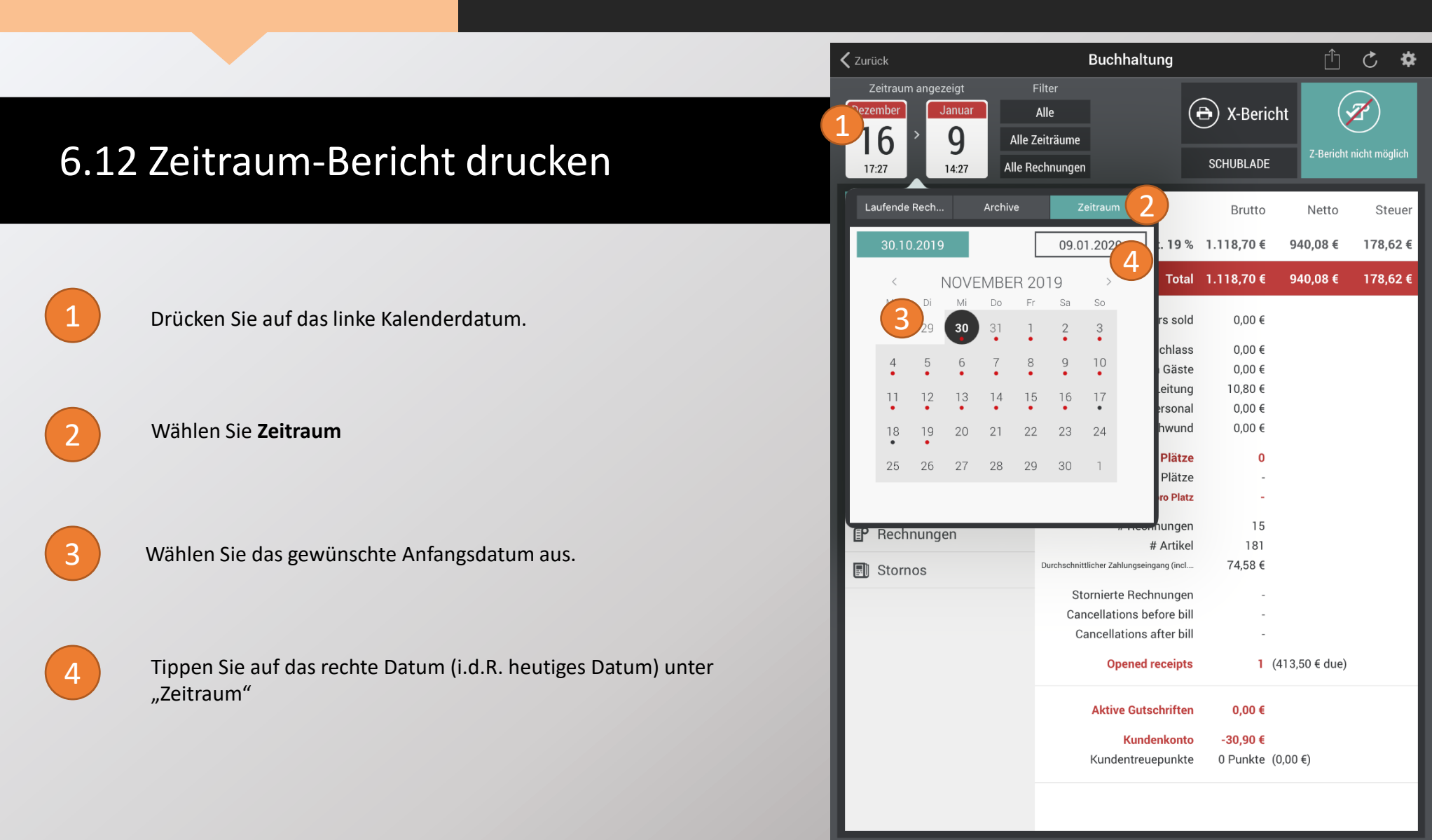

Seite 68

#### 6.12 Zeitraum-Bericht drucken

5

Wählen Sie das Enddatum aus. Der gewünschte Zeitraum ist nun grau markiert

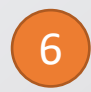

Tippen Sie außerhalb des kleinen Fenster um die Daten des gewünschten Zeitraums zu laden

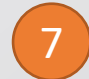

Wenn die Daten geladen wurden, tippen Sie auf "Bericht drucken".

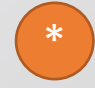

Auch hier können Sie alle Informationen, wie z.B. Quittungen, Artikelstatistiken etc. nachträglich finden

| <b>&lt;</b> Zuri     | ück      |          |                                 |          |                                     |                                | Buc         | hhaltung                |                     |                             | Û                              | Ç      | \$    |
|----------------------|----------|----------|---------------------------------|----------|-------------------------------------|--------------------------------|-------------|-------------------------|---------------------|-----------------------------|--------------------------------|--------|-------|
| 2<br>Okto<br>3<br>17 | Ceitraum | n ange:  | zeigt<br>ezember<br>16<br>17:26 |          | Filt<br>All<br>Alle Zei<br>Ile Rect | ier<br>le<br>träume<br>hnunger | n           | 7                       | 3                   | ) Bericht dr                | ucker (<br><sup>Z-Berict</sup> | Z      | glich |
| La                   | aufende  | e Rech   |                                 | Archiv   | e                                   | z                              | leitraur    | n                       |                     | Brutto                      | Netto                          | St     | euer  |
|                      | 30.10    | 0.2019   | Э                               |          |                                     | 19.1                           | 1.201       | 9 St. 1                 | 7%                  | 25.118,43 €                 | 23.475,17€                     | 1.643, | 26€   |
|                      | <        |          | NOVE                            | EMBE     | R 20                                | 19                             | >           | : 19                    | 9 %                 | 20.696,00 €                 | 17.391,60€                     | 3.304, | 40 €  |
|                      | Мо<br>28 | Di<br>29 | Mi<br>30                        | Do<br>31 | Fr<br>1                             | Sa<br>2                        | So<br>3     | То                      | otal                | 45.814,43 €                 | 40.866,77 €                    | 4.947, | 66€   |
|                      | 4        | 5        | 6                               | •        | 8                                   | 9                              | 10          | rs s                    | sold                | 0,00€                       |                                |        |       |
|                      | 11       | 12       | 13                              | 14       | 15                                  | 16                             | 17          | chla                    | ass<br>bon          | 7,00 €<br>591,10 €          | 6                              |        |       |
|                      | 18<br>•  | 19       | 20                              | 21       | 22                                  | 23                             | 24          | ı Gä                    | iste<br>ung         | 0,00 €<br>0,00 €            |                                |        |       |
|                      | 25       | 26       | 5                               | 28       | 29                                  | 30                             | 1           | erso<br>hwi             | onal<br>und         | 0,00 €<br>0,00 €            |                                |        |       |
|                      |          |          |                                 |          |                                     |                                |             | Plä                     | itze                | 0                           |                                |        |       |
| ľ                    | Rech     | nung     | en                              |          | D                                   | urchschi                       | nittliche   | Pla<br>er Betrag pro P  | itze<br>Platz       | -                           |                                |        |       |
|                      | Storn    | 105      |                                 |          |                                     |                                |             | # Rechnung<br># Art     | gen<br>Hikel        | 638<br>4 044                | (und 6 blank)                  |        |       |
|                      |          |          |                                 |          | D                                   | urchschnit                     | ttlicher Za | ahlungseingang (i       | incl                | 71,81 €                     |                                |        |       |
|                      |          |          |                                 |          |                                     | St                             | ornier      | te Rechnung             | gen                 | 175,40 €                    | (6 Quittungen)                 |        |       |
|                      |          |          |                                 |          |                                     | Car                            | ancell      | ations before           | bill<br>bill        | 132,60 €<br>159,30 €        | (27 Produkte)<br>(18 Produkte) | 1      |       |
|                      |          |          |                                 |          |                                     |                                | 0           | pened recei             | ipts                | 0                           | (0,00 € due)                   |        |       |
|                      |          |          |                                 |          |                                     |                                | Aktiv       | ve Gutschrif            | ften                | 0,00 €                      |                                |        |       |
|                      |          |          |                                 |          |                                     |                                | Kund        | Kundenko<br>dentreuepun | n <b>to</b><br>nkte | <b>-30,90 €</b><br>0 Punkte | (0,00 €)                       |        |       |

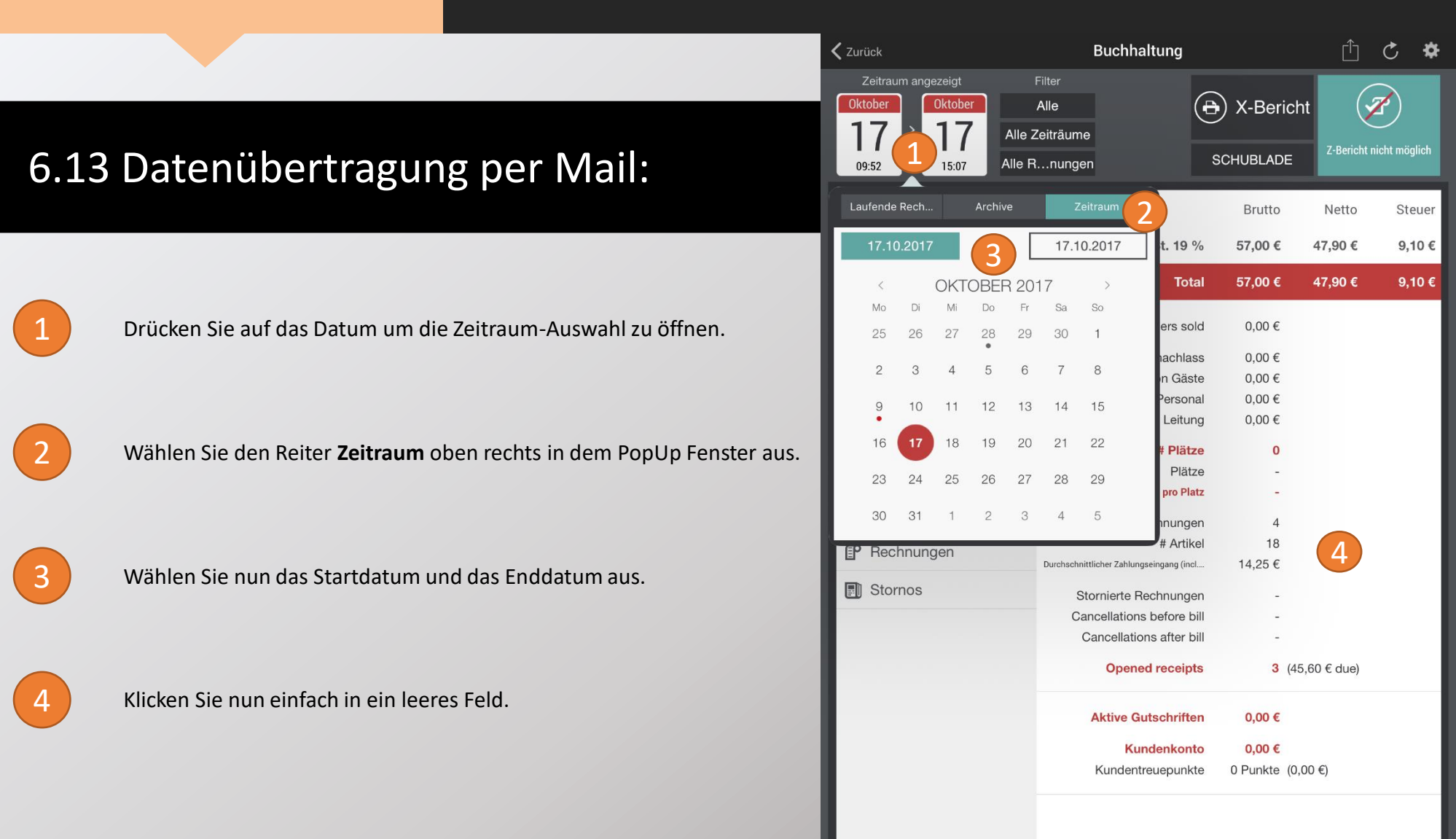

6.13 Datenübertragung per Mail:

Drücken Sie nun auf das Zeichen um die Export-Optionen zu öffnen.

6

5

Wählen Sie hier die Option: Export aller Daten aus.

| 🗙 Zurück             | Buchhaltung                              |          | Ê              | Ç 🌣      |
|----------------------|------------------------------------------|----------|----------------|----------|
| Zeitraum angezeigt   | Filter                                   | E        | xport aller Da | aten     |
|                      |                                          | к        | onto exportie  | eren     |
|                      | Zeiträume                                |          |                |          |
| 09:47 14:48 Alle F   | nungen                                   | FISCA    | export on Us   | SB STICK |
| <b>,  </b> Übersicht |                                          | Brutto   | Netto          | Steuer   |
| ✓ Pro Zeitraum       | MwSt. 19 %                               | 323,20 € | 271,60 €       | 51,60 €  |
| Hassen               | Total                                    | 473,20 € | 421,60 €       | 51,60 €  |
| Artikel              | Vouchers sold                            | 0,00€    |                |          |
| Hausbon              | Preisnachlass                            | 0,00€    |                |          |
|                      | Hausbon Hausbon Gäste                    | 0,00 €   |                |          |
| Essen Gutscheine     | Hausbon Hausbon Personal                 | 0,00€    |                |          |
| <b>Q</b> Raum        | # Plätze                                 | 0,00 0   |                |          |
| ● Benutzer           | Plätze                                   | -        |                |          |
|                      | Durchschnittlicher Betrag pro Platz      | -        |                |          |
| P Quittungen         | # Rechnungen                             | 11       |                |          |
| P Rechnungen         | # Artikel                                | 59       |                |          |
|                      | Durchschnittlicher Zahlungseingang (incl | 43,02 €  |                |          |
| Stornos              | Stornierte Rechnungen                    | 120,70 € | (1 receipts)   |          |
|                      | Cancellations before bill                | -        |                |          |
|                      | Cancellations after bill                 | -        |                |          |
|                      | Opened receipts                          | 0        | (0,00 € due)   |          |
|                      | Aktive Gutschriften                      | 0,00 €   |                |          |
|                      | Kundenkonto                              | 370,60 € |                |          |
|                      | Kundentreuepunkte                        | 0 Punkte | (0,00 €)       |          |
|                      |                                          |          |                |          |

7

#### 6.13 Datenübertragung per Mail:

Drücken Sie nun auf: **Per Email senden**. Sie werden automatisch auf ihr installiertes Emailprogramm weitergeleitet. Die Datei erscheint dort in einem Excel-Format in den Anhängen.

| <b>&lt;</b> Zurück                                                  | Buchhaltung                                           |                             | Û                                            | Ç 🏘                          |
|---------------------------------------------------------------------|-------------------------------------------------------|-----------------------------|----------------------------------------------|------------------------------|
| Zeitraum angezeigt<br>September<br>288<br>09:47 > 9<br>14:48 Alle F | Filter<br>Alle<br>Zeiträume<br>Rnungen                | In exter                    | Per Email send<br>nem Program<br>Dokumente s | den<br>nm öffnen<br>peichern |
| <b>∎</b> Übersicht                                                  |                                                       | Brutto                      | Netto                                        | Steuer                       |
| ∠ Pro Zeitraum                                                      | MwSt. 19 %                                            | 323,20 €                    | 271,60 €                                     | 51,60 €                      |
| Hassen                                                              | Total                                                 | 473,20 €                    | 421,60 €                                     | 51,60 €                      |
| ntikel                                                              | Vouchers sold                                         | 0,00€                       |                                              |                              |
| Hausbon                                                             | Preisnachlass<br>Hausbon Hausbon Gäste                | 0,00 €<br>0.00 €            |                                              |                              |
| Essen Gutscheine                                                    | Hausbon Hausbon Personal                              | 0,00 €                      |                                              |                              |
| <b>Q</b> Raum                                                       | Hausbon Hausbon Leitung                               | 0,00 €<br>0                 |                                              |                              |
| Renutzer                                                            | Plätze                                                | -                           |                                              |                              |
| P Quittungen                                                        | # Rechnungen                                          | - 11                        |                                              |                              |
| P Rechnungen                                                        | # Artikel                                             | 59                          |                                              |                              |
| Stornos                                                             | Stornierte Rechnungen                                 | 43,02 €                     | (1 receipts)                                 |                              |
|                                                                     | Cancellations before bill<br>Cancellations after bill | -                           | (                                            |                              |
|                                                                     | Opened receipts                                       | 0                           | (0,00 € due)                                 |                              |
|                                                                     | Aktive Gutschriften                                   | 0,00 €                      |                                              |                              |
|                                                                     | Kundenkonto<br>Kundentreuepunkte                      | <b>370,60 €</b><br>0 Punkte | (0,00 €)                                     |                              |
|                                                                     |                                                       |                             |                                              |                              |
#### 6.14 Datenübertragung auf USB-Stick GoBD:

1

Drücken Sie auf das Zeichen zum Öffnen der Export-Optionen.

Klicken Sie nun auf: Export zu USB-Stick

2

**Export aller Daten** Oktober Ð Alle 30 Konto exportieren 16 Alle Zeiträume Export zu USB-Stick Alle Rechnungen 17:03 17:26 Übersicht Brutto Netto Steuer Pro Zeitraum MwSt. 7 % 25.118,43 € 23.475,17 € 1.643,26 € MwSt. 19 % 20.696,00 € 17.391,60 € 3.304,40 € E Kassen Total 45.814,43 € 40.866,77 € 4.947,66 € Artikel 🛱 Hausbon Vouchers sold 0.00€ Preisnachlass 7,00€ Essen Gutscheine 591,10 € Hausbon 0.00€ **Q** Raum Hausbon Gäste Hausbon Leitung 0,00€ **R** Benutzer Hausbon Personal 0,00€ 0,00€ Hausbon Bruch/Schwund P Quittungen # Plätze 0 Plätze P Rechnungen **Durchschnittlicher Betrag pro Platz** Stornos # Rechnungen 638 (und 6 blank) 4.044 # Artikel Durchschnittlicher Zahlungseingang (incl... 71.81 € Stornierte Rechnungen 175,40 € (6 Quittungen) Cancellations before bill 132,60 € (27 Produkte) Cancellations after bill 159,30 € (18 Produkte) 0 (0,00 € due) **Opened** receipts **Aktive Gutschriften** 0.00€ Kundenkonto -30,90 € Kundentreuepunkte 0 Punkte (0,00 €)

Buchhaltung

Zurück

미

C 🛱

#### 6.14 Datenübertragung auf USB-Stick GoBD:

3

Wählen Sie nun das gewünschte Start-und Enddatum für den Export aus.

4

Bestätigen Sie Ihre Eingabe mit OK/Überprüfen.

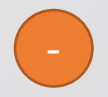

Der Export der gewünschten Daten auf den USB-Stick wird nun automatisch gestartet.

| <b>&lt;</b> Zurück                     | Bu                 | chhaltung                  | I            |        |                  |          | Û      | Ç       | \$ |
|----------------------------------------|--------------------|----------------------------|--------------|--------|------------------|----------|--------|---------|----|
| Zeitraum angezeigt<br>Oktober Dezember | Filter<br>Alle     | Alles                      | E            | Bereic | h de             | r Arch   | 4      | berprüf | en |
| 30 16                                  | Alle Zeiträume     | 09.01                      | .2020        | l.     | (3               |          | 09.0   | 1.2020  |    |
| 17:03 17:26 A                          | lle Rechnungen     | <                          | 1            | NOVE   | MBE              | ER 20    | 19     | >       |    |
| Ubersicht                              |                    | Mo                         | Di           | Mi     | Do               | Fr       | Sa     | So      |    |
| 2 Pro Zeitraum                         |                    | 28                         | 29           | •      | 31               | •        | 2      | •       |    |
|                                        |                    | 4                          | 5            | 6<br>• | 7                | 8        | 9      | 10      |    |
| 🗖 Kassen                               | _                  | 11                         | 12           | 13     | 14               | 15       | 16     | 17      |    |
| Artikel                                |                    | 18                         | 19           | 20     | 21               | 22       | 23     | 24      |    |
| Hausbon                                |                    | 25                         | 26           | 27     | 28               | 29       | 30     | 1       |    |
| 👤 Essen Gutscheine                     |                    |                            |              |        |                  |          |        |         |    |
| <b>Q</b> Raum                          |                    | Hausboll G                 | aste         | t      | ,00 €            |          |        |         | -  |
| Renutzer                               | Ha                 | Hausbon Lei<br>ausbon Pers | tung<br>onal | C      | ),00 €<br>).00 € |          |        |         |    |
|                                        | Hausbon            | Bruch/Schw                 | vund         | C      | 0,00€            |          |        |         |    |
| EP Quittungen                          |                    | # Pl                       | ätze         |        | 0                |          |        |         |    |
| P Rechnungen                           | Durshashnittlia    | PI                         | ätze         |        | -                |          |        |         |    |
| Stornos                                | Durchschnittlic    | # Deelersur                | Platz        |        | 620              | (und C   | hlank  |         |    |
|                                        |                    | # Rechnur<br># Ar          | tikel        | 4      | 1.044            | (und 6   | biank) |         |    |
|                                        | Durchschnittlicher | Zahlungseingang            | (incl        | 71     | ,81 €            |          |        |         |    |
|                                        | Stornie            | erte Rechnur               | ngen         | 175    | 5,40 €           | (6 Quitt | ungen) |         |    |
|                                        | Cancella           | ations before              | e bill       | 132    | 2,60 €           | (27 Pro  | dukte) |         |    |
|                                        | Cance              | ellations afte             | r bill       | 159    | 9,30€            | (18 Pro  | odukte | )       |    |
|                                        |                    | Opened rece                | eipts        |        | 0                | (0,00€   | due)   |         |    |
|                                        | Ak                 | tive Gutschri              | iften        | 0      | ,00 €            |          |        |         |    |
|                                        |                    | Kundenk                    | onto         | -30    | ,90€             |          |        |         |    |
|                                        | Kur                | ndentreuepu                | nkte         | 0 Pi   | unkte            | (0,00€   | )      |         |    |

#### 6.15 Automatischen Z-Bericht einstellen

Der automatische Z-Bericht ermöglicht einen Tagesabschluss zu einem festgelegten Zeitpunkt ohne Einfluss eines Bedieners. Somit muss der Chef / Verantwortliche zum Ladenschluss nicht im Lokal sein.

Es erfolgt kein Ausdruck, um Zugang Unbefugter zu vermeiden. Das Archiv muss nachgedruckt werden

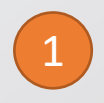

Tippen Sie oben rechts auf das Zahnrad-Symbol

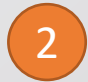

Gehen Sie auf die Tastfläche von **Auto Z-Berichts Zeit** (Bei erstmaliger Einstellung "deaktiviert"

3

Wählen Sie die gewünschte Zeit aus.

| 🕻 Zurück                   |               | Buch                   | nhaltung            |          |              |          | ∱            | C      | *   |
|----------------------------|---------------|------------------------|---------------------|----------|--------------|----------|--------------|--------|-----|
| Zeitraum angez<br>Dezember |               |                        | Optio               | 09<br>10 | 15<br>30     |          |              |        |     |
| 1 <b>U</b><br>17:27        | Auto Z-Berich | nts Zeit               |                     | 11       | 00           | Dea      | aktivi       | er 2   |     |
| . Übersicht                | Kontonumme    | er Konfiguration       |                     | 12<br>13 | 15<br>зо     | Ko       | onfigu       | ration | 1   |
| 🧹 Pro Zeitrau              | Konto Export  | format                 |                     | 14       | 45           | Ko       | onfigu       | ration |     |
| 🖿 Kassen                   | Allgemeine Be | erichtsdruck O         | ptionen             |          |              |          |              |        |     |
| Artikel                    | Einzelne Det  | ails der Kassen        | übersicht drug      | cken     |              | z        |              | ×С     | כ   |
| Hausbon                    | Finanzberich  | t                      |                     |          |              | Z        | $\checkmark$ | ×      | Z   |
| Essen Guts     A           | Umsätze nac   | h Räumen               |                     |          |              | z        | $\Box$       | ×С     | כ   |
| Benutzer                   | Kassenumsä    | tze                    |                     |          |              | Z        | $\Box$       | ×C     | כ   |
| P Quittungen               | Zusammenfa    | ssung der Gelo         | lbewegungen         | drucken  |              | Z        | $\checkmark$ | × 💽    | Z   |
| P Rechnunge                | Details der G | eldbewegunge           | n drucken           |          |              | Z        | $\Box$       | ×С     | ן נ |
| Stornos                    |               | Durchschnittlicher Zal | nlungseingang (incl | 74,5     | 8€           |          |              |        |     |
|                            |               | Storniert              | e Rechnungen        |          | -            |          |              |        | - 1 |
|                            |               | Cancellati             | ons before bill     |          | -            |          |              |        | - 1 |
|                            |               | Cancella               | ations after bill   |          | -            |          |              |        | - 1 |
|                            |               | Op                     | ened receipts       |          | <b>1</b> (41 | 3,50 € c | due)         |        |     |
|                            |               | Aktiv                  | e Gutschriften      | 0,0      | 0€           |          |              |        |     |
|                            |               |                        | Kundenkonto         | -30,9    | 0€           |          |              |        |     |
|                            |               | Kund                   | entreuepunkte       | 0 Punl   | kte (0,0     | 00€)     |              |        |     |
|                            |               |                        |                     |          |              |          |              |        | 1   |

Seite 76

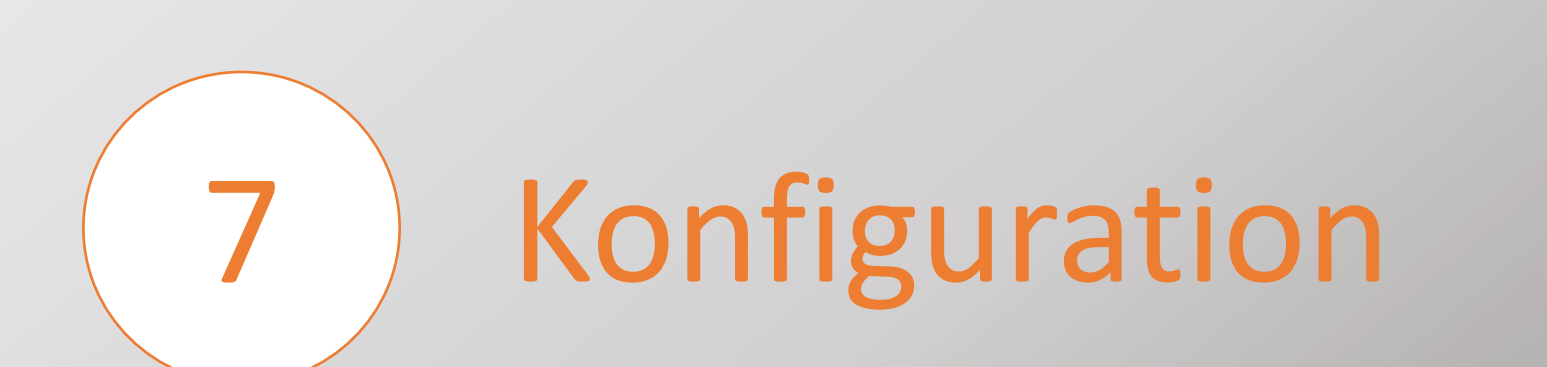

Administrateur 🗸

#### 7 Konfigurationsmenü:

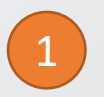

Wählen Sie auf dem Startbildschirm das Konfiguration-Symbol aus.

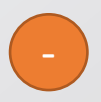

Um in das Konfigurationsmenü zu gelangen, müssen Sie über die notwendigen Administratorrechte verfügen.

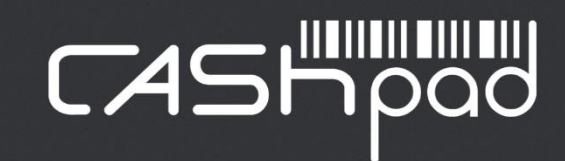

**CASH REGISTER** 

BUCHHALTUNG

心

 $\sim$ 

KONFIGURATION

8

**KUNDEN** 

STOCKS

#### 7.1 Stammdaten bearbeiten

1

Drücken Sie auf Data

Innerhalb dieses Menüs können Sie Ihre Stammdaten, wie z.B. Artikeldaten, Layouts, Zahlarten usw. bearbeiten

| Mehrfachauswahl                       |                              | Layout                                |                                                           | Neu anleger                         |
|---------------------------------------|------------------------------|---------------------------------------|-----------------------------------------------------------|-------------------------------------|
| Q Alle Gruppen                        | Filter                       | Automsetzen                           | <ul> <li>Alles löschen</li> <li>Dieses löschen</li> </ul> | Funktionen<br>bearbeiten            |
| Bittere                               |                              |                                       |                                                           |                                     |
| Forelle                               | _                            | VORSPEISEN                            | FLEISCH NUDELN                                            | FISCH KINDER                        |
|                                       |                              | DESSERT                               | HEISSE GETRÄNKE                                           | BIER                                |
|                                       |                              | AFG 🔗                                 | Spirituosen                                               | WEIN SEKT                           |
|                                       |                              | MITTAGSKARTE                          |                                                           |                                     |
| 1 BOHNENSUPPE                         | 6 SAGANAKI                   | 13 PEPERONI                           | 18 ZUCCHINI GEBRATEN<br>MIT TZAZIKI                       | 23 TARAMA                           |
| 2 HÜHNERSUPPE                         | 7 SAGANAKI<br>METAXASOSSE    | 14 PEPERONI<br>GEGRILLT MIT TZAZIKI   | 19 DOLMADAKIA                                             | 24 LUKANIKO                         |
| 3 TOMATENCREMESUPPE                   | 10 TZAZIKI                   | 15 ROTE<br>Paprikastreifen            | 20 ASTERIA<br>Vorspeisenteller<br>Kalt                    | 25 SPANAKOPITAKIA                   |
| 4 SCHAFSKÄSE -<br>Original griechisch | 11 KNOBLAUCHBROT<br>GEGRILLT | 16<br>SCHNECKENPFANNE                 | 21 ASTERIA<br>Vorspeisenteller<br>Warm                    | 26 27<br>TIROPITAKIA SCAMPISPIESS   |
| 5 SCHAFSKÄSE -<br>GEGRILLT            | 12 OLIVEN                    | 17 AUBERGINEN<br>GEBRATEN MIT TZAZIKI | 22 OKTAPUS                                                | 29 ASTERIA<br>Vorspeisenvariationen |
|                                       |                              |                                       |                                                           |                                     |
| Data Hardwar                          | e Benutzer                   |                                       | Einstellungen Date                                        | nsicherung Import-Exp               |

### 7.1.1 Eine Warengruppe erstellen oder bearbeiten:

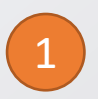

Tippen Sie auf Gruppen

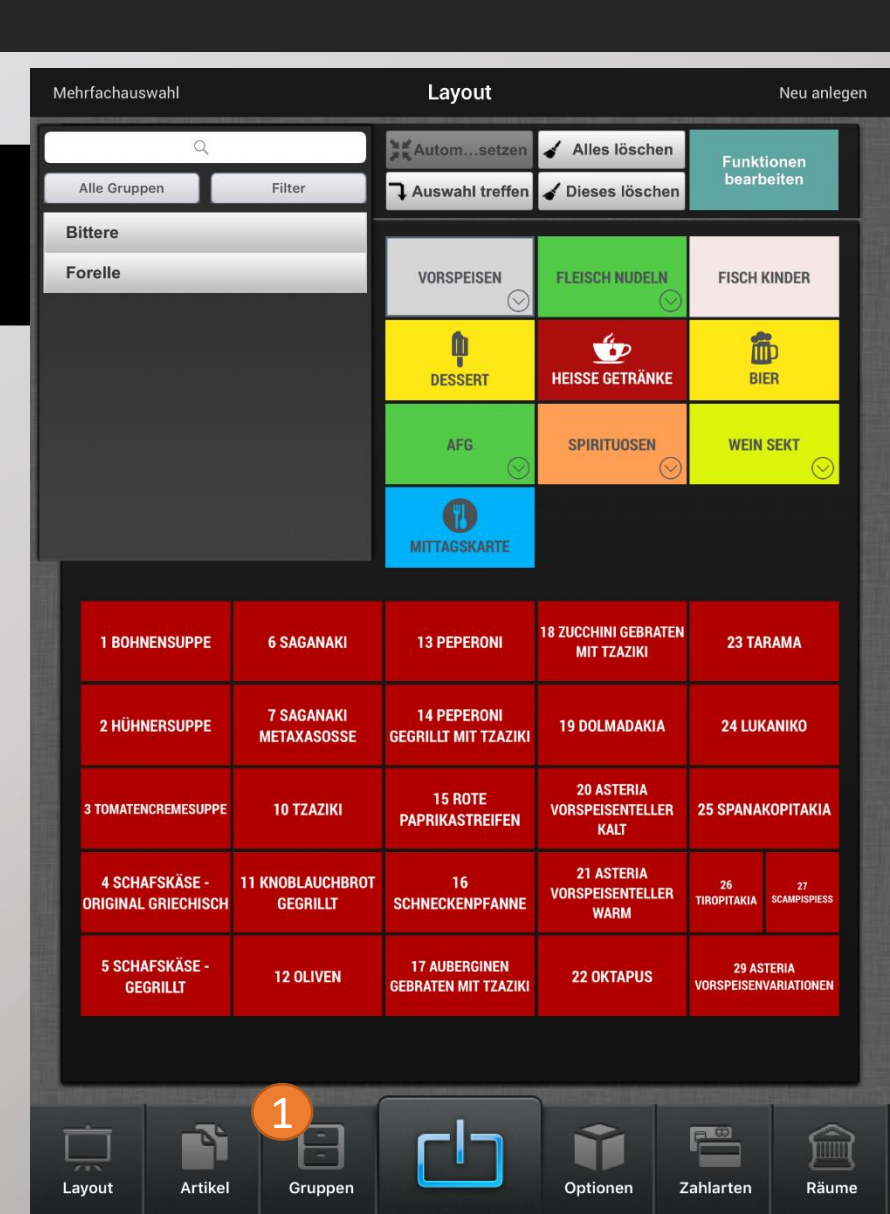

### 7.1.1 Eine Warengruppe erstellen oder bearbeiten:

2

Drücken Sie auf **Neu Anlegen** und geben Sie den Gewünschten Namen für die neue Gruppe ein.

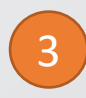

Wenn Sie möchten können Sie jetzt der Gruppe noch ein Symbol hinzufügen. Klicken Sie hierzu einfach auf **Kein Icon** und wählen das jeweilige Symbol aus.

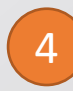

Drücken Sie in der Spalte Bon Drucker auf **Keine.** In dem Pop-Up Fenster wählen Sie nun aus ob die Gruppe über den Getränke oder Speisendrucker gedruckt werden soll.

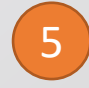

Über die (+) oder (-) Taste können Sie auswählen, welcher Ebene der Gangabfrage diese Gruppe angehört.

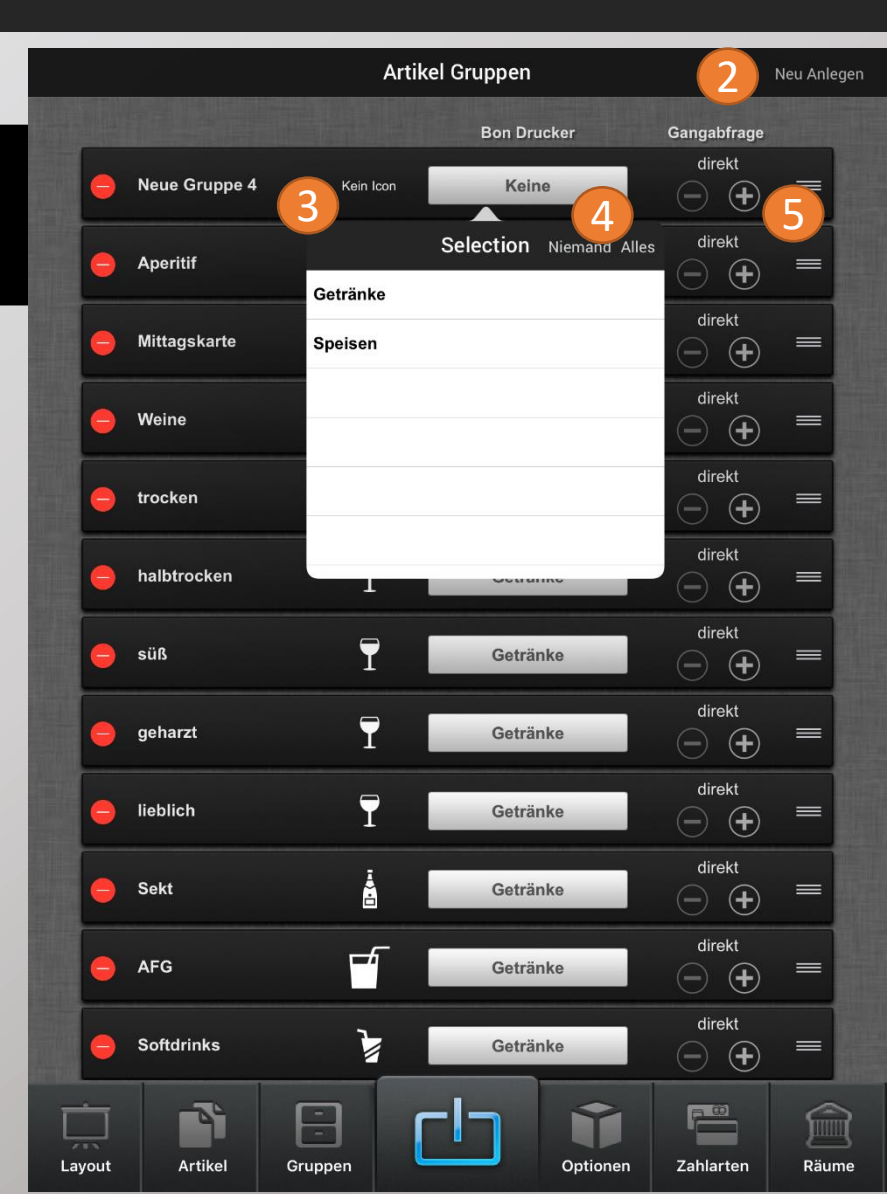

### 7.1.2 Einen Artikel anlegen oder bearbeiten:

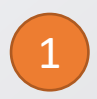

Drücken Sie auf Artikel.

2

Drücken Sie auf Neu anlegen.

3

#### und dann auf Artikel erstellen.

| Massenvorgänge |                       | Artikel |          | 2                                 | Neu anlegen |
|----------------|-----------------------|---------|----------|-----------------------------------|-------------|
| 1              | Q                     |         |          | Artikel erstelle<br>Menü erstelle |             |
| 1 Bohnensup    | оре                   |         | N        | leuer Contair                     | her         |
| 10 Tzaziki     |                       |         | ŀ        | (opie erzeuge                     | en<br>4     |
| 100 Kokinist   | o Aubergine           |         | 13       | ,90 €                             | 5           |
| 101 Kokinist   | o gr. Bohnen          |         | 13       | ,90 €                             | 7<br>8      |
| 102 Kokinist   | o Okra                |         | 13       | ,90 €                             | 9<br>A      |
| 103 Kokinist   | o Riesenbohnen        |         | 13       | ,90 €                             | C<br>D      |
| 104 Giowetzi   |                       |         | 13       | ,90 €                             | E<br>F      |
| 105 Moussal    | a                     |         | 11       | ,90€                              | G<br>H      |
| 11 Knoblauc    | hbrot gegrillt        |         | 2,       | 20€                               | J           |
| 110 Gyros-Pt   | ännchen               |         | 13       | ,50 €                             | L           |
| 111 Schwein    | emedaillon            |         | 15       | ,50 €                             | N           |
| 112 Hähnche    | nbrust-Pfännchen      |         | 13       | ,50 €                             | P<br>R      |
| 113 Gyros-Pt   | ännchen-Metaxa        |         | 13       | ,50 €                             | т           |
| 114 Schwein    | emedaillon Metaxa     |         | 15       | ,50 €                             | v<br>w      |
| 115 Lühnche    | nbrust-Pfännchen-Meta | xa      | 13       | ,50 €                             |             |
|                |                       |         | Û        |                                   | Ê           |
| Layout Art     | ikel Gruppen          |         | Optionen | Zahlarten                         | Räume       |

### 7.1.2 Einen Artikel anlegen oder bearbeiten:

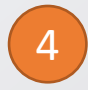

Geben Sie den Artikelnamen ein.

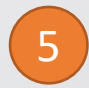

Um einen kürzeren Namen für die Küche einzugeben drücken Sie auf **(+)** 

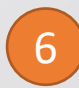

Klicken Sie auf Kein Icon um ein Symbol für den Artikel zu hinterlegen.

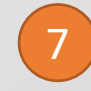

8

Stellen Sie nun den Artikel auf **Aktive,** um ihn in der Kasse und den mobilen Bestellgeräten sichtbar zu machen.

Im Feld **Barcode** können Sie einen Barcode für den Artikel hinterlegen oder eine Artikelnummer, worüber Sie den Artikel in der PLU-Suche finden können.

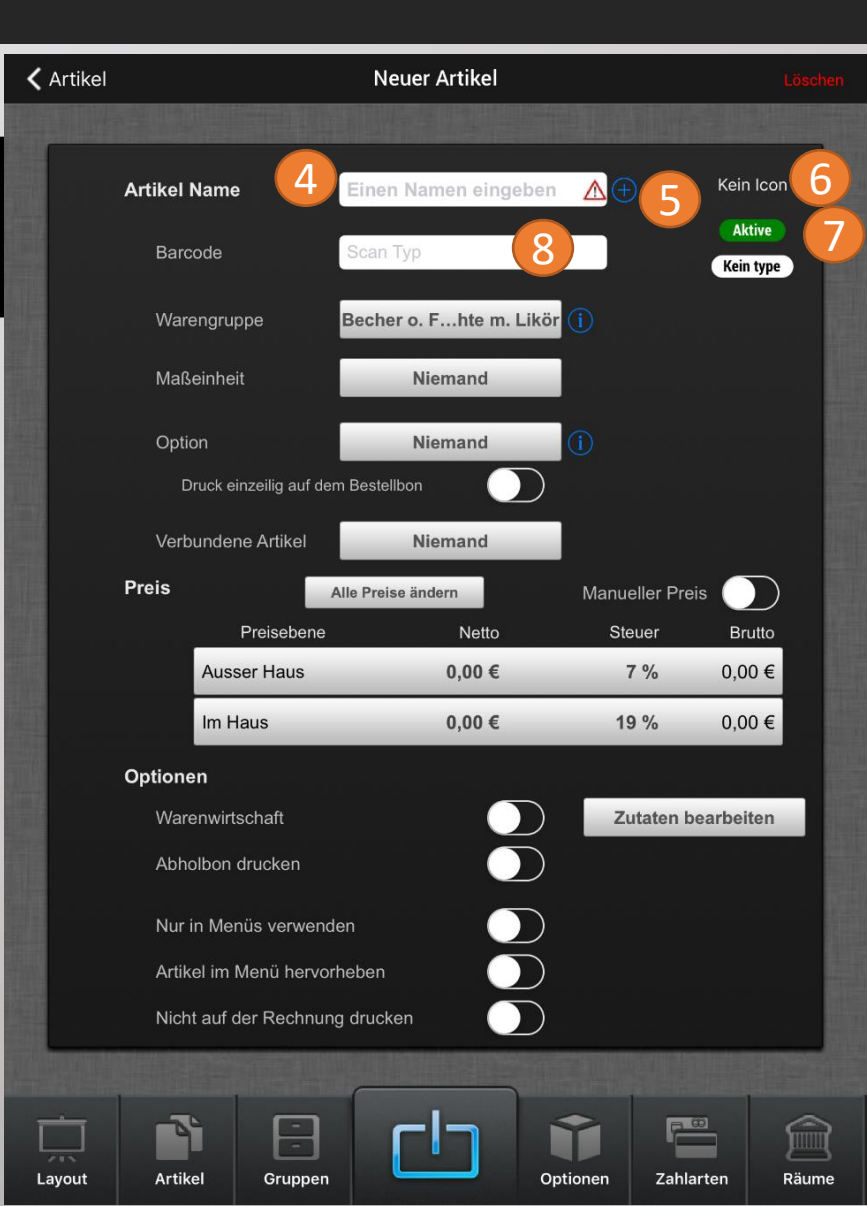

### 7.1.2 Einen Artikel anlegen oder bearbeiten:

9

Klicken Sie nun auf die **Warengruppe** und wählen in dem Pop-Up Fenster die gewünschte Warengruppe für den Artikel aus.

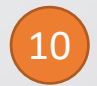

Unter **Option** können Sie dem Artikel vorhandene Optionen zuordnen.

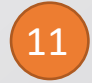

Geben Sie nun den **Preis inkl. MwSt.** ein und hinterlegen den jeweilig gültigen **MwSt.-Satz.** 

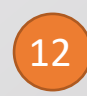

Sie haben auch die Möglichkeit auf **Manueller Preis** umzustellen, hierzu wischen Sie einfach den Balken nach rechts um die Aktion zu aktivieren. Bei dem manuellen Preis kann dem Artikel bei der Bestellung ein individueller Preis zugeordnet werden.

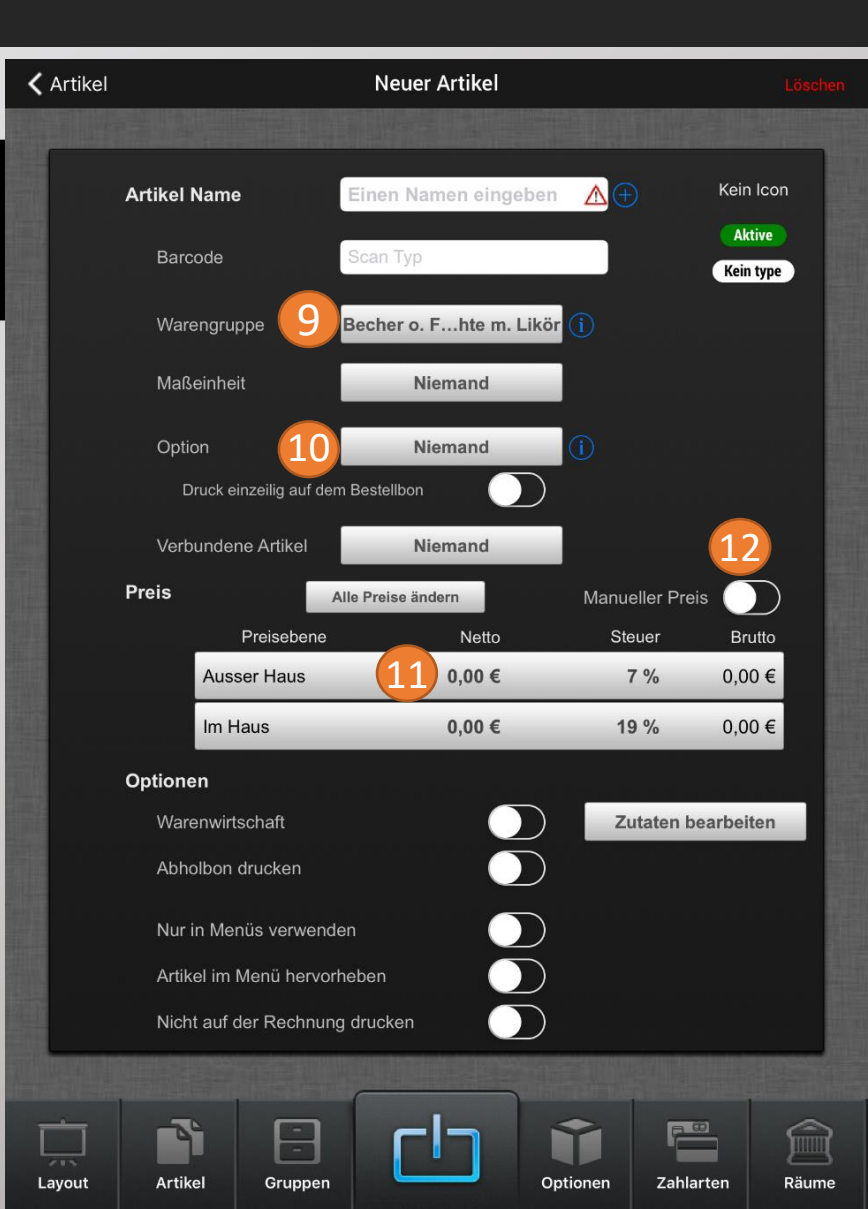

#### 7.1.3 Optionen anlegen oder bearbeiten:

Drücken Sie auf Optionen

Danach auf Anlegen

3

1

2

#### und weiter auf Neue Option

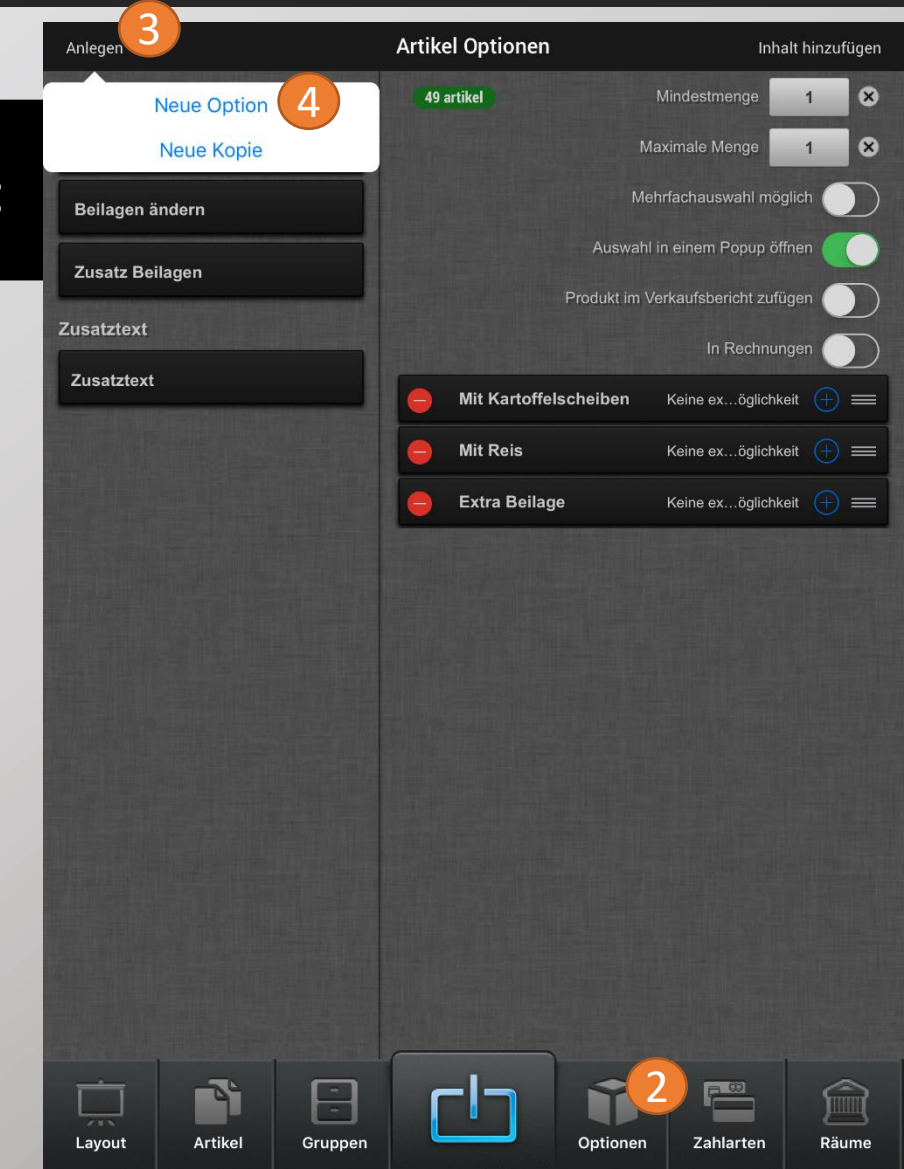

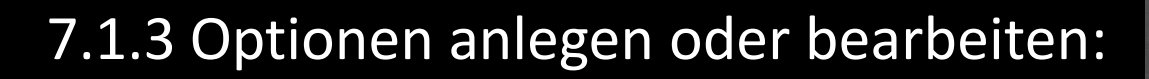

5

Geben Sie nun die Bezeichnung für die Option ein.

6

Klicken Sie im Anschluss auf Inhalt hinzufügen

7

und dann auf **Artikel hinzufügen** und wählen Sie die Artikel aus die mit der Option verknüpft werden sollen.

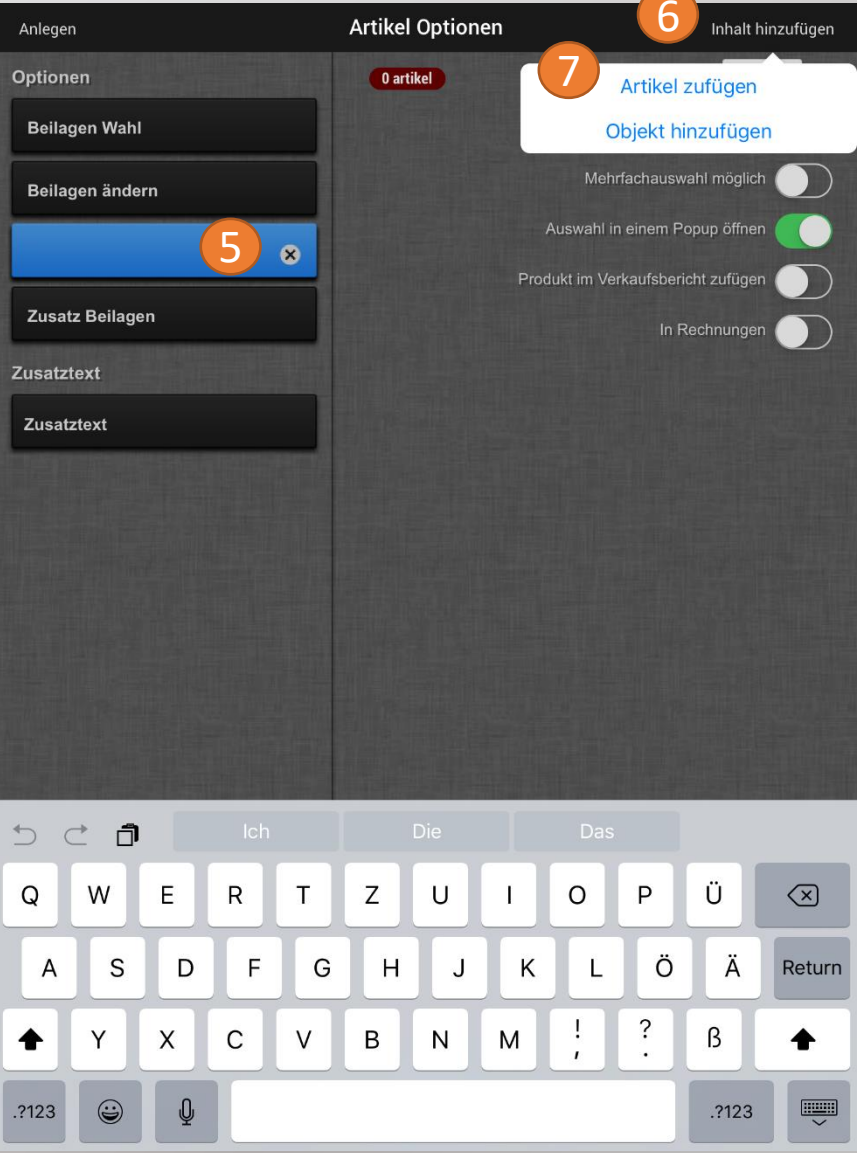

#### 7.1.3 Optionen anlegen oder bearbeiten:

7

Klicken Sie nun auf den gewünschten Artikel in der Liste.

8

Sie können die Artikel auch nach Gruppen filter. Hierzu klicken Sie einfach auf **die derzeitig gewählte Gruppe.** 

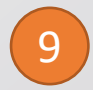

Wählen Sie nun einfach die gewünschte Gruppe in dem Pop-Up Fenster aus.

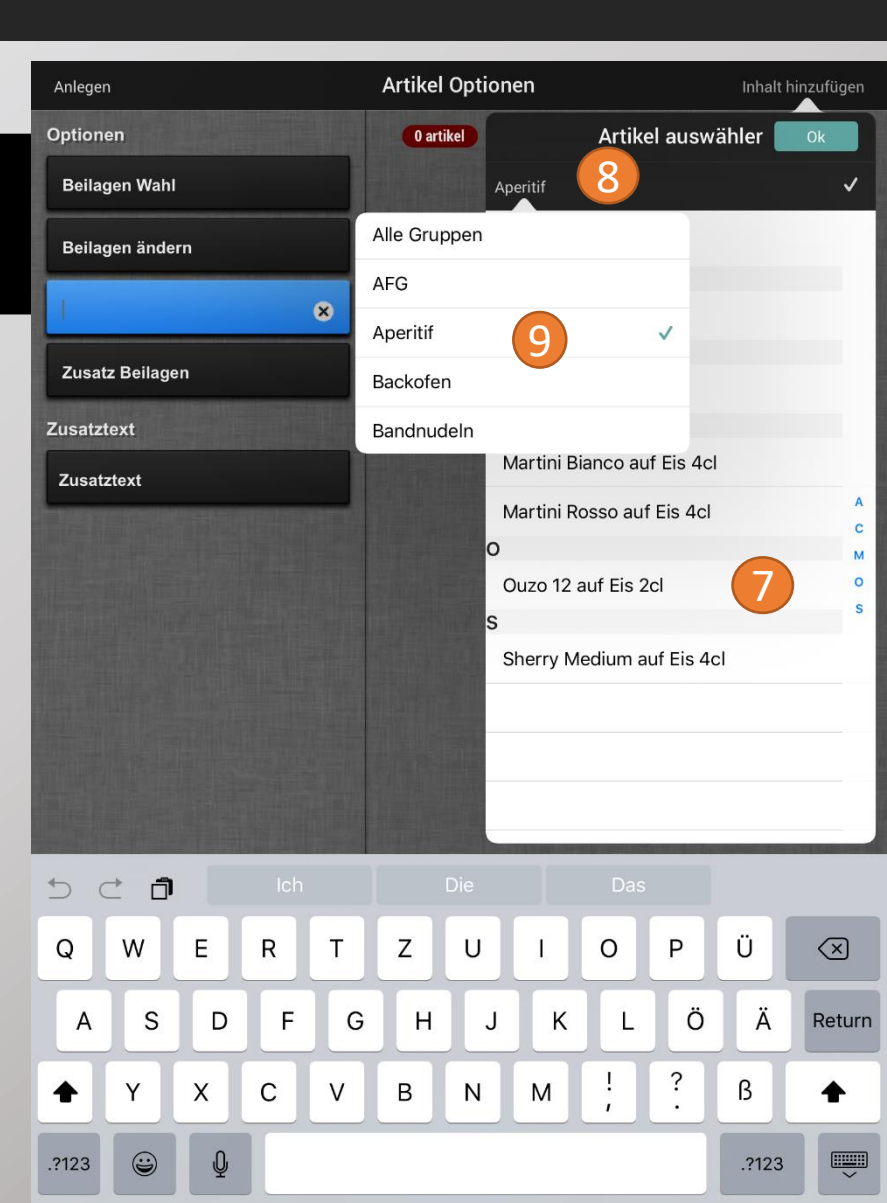

### 7.1.3.1 Optionen für Geschmacksrichtungen anlegen oder bearbeiten:

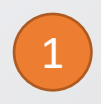

Drücken Sie auf Anlegen

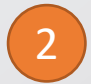

und dann auf Neue Option

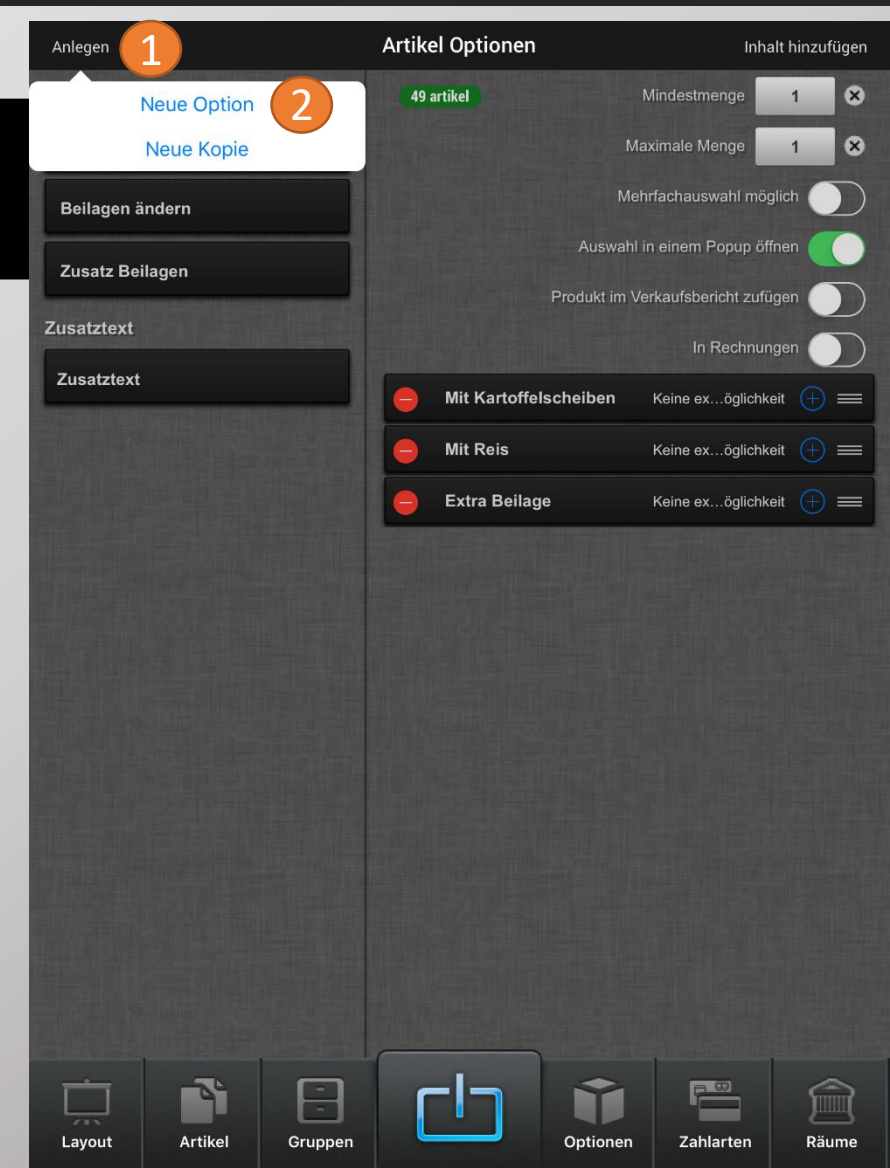

### 7.1.3.1 Optionen für Geschmacksrichtungen anlegen oder bearbeiten:

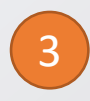

Geben Sie die Bezeichnung für die gewünschte Option ein.

|   | Λ |   |
|---|---|---|
|   | 4 |   |
| ~ | _ | / |

Klicken Sie auf **Mindestmenge** um die Mindestauswahl, und auf **Maximale Menge** um die maximale Auswahl von hinzubuchbaren Optionen zu bestimmen.

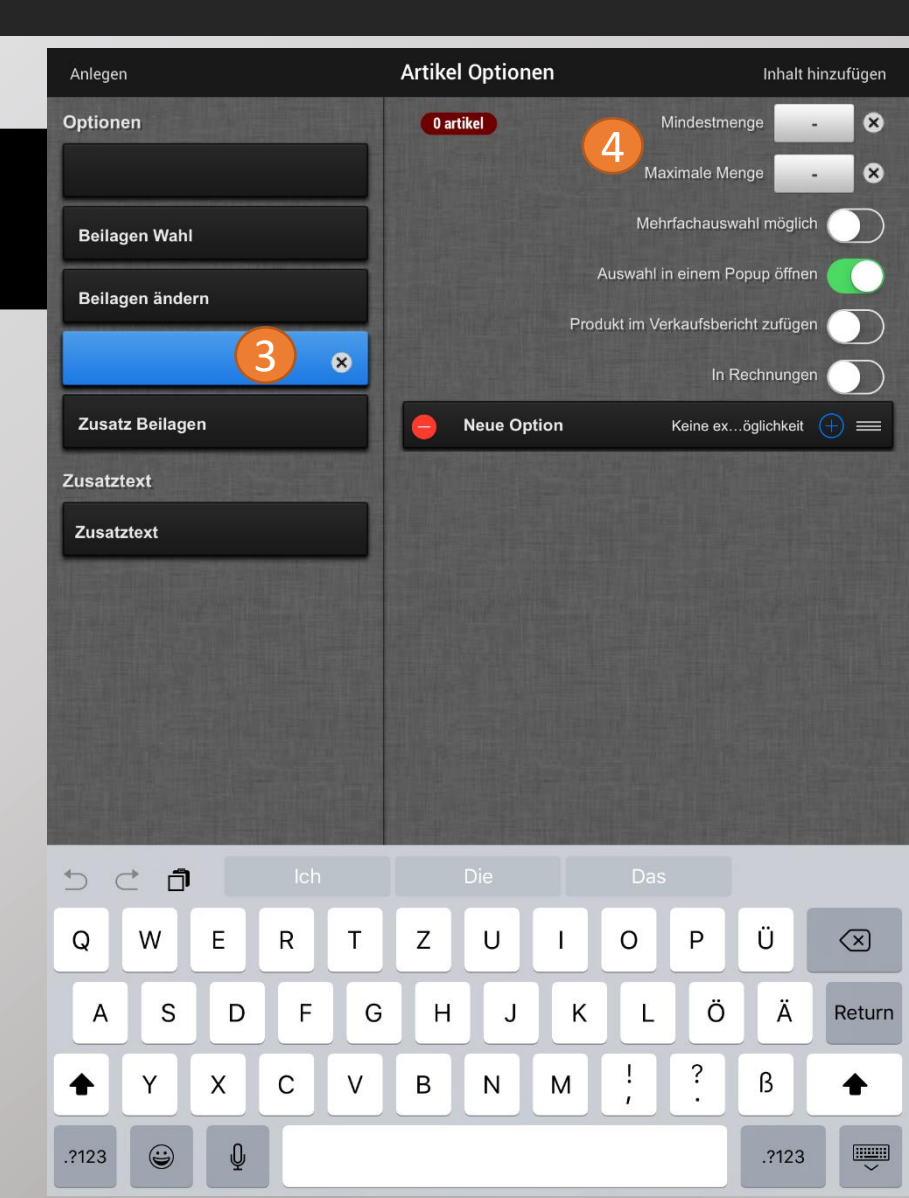

### 7.1.3.1 Optionen für Geschmacksrichtungen anlegen oder bearbeiten:

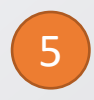

Drücken Sie auf Inhalt hinzufügen

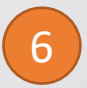

und anschließen auf **Objekt hinzufügen** um die Geschmacksrichtungen hinzuzufügen.

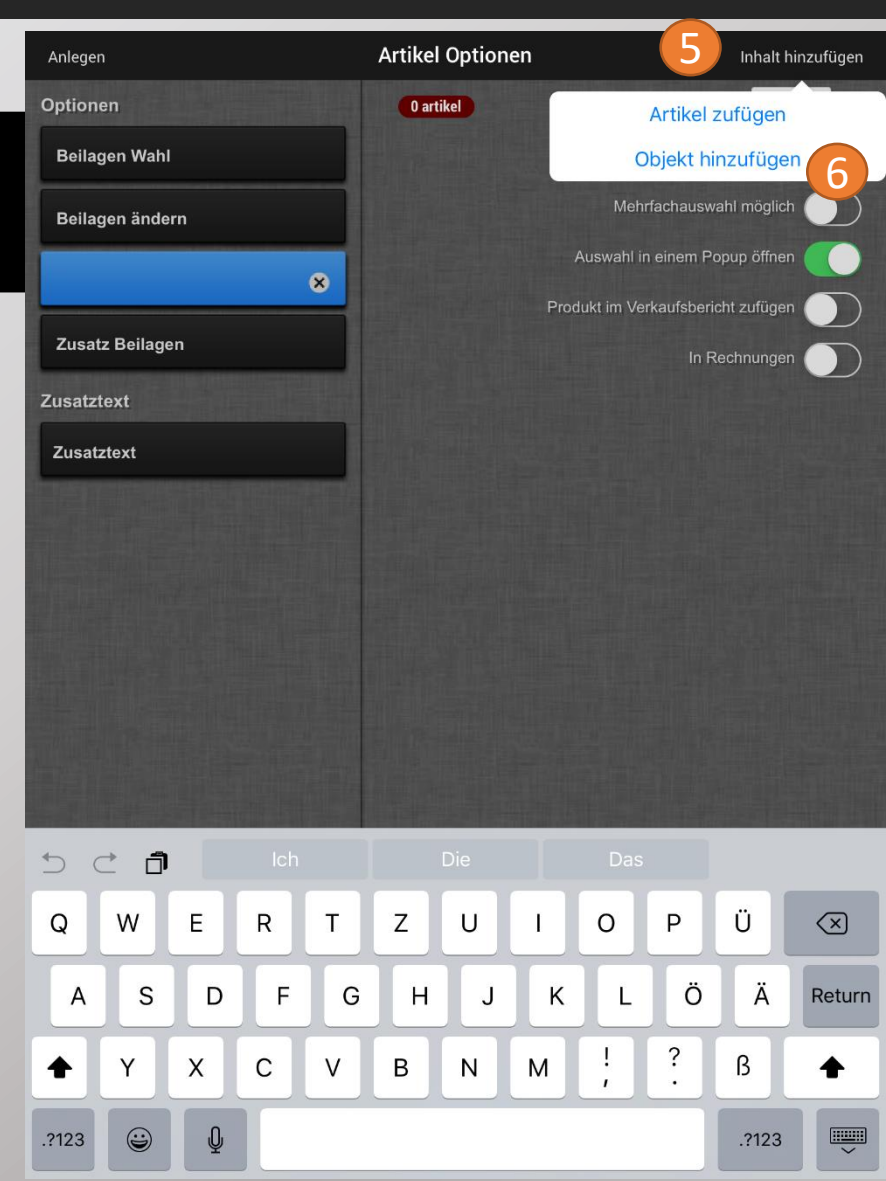

### 7.1.3.1 Optionen für Geschmacksrichtungen anlegen oder bearbeiten:

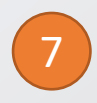

Geben Sie den Namen für die Geschmacksrichtung ein.

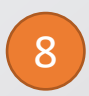

Nun können Sie noch entscheiden, ob Sie einen Aufpreis für die Geschmacksrichtung hinterlegen möchten oder nicht. Hierzu gehen Sie auf **Keine ex...öglichkeit.** 

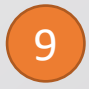

Hinterlegen Sie im nächsten Fenster den Preis für die Geschmacksrichtung

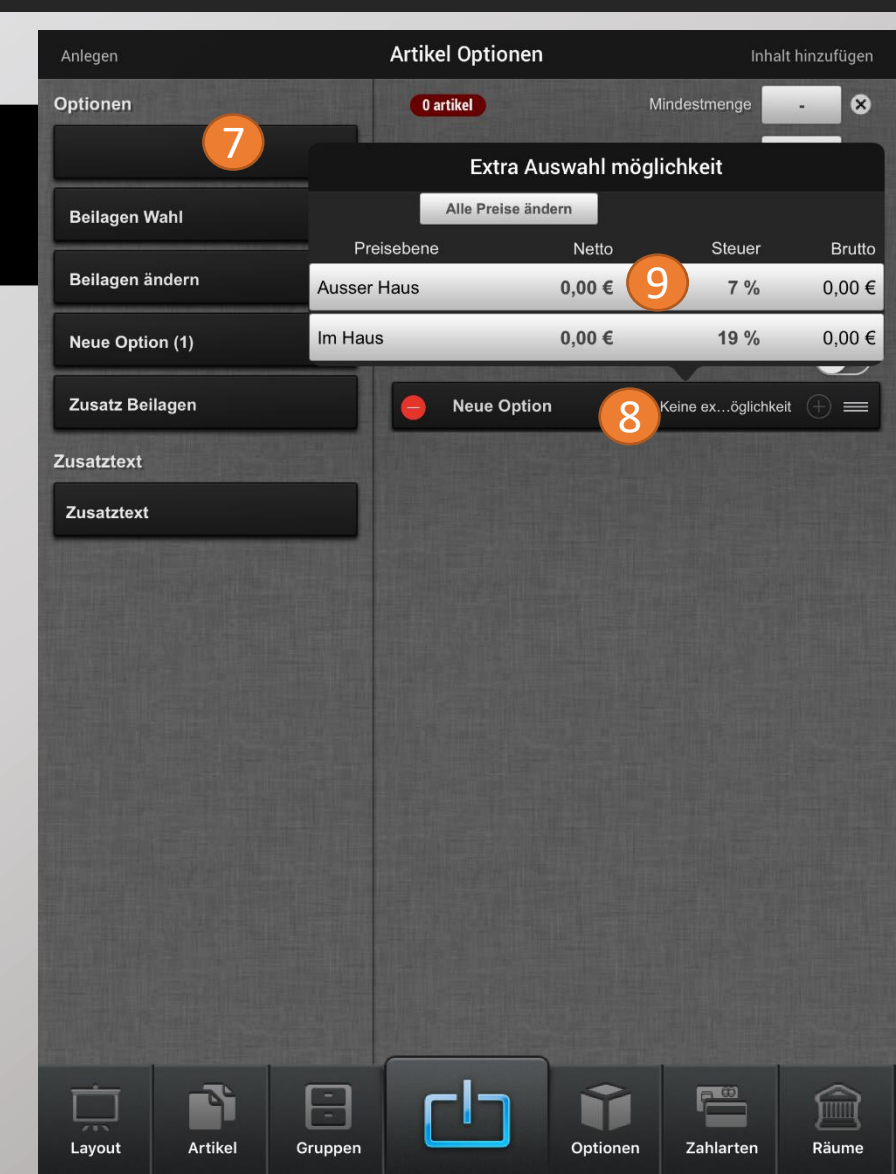

#### 7.1.3.2 Eine Fleischgarungsoption anlegen:

1 [

Drücken Sie auf Anlegen

und dann auf Neue Option

3

Geben Sie die gewünschte Bezeichnung für die Option ein.

4

Hinterlegen Sie nun die **Mindestmenge** für die Mindestanzahl an hinzubuchbaren Optionen und die **Maximale Menge** für die maximale Anzahl an hinzubuchbaren Optionen (in diesem Falle 1).

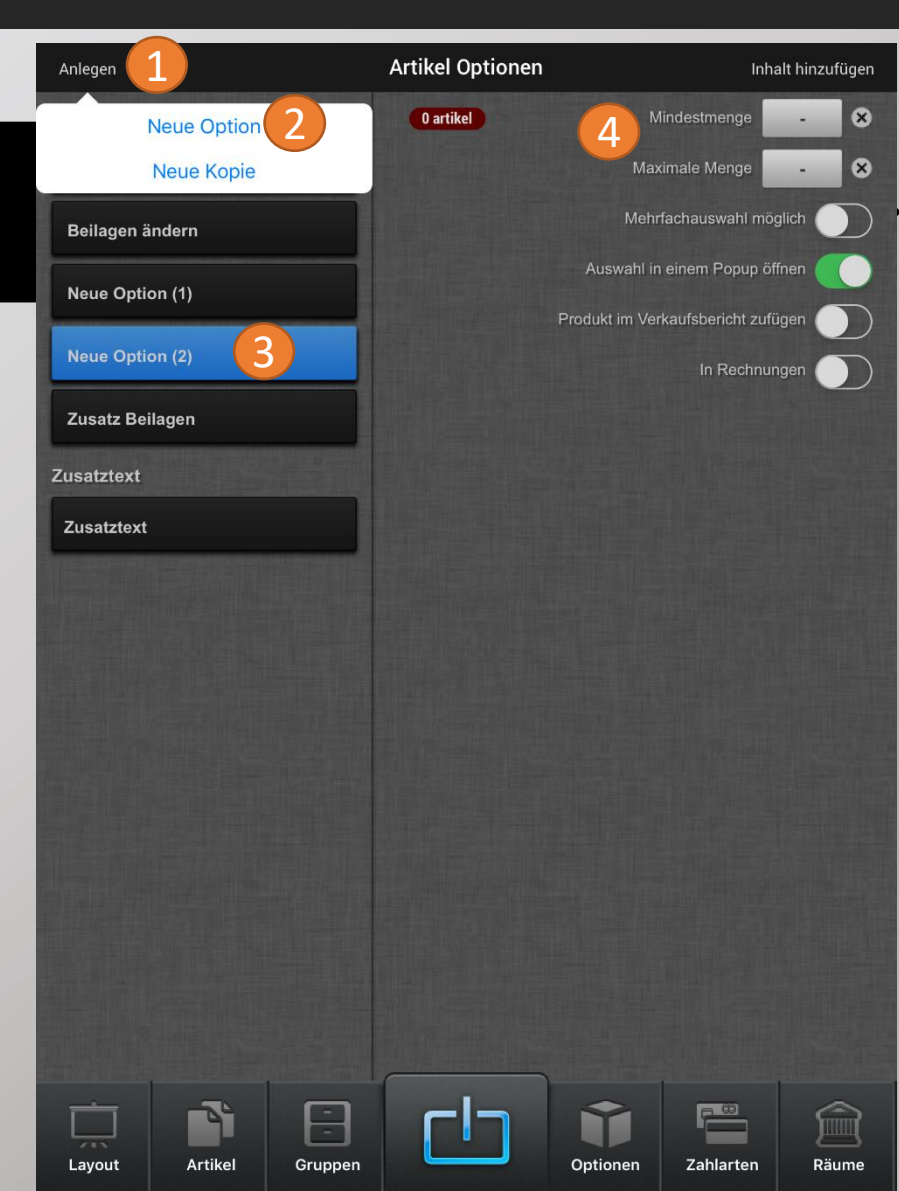

#### 7.1.3.2. Eine Fleischgarungsoption anlegen:

5

Klicken Sie nun auf Inhalt hinzufügen.

6

und anschließend auf Objekt hinzufügen.

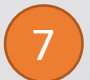

Geben Sie nun alle möglichen Fleischgarungsoptionen ein und aktivieren Sie die jeweiligen Funktionen.

| Anlegen         | Artikel Optionen | 5 Inhalt hinzufügen             |
|-----------------|------------------|---------------------------------|
| ptionen         | 0 artikel        | Artikel zufügen                 |
| Beilagen Wahl   |                  | 6 Objekt hinzufügen             |
| Beilagen ändern |                  | Mehrfachauswahl möglich         |
| Neue Option (1) | -                | Auswahl in einem Popup öffnen   |
| Zusatz Bailagan | Prod             | lukt im Verkaufsbericht zufügen |
|                 |                  | In Rechnungen                   |
| usatztext       | Neue Option      | 7 Keine exöglichkeit 🕂 🚍        |
| Zusatztext      | Neue Option      | Keine exöglichkeit              |
|                 |                  |                                 |
|                 |                  |                                 |
|                 |                  |                                 |
|                 |                  |                                 |
|                 |                  |                                 |
|                 |                  |                                 |

Optionen

Zahlarten

Räume

-

Gruppen

Layout

Artikel

#### 7.1.4 iPad-Layout - Übersicht

1

Drücken Sie auf Layout.

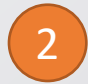

Der **blau** markierte Bereich ist nur für die Gruppen und Untergruppen. Hier können keine Artikel hinterlegt werden

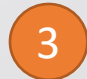

Der **gelb** markierte Bereich ist nur für Artikel und Container. Hier können keine Gruppen hinterlegt werden.

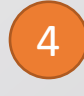

Mit **Alles löschen** können Sie den gesamten Inhalt des Layouts löschen. Mit **Dieses löschen**, nur die aktuelle Auswahl. Es wird nur die Taste auf dem Layout gelöscht, NICHT die Gruppe/Artikel.

| Me     | hrfachauswahl                 |                                      | Layout                                 |                              | Neu anleg        | gen |
|--------|-------------------------------|--------------------------------------|----------------------------------------|------------------------------|------------------|-----|
|        | Q                             |                                      | Automsetzen                            | 🖌 Alles löscher              | Funktionen       |     |
|        | Alle Gruppen                  | Filter                               | C Auswahl treffen                      | 🖌 Dieses lösche.             | bearbeiten       |     |
| 3      | Onion Rings                   |                                      |                                        |                              |                  | 2)  |
| Α      | merican Steak Fries           | 6                                    | AFG HOT<br>Drinks                      | BIER                         | SPIRITUOSEN      |     |
| A      | merican Steak Fries           | 6                                    |                                        |                              |                  |     |
| Α      | merican Steak Fries           | s GROSS                              | WEIN SEKT                              | VORSPEISEN<br>SNACKS         | <b>RIBS KIDS</b> |     |
| A      | pfelschorle 0,1               | _                                    |                                        |                              |                  |     |
| B      | acon                          | _                                    | BURGER                                 | STEAK                        | SWEETS           |     |
| E      | acon                          | _                                    |                                        |                              |                  |     |
| E      | eilagensalat                  | _                                    | SPECIALS                               | DIVERSES                     | MITTAGSSPECIAL   |     |
|        |                               |                                      | $\odot$                                |                              |                  |     |
|        | VELTIS 0,33                   | VITAMALZ<br>0,33                     | PAULANER<br>HELL 0,33                  | ALSTER 0,3                   | HERFORDER<br>0,3 |     |
|        | MILLER 0,33                   | WARSTEINE RADLER<br>ALKOHOLFREI 0,33 | PAULANER<br>HELL 0,5                   | ALSTER 0,5                   | HEFORDER 0,5     |     |
|        | GUINESS 0,33                  | KILKENNY<br>0,33                     | PAULANER<br>DUNKEL 0,5                 | BANANEN<br>WEIZEN 0,5        | BIER COLA 0,3    |     |
|        | HEINEKEN<br>0,33              |                                      | PAULANER<br>ALKOHOLFREI 0,5            | BANNEN WEIZEN<br>ALKFREI 0,5 | BIER COLA 0,5    |     |
|        | HERFORDER<br>ALKOHOLFREI 0,33 |                                      | PAULANER<br>ALKOHOLFREI<br>ZITRONE 0,5 |                              | DIV.<br>Getränke |     |
| [<br>[ | Layout Artikel Gruppen        |                                      |                                        |                              |                  |     |

#### 7.1.4.1 iPad-Layout - Gruppen hinzufügen

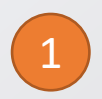

Tippen Sie auf **Neu Anlegen**.

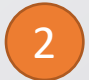

Wählen Sie Neue Gruppe

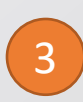

Die neue Gruppe erscheint auf dem Layout und der **Editor** öffnet sich. Geben Sie einen **Namen**, **Farbe** und wenn gewünscht ein **Symbol (Logo)** an.

| Mehrfachauswahl               |                                      | Layout                                 |                              | Neu anlege       | - 1 |
|-------------------------------|--------------------------------------|----------------------------------------|------------------------------|------------------|-----|
| Q                             |                                      | 🗮 Automsetzen                          | <ul> <li>Ne</li> </ul>       | ue Gruppe 2      |     |
| Alle Gruppen                  | Filter                               | C Auswahl treffen                      | <ul> <li>Neue</li> </ul>     | Untergruppe      |     |
| 3 Onion Rings                 |                                      |                                        | Arti                         | kel erstellen    |     |
| American Steak Frie           | s                                    | AFG HOT<br>Drinks                      | BIER                         | SPIRITUOSEN      |     |
| American Steak Frie           | s                                    |                                        |                              |                  |     |
| American Steak Frie           | s GROSS                              | hen Editor                             |                              | <b>RIBS KIDS</b> |     |
| Apfelschorle 0,1              |                                      |                                        | 0                            |                  |     |
| Bacon                         | Nam                                  | ne                                     | 2                            | SWEETS           |     |
| Bacon                         |                                      | 3                                      |                              |                  |     |
| Beilagensalat                 | Fart                                 | be                                     |                              | MITTAGSSPECIAL   |     |
| Bratkartoffaln                |                                      |                                        |                              |                  | 8   |
|                               | VITAMO                               | Logo ändern                            |                              |                  |     |
| VELTIS 0,33                   | 0,33                                 | HELL 0,33                              | ALSTER 0,3                   | 0,3              |     |
| MILLER 0,33                   | WARSTEINE RADLER<br>ALKOHOLFREI 0,33 | PAULANER<br>HELL 0,5                   | ALSTER 0,5                   | HEFORDER 0,5     |     |
| GUINESS 0,33                  | KILKENNY<br>0,33                     | PAULANER<br>DUNKEL 0,5                 | BANANEN<br>WEIZEN 0,5        | BIER COLA 0,3    |     |
| HEINEKEN<br>0,33              |                                      | PAULANER<br>ALKOHOLFREI 0,5            | BANNEN WEIZEN<br>ALKFREI 0,5 | BIER COLA 0,5    |     |
| HERFORDER<br>ALKOHOLFREI 0,33 |                                      | PAULANER<br>ALKOHOLFREI<br>ZITRONE 0,5 |                              | DIV.<br>Getränke |     |
|                               |                                      |                                        |                              |                  |     |
| Layout Artikel                | Gruppen                              |                                        | Optionen Z                   | Cahlarten Räume  |     |

#### 7.1.4.2 iPad-Layout - Untergruppen hinzufügen

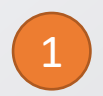

Wählen Sie **die Warengruppe**, für die eine Untergruppe erstellt werden soll

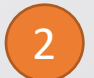

Tippen Sie auf Neu anlegen.

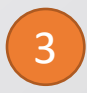

Wählen Sie Neue Untergruppe

| Mehrfachauswahl               |                                      | Layout                                 |                              | Neu anlegen      |
|-------------------------------|--------------------------------------|----------------------------------------|------------------------------|------------------|
| Q                             |                                      | XAutomsetzen                           | <ul> <li>Ne</li> </ul>       | ue Gruppe        |
| Alle Gruppen                  | Filter                               | → Auswahl treffen                      | <ul> <li>Neue</li> </ul>     | Untergrupp 2     |
| 3 Onion Rings                 |                                      |                                        | Artil                        | kel erstellen    |
| American Steak Fries          |                                      | AFG HOT<br>Drinks                      | BIER                         | SPIRITUOSEN      |
| American Steak Fries          |                                      |                                        |                              |                  |
| American Steak Fries          | GROSS LÖSC                           | nen Editor                             |                              | RIBS KIDS        |
| Apfelschorle 0,1              |                                      |                                        | •                            | -1               |
| Bacon                         | Nam                                  | le                                     | ย                            | SWEETS           |
| Bacon                         |                                      | 3                                      |                              |                  |
| Beilagensalat                 | Farb                                 | e                                      |                              | MITTAGSSPECIAL   |
| Protkartoffeln                |                                      |                                        |                              |                  |
|                               | VITAM                                | Logo ändern                            |                              | HEREORDER        |
| VELTIS 0,33                   | 0,33                                 | HELL 0,33                              | ALSTER 0,3                   | 0,3              |
| MILLER 0,33                   | WARSTEINE RADLER<br>Alkoholfrei 0,33 | PAULANER<br>HELL 0,5                   | ALSTER 0,5                   | HEFORDER 0,5     |
| GUINESS 0,33                  | KILKENNY<br>0,33                     | PAULANER<br>DUNKEL 0,5                 | BANANEN<br>WEIZEN 0,5        | BIER COLA 0,3    |
| HEINEKEN<br>0,33              |                                      | PAULANER<br>Alkoholfrei 0,5            | BANNEN WEIZEN<br>ALKFREI 0,5 | BIER COLA 0,5    |
| HERFORDER<br>ALKOHOLFREI 0,33 |                                      | PAULANER<br>ALKOHOLFREI<br>ZITRONE 0,5 |                              | DIV.<br>Getränke |
|                               |                                      |                                        |                              |                  |
| Layout Artikel                | Gruppen                              |                                        | Optionen Z                   | ahlarten Räume   |

#### 7.1.4.2 iPad-Layout - Untergruppen hinzufügen

|   | 4      |  |
|---|--------|--|
| _ | $\sim$ |  |

Die neue Untergruppe erscheint auf dem Layout und der **Editor** öffnet sich. Geben Sie einen **Namen**, **Farbe** und wenn gewünscht ein **Symbol (Logo)** an.

Gruppen mit einer Untergruppe sind mit einem Pfeil Symbol markiert. Um wieder auf die Gruppenansicht zu gelangen (Ebene1) tippen Sie auf die jeweilige Gruppe.

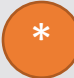

5

Sie können beliebig viele Gruppenebenen erstellen.

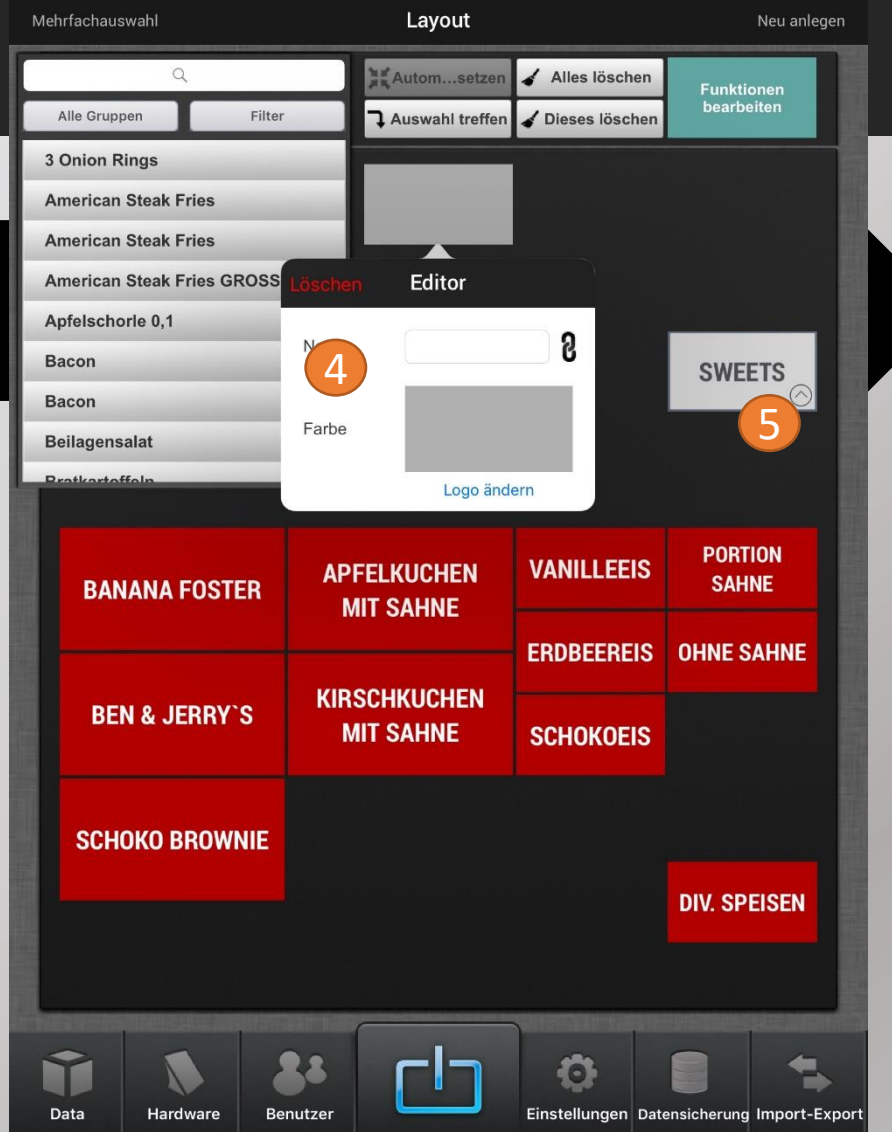

#### 7.1.4.3 iPad-Layout - Artikel hinzufügen

In der Liste werden alle noch nicht angelegten Artikel angezeigt. Sie können per Drag&Drop auf den Artikelbereich gezogen werden

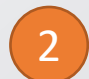

Sie können Sich auch nur Artikel bestimmter Warengruppen anzeigen lassen. Tippen Sie dazu auf **Alle Gruppen** und wählen Sie die Gruppe.

3

Bei Filter können Sie sich auch Containerinhalte oder bereits platzierte Artikel anzeigen lassen.

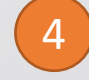

Halten Sie die platzierte Taste gedrückt um die Größe der Taste zu verändern. (nach unten & rechts ziehen = größer; oben & links = kleiner)

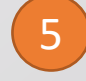

Tippen Sie den Artikel ein, um die Farbe zu ändern oder die Taste zu löschen

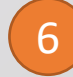

Mit der Mehrfachauswahl können mehrere Artikel gleichzeitig ausgewählt und bearbeitet werden.

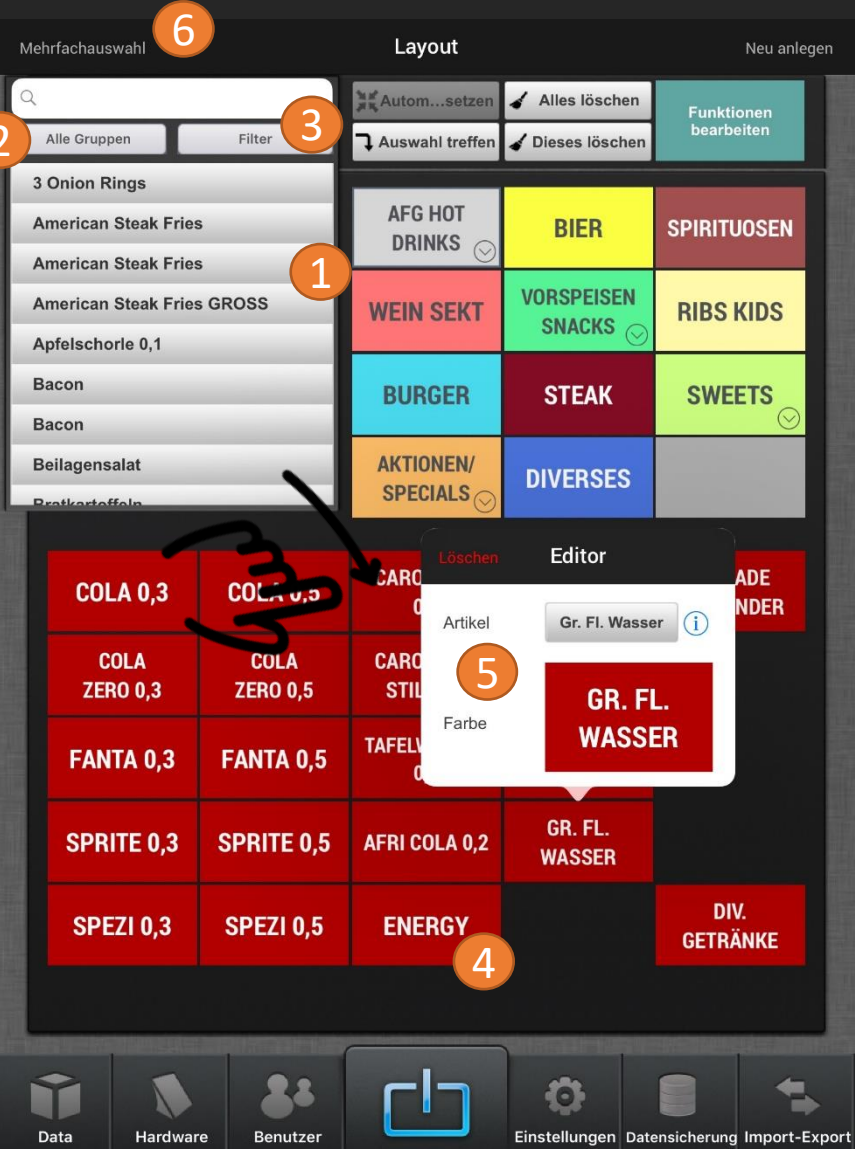

### 7.1.4.4 iPad-Layout - Funktionen bearbeiten

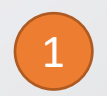

Tippen Sie auf Funktionen bearbeiten

Mit **Funktion** können Sie den Funktionstasten eine neue Funktion zuordnen. Die Liste finden Sie auf der nächsten Seite.

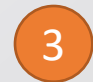

Mit den Pfeiltasten können die Tasten größer oder kleiner gemacht werden

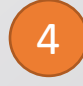

Das Aussehen der Funktionstasten lässt sich bei **Farbe**, **Symbol** und **Etikett** (Anzeigename) ändern

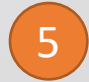

6

Mit Löschen entfernen Sie die Funktion

Bei **Zahlungsansicht** können Sie die Funktionen im Zahlmodul ändern.

| Meł | nrfachauswahl        |                    | Layout                              |                                                           | Neu anlegen                      |
|-----|----------------------|--------------------|-------------------------------------|-----------------------------------------------------------|----------------------------------|
|     | Q<br>Alle Gruppen    | Filter             | ¥ Autom…setzen<br>→ Auswahl treffen | <ul> <li>Alles löschen</li> <li>Dieses löschen</li> </ul> | Funktion<br>bearbeite            |
| 3   | Onion Rings          |                    | Zurücksetzen                        | Funktionen edito                                          | r Zahlungsans                    |
| A   | merican Steak Fries  | ,                  |                                     |                                                           |                                  |
| A   | merican Steak Fries  | 5                  |                                     |                                                           |                                  |
| A   | merican Steak Fries  | GROSS              |                                     |                                                           |                                  |
| A   | pfelschorle 0,1      |                    | OFFENE                              | BESTELLUNG                                                | RECHNUNG                         |
| в   | acon                 |                    | TISCHE                              | SENDEN                                                    | ZAHLARTEN                        |
| в   | acon                 |                    | TISCH STORNO                        | GÄNGE                                                     | LEER                             |
| в   | eilagensalat         |                    |                                     | V Farbe Symbol F                                          | tikett Löschen                   |
| D   | ratkartoffaln        |                    | 2                                   |                                                           | 5                                |
|     |                      |                    |                                     |                                                           |                                  |
|     | COLA 0,3             | COLA 0,5           | CAROLINEN<br>0,3                    | CAROLINEN<br>0,5                                          | BIONADE<br>Hollunder             |
|     | COLA                 | COLA               | CAROLINEN                           | CAROLINEN                                                 |                                  |
|     | ZERO 0,3             | ZERO 0,5           | STILL 0,3                           | STILL 0,5                                                 |                                  |
|     | FANTA 0,3            | FANTA 0,5          | TAFELWASSER<br>0,3                  | TAFELWASSER<br>0,5                                        |                                  |
|     | SPRITE 0,3           | SPRITE 0,5         | AFRI COLA 0,2                       | GR. FL.<br>WASSER                                         |                                  |
|     | SPEZI 0,3            | SPEZI 0,5          | ENERGY                              |                                                           | DIV.<br>GETRÄNKE                 |
| L   |                      |                    |                                     | handhabh                                                  |                                  |
|     | Pata Har <u>dwar</u> | e Benutz <u>er</u> |                                     | Einstellungen Date                                        | nsicherung Import- <u>Export</u> |

#### 7.1.4.5 iPad-Layout Funktionen Übersicht

Mehrfachauswahl: Mehrere Funktion auf einer Taste Bestellungen: Öffnet Listen- und Direktzugriff-Ansicht Abbruch: Gesamte Bestellung wird storniert, Bonstorno Bestellung senden: Absenden der Bestellung, Bestellbon wird gedruckt Nächster: Gangabfrage Zahlart: Öffnen des Zahlmoduls Zahlart x: Direktes Kassieren mit gewählter Zahlart (kein Split möglich) Lade öffnen: Schublade öffnen ohne Verkauf Zurück zur Bestellung: Vom Zahlmodul zurück in Bestellmodul Rechnung: Rechnung(-skopie) drucken Kunden Rechnung: Bewirtungsbeleg drucken Rechnung schließen: Rechnung manuell schließen Bestellung nachdrucken: Bestellbon der aktuellen Bestellung wird nachgedruckt Gästeruf: Taste für Gästerufsysteme (falls angebunden) Letzten Beleg aufrufen: Öffnen den letzten abgeschlossenen Beleg Letzten Bestellbon drucken: Letzten gedruckten Bestellbon nachdrucken

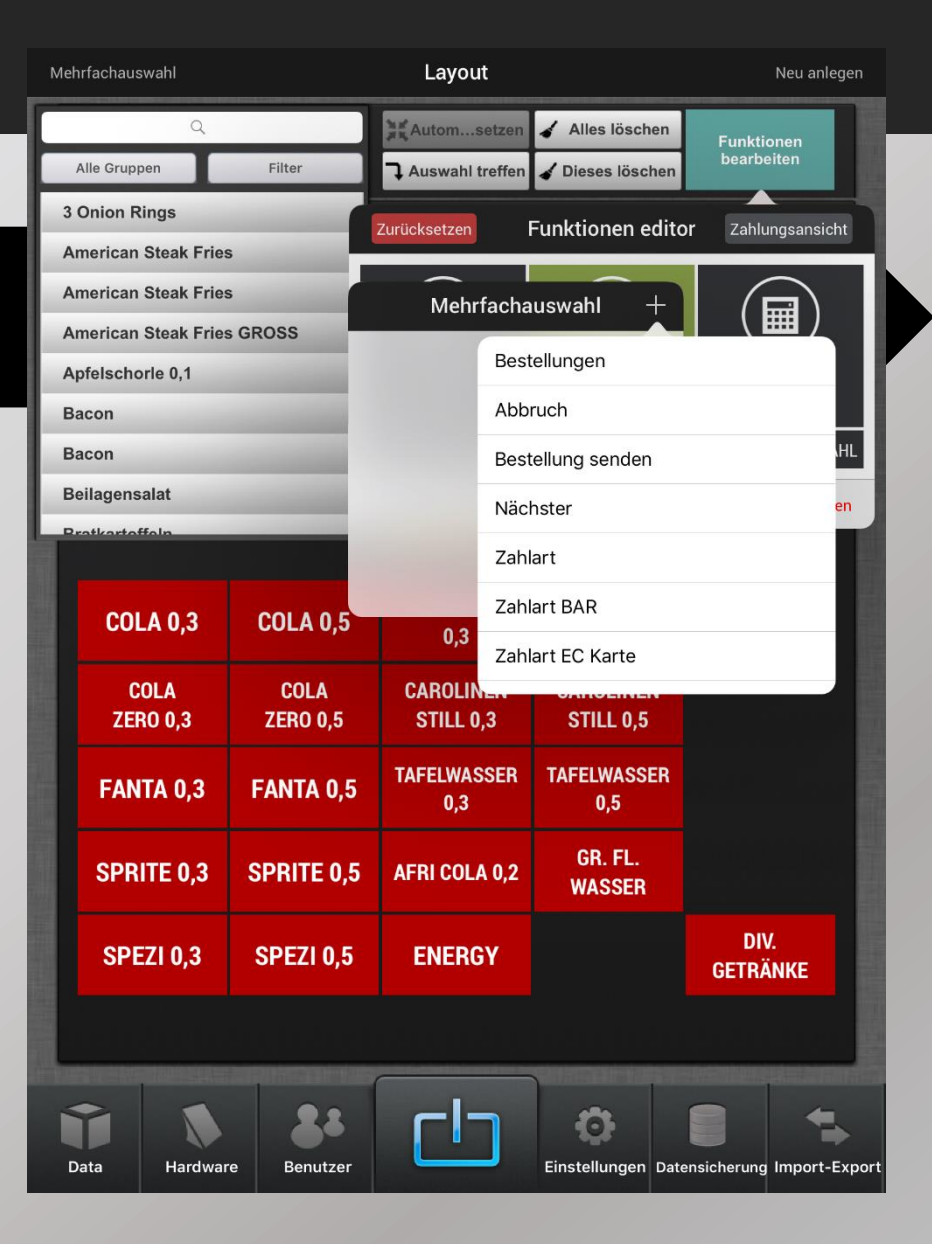

#### 7.1.5 iPhone-Layout Übersicht

1

Drücken Sie auf iPhone/iPod.

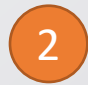

Der **blau** markierte Bereich ist nur für die Gruppen und Untergruppen. Hier können keine Artikel hinterlegt werden

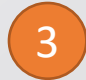

Der **gelb** markierte Bereich ist nur für Artikel und Container. Hier können keine Gruppen hinterlegt werden.

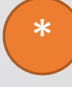

Bei dem iPhone/iPad Layout sind die markierten Bereiche nicht festgelegt. Man kann auch eine Zeile Warengruppen hinzufügen. Man sollte die Bereiche jedoch nicht überlappen.

| Mehrfachauswahl            | Layout - Handy                                    | Neu anlegen |
|----------------------------|---------------------------------------------------|-------------|
| q                          |                                                   |             |
| Alle Gruppen Filter        | •                                                 |             |
| 3 Onion Rings              |                                                   | 2           |
| American Steak Fries       | iPod 🗢 15:40                                      |             |
| American Steak Fries       | Total 1.50 € Envoyer                              |             |
| American Steak Fries GROSS |                                                   |             |
| Apfelschorle 0,1           |                                                   | :R          |
| Bacon                      | SNACKS RIBS KIDS BURGER STEA                      |             |
| Bacon                      |                                                   |             |
| Beilagensalat              |                                                   |             |
| Bratkartoffeln             | COLA 0.3 COLA 0.5 CAROLINEN CAROLIN               | EN          |
| Bratkartoffeln             |                                                   | EN          |
| Bratkartoffeln             | ZERO 0,3 ZERO 0,5 STILL 0,3 STILL 0,              | 5           |
| Bratkartoffeln GROSS       | FANTA 0,3 FANTA 0,5 TAFELWASSER 0,3 0,5           | SER 2       |
| Burgermenü                 | SPRITE 0,3 SPRITE 0,5 AFRI COLA 0,2 GR. FL. WASSE | R           |
| Carolinen 0,1              | SPEZI 0.3 SPEZI 0.5 ENERGY BIONAR                 | E           |
| Cesardressing              | Hollund                                           | ER          |
| Cola 0,1                   |                                                   |             |
| Cola Zero 0,1              |                                                   |             |
| Curly Fries                |                                                   |             |
| Curly Fries                |                                                   |             |
| ↓ Affect selection         |                                                   |             |
|                            |                                                   |             |
| _                          |                                                   |             |
|                            | Mehr                                              |             |
| iPad                       | iPhone/iPod                                       |             |
|                            |                                                   |             |

#### 7.1.6 Ein Menü anlegen oder bearbeiten:

Drücken Sie auf Artikel.

2

Klicken Sie auf Neu anlegen

3

und anschließend auf Menü erstellen.

| Massenvorgänge            | Artikel     |                     | Neu anlegen |
|---------------------------|-------------|---------------------|-------------|
| 1                         | 2           | Artikel e<br>Menü e | rstellen    |
| 1 Bohnensuppe             |             | Neuer C             | ontainer    |
| 10 Tzaziki                |             | Kopie er            | zeugen<br>4 |
| 100 Kokinisto Aubergine   |             | 13,90 €             | 5           |
| 101 Kokinisto gr. Bohnen  |             | 13,90 €             | 7 8         |
| 102 Kokinisto Okra        |             | 13,90 €             | A           |
| 103 Kokinisto Riesenbohr  | nen         | 13,90 €             | C<br>D      |
| 104 Giowetzi              |             | 13,90 €             | E<br>F      |
| 105 Moussaka              |             | 11,90 €             | G<br>H      |
| 11 Knoblauchbrot gegrillt |             | 2,20 €              | J           |
| 110 Gyros-Pfännchen       |             | 13,50 €             | L           |
| 111 Schweinemedaillon     |             | 15,50 €             | N<br>O      |
| 112 Hähnchenbrust-Pfänn   | chen        | 13,50 €             | P<br>R      |
| 113 Gyros-Pfännchen-Met   | аха         | 13,50 €             | Т           |
| 114 Schweinemedaillon M   | etaxa       | 15,50 €             | v<br>w      |
| 115 Hähnchenbrust-Pfänn   | chen-Metaxa | 13,50 €             |             |
| Layout Artikel Gr         | uppen       | Optionen Zahlar     | rten Räume  |

#### 7.1.6 Ein Menü anlegen oder bearbeiten:

4

Geben Sie die Bezeichnung für das Menü ein.

5

Hinterlegen Sie eine Warengruppe.

Drücken Sie auf **Kein Icon** um dem Menü ein Symbol zuzuordnen.

7

8

6

Um die Menüdetails auf dem Bon sichtbar zu machen aktivieren Sie bitte **Drucken Inhalt auf Rechnung.** 

Stellen Sie das Menü auf **Aktive** um das Menü auf allen Cashpad Geräten sichtbar zu machen.

| 🗸 Artik | el             |                   | Neues Mei          | านี          |                     | Löschen        |
|---------|----------------|-------------------|--------------------|--------------|---------------------|----------------|
|         | Menü Nam       | e                 | 4 Einen Nam        | ien eingeben | <u>∧</u> ⊕          | 6<br>Kein Jaan |
|         | Warengru       | рре               | 5                  | AFG          | i                   | Aktive         |
|         | Drucken lı     | nhalt auf Rechnur | og                 | <b>7</b>     | )                   | 8              |
|         | Preis          |                   | Alle Preise ändern |              |                     |                |
|         |                | Preisebene        | ١                  | Vetto        | Steuer              | Brutto         |
| 8       |                | Ausser Haus       | 0,                 | 00€          | 7 %                 | 0,00 €         |
|         |                | Im Haus           | 0,                 | 00€          | 19 %                | 0,00€          |
|         | Zusammensetzun | g                 |                    |              | Neue G              | ruppe          |
|         |                |                   |                    |              |                     |                |
|         |                |                   |                    |              |                     |                |
|         |                |                   |                    |              |                     |                |
|         |                |                   |                    |              |                     |                |
|         |                |                   |                    |              |                     |                |
|         |                |                   |                    |              |                     |                |
|         |                |                   |                    |              |                     |                |
|         |                |                   |                    |              |                     | 1              |
|         | Sninoff Me     | nije              |                    |              | Hinzuf              | iiden          |
|         |                | Nar               | ne                 | Inhalt       | P                   | reise          |
|         |                |                   |                    |              |                     |                |
|         |                |                   |                    |              |                     |                |
|         |                |                   | (                  |              | n kaling suite keis |                |
| Ċ       | 2              | -                 |                    | Î            |                     |                |
| Layout  | Artikel        | Gruppen           |                    | Option       | en Zahla            | rten Räume     |

#### 7.1.6 Ein Menü anlegen oder bearbeiten:

9

Hinterlegen Sie nun den Preis für das Menü.

Drücken Sie nun auf Neue Gruppe.

10

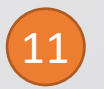

Geben Sie die Bezeichnung für die neue Gruppe ein, z. Bsp. Vorspeise, Hauptgang, Dessert oder Getränke.

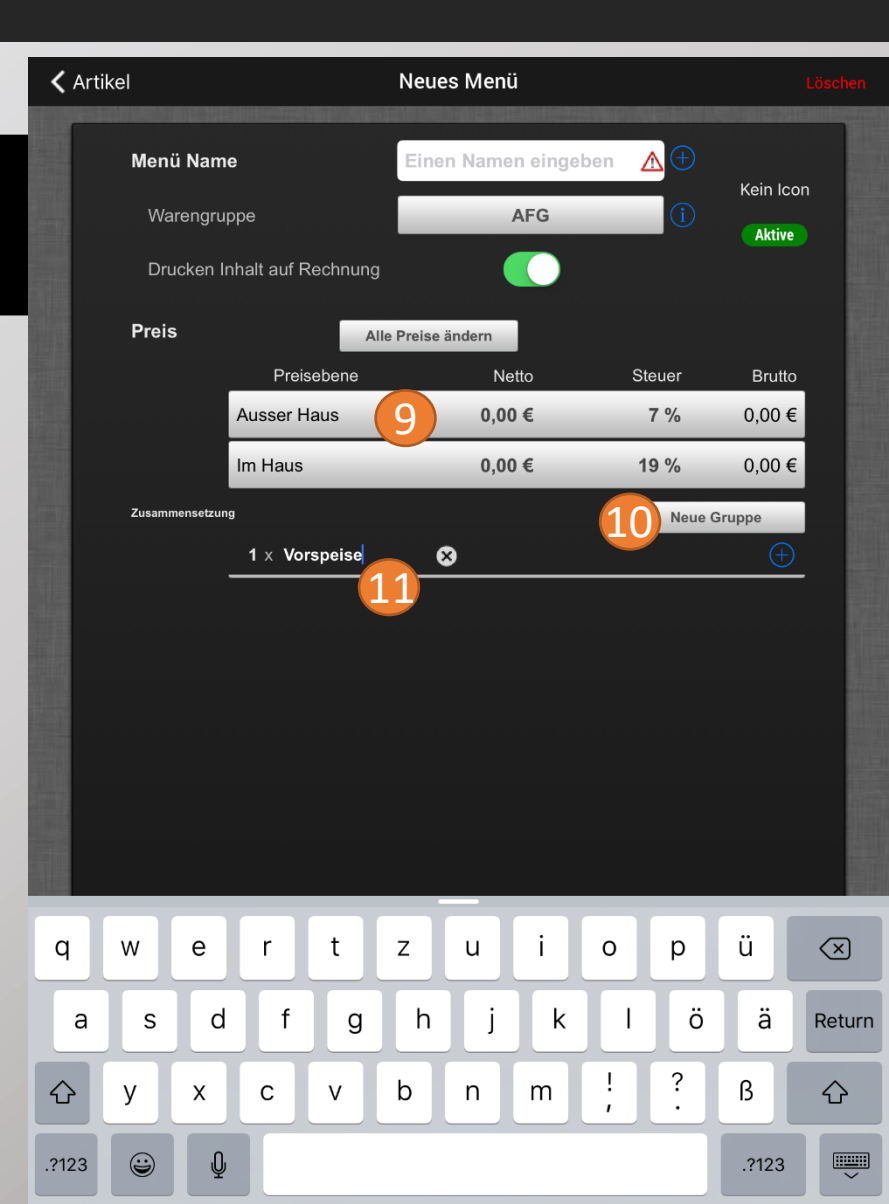

#### 7.1.6 Ein Menü anlegen oder bearbeiten:

Drücken Sie nun auf das (+)

| (1 | 2) |
|----|----|
|    | 5  |
|    |    |

um die jeweilige **Artikelgruppe** oder den jeweiligen **Artikel** für das Menü auszuwählen

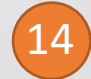

Bestätigen Sie Ihre Auswahl mit OK bzw. überprüfen.

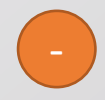

Wiederholen Sie diesen Schritt für jede einzelne Gruppe die Sie dem Menü hinzugefügt haben (Vorspeise, Hauptgang, Dessert und Getränke.

| Artikel         |                                 |             |                   | Neues Menü                  |                   | I        | Löschen |
|-----------------|---------------------------------|-------------|-------------------|-----------------------------|-------------------|----------|---------|
| N               | <b>/lenü Name</b><br>Warengrupp | pe          |                   | Einen Namen eingeben<br>AFG | <u>∧</u> +<br>(1) | Kein Icc | on      |
|                 | Drucken Inf                     | nalt auf Re | chnung            |                             |                   |          |         |
| F               | Preis                           |             | Alle              | Preise ändern               |                   |          |         |
|                 | _                               | Preisel     | bene              | Netto                       | Steuer            | Brutto   |         |
|                 |                                 | Ausser Hau  | su                | 0,00 €                      | 7 %               | 0,00€    |         |
|                 |                                 | lm Haus     | _                 | 0,00 €                      | 19 %              | 0,00€    |         |
| Zusammensetzung |                                 |             |                   | Neue                        | e Gruppe          |          |         |
|                 | _                               | 1 × Vors    | peise             |                             |                   | $\oplus$ | 12      |
|                 |                                 |             |                   | Artikel auswähler           | Ok 1              | 2        |         |
|                 |                                 |             | Alle Grup         | pen                         | 7                 | 9        |         |
|                 |                                 |             |                   | Q                           |                   |          |         |
|                 |                                 |             | 1                 |                             |                   |          |         |
|                 |                                 |             | 1 Bohn            | ensuppe 14                  | 1                 |          |         |
|                 |                                 |             | 10 Tza            | ziki                        | 5                 |          |         |
|                 |                                 | 100 Kc      | kinisto Aubergine | Å                           |                   |          |         |
| i Spinoff Menüs |                                 | üs          | 101 Ko            | kinisto gr. Bohnen          | E                 | lfügen   |         |
|                 |                                 |             | 102 Ko            | kinisto Okra                |                   | reise    |         |
|                 |                                 |             | 103 Ko            | kinisto Riesenbohnen        | •<br>M            |          |         |
|                 |                                 |             | 104 Gi            | owetzi                      | •<br>S            |          |         |
|                 |                                 | E           | 105 M             | oussaka                     | •                 |          |         |
| ayout           | Artikel                         | Grup        | 11 Kno            | blauchbrot gegrillt         |                   | arten    | Räume   |

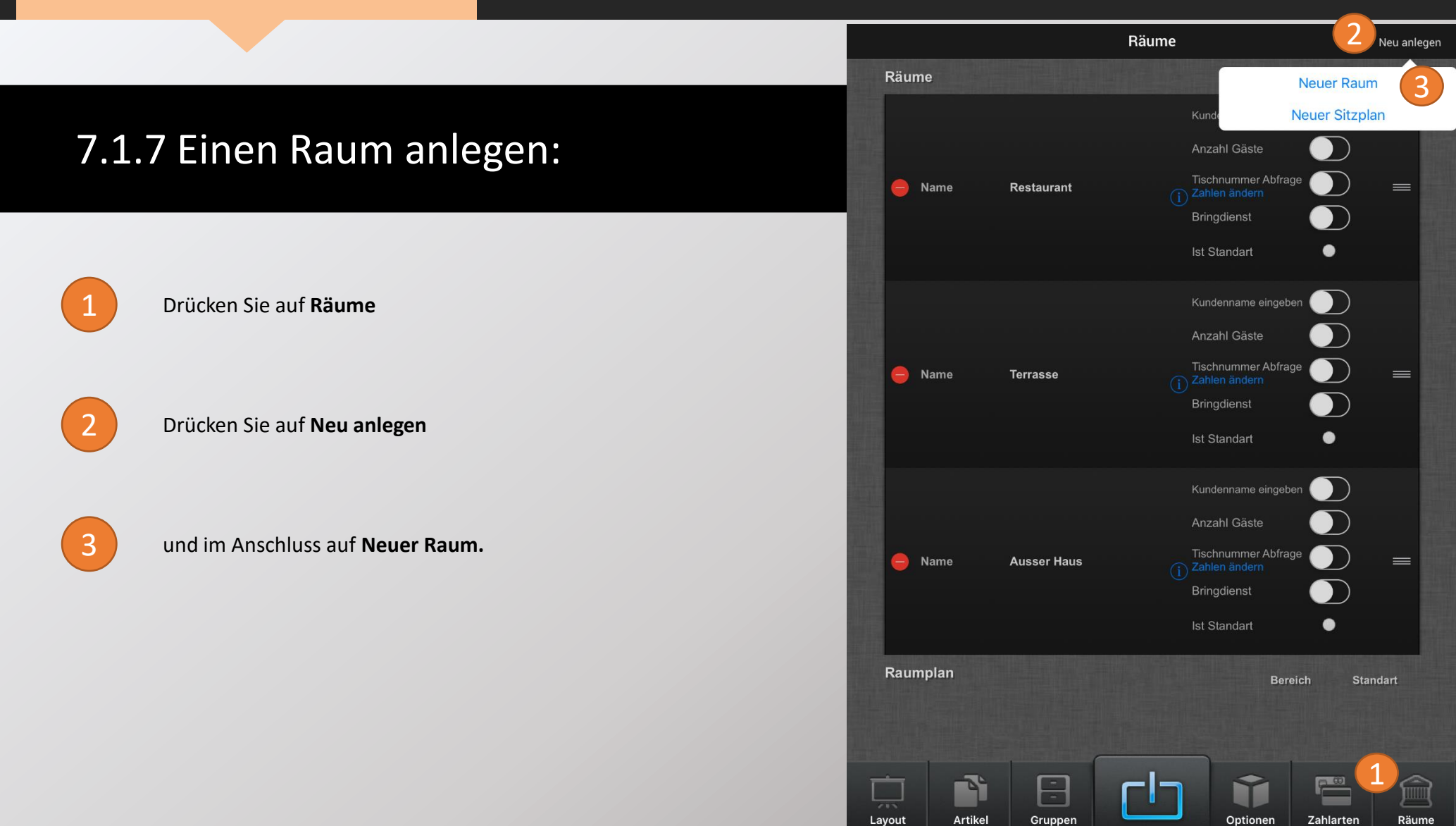

#### 7.1.7 Einen Raum anlegen:

Geben Sie den gewünschten Namen für den Raum ein.

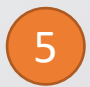

4

Aktivieren Sie die gewünschten Raumoptionen auf der rechten Seite. (Erklärungen zu den Optionen finden Sie auf der nächsten Seite).

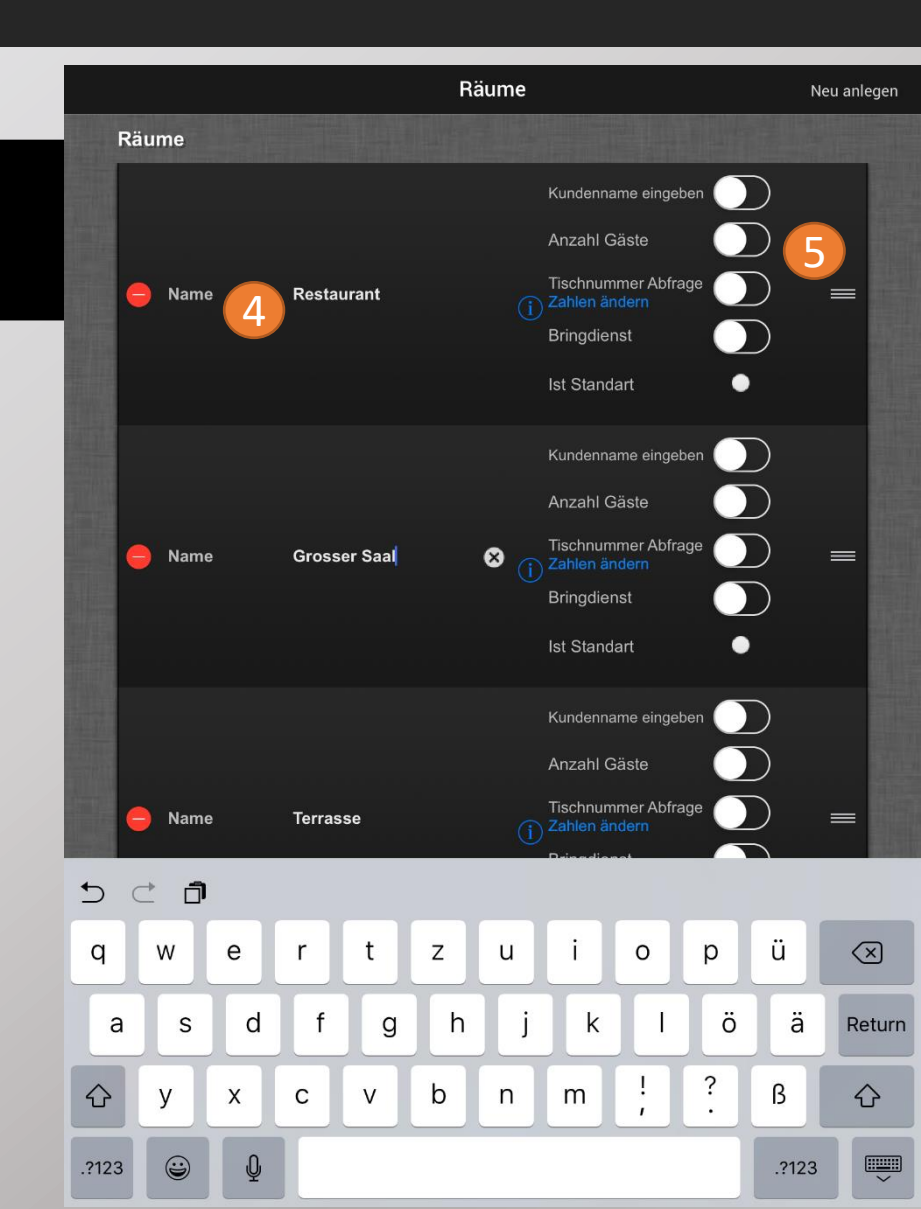

#### 7.1.7 Einen Raum anlegen:

| A |  |
|---|--|

*Kundenname eingeben:* Aktivieren Sie diese Option wenn Sie bei jeder neuen Bestellung in diesem Raum den Namen des Kunden eingeben möchten.

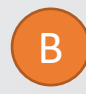

*Anzahl Gäste:* Wenn Sie die Möglichkeit haben wollen, jedem einzelnen Sitzplatz eine Nummer auf der Bestellung zuzuordnen, aktivieren Sie diese Funktion.

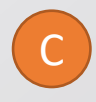

D

*Tischnummer Abfrage:* Aktivieren Sie dieses Feld um die Möglichkeit zu haben, den Raum nur durch Eingabe der Tischnummer auszuwählen, sofern die Tischnummer existiert.

*Ist Standart:* Im Direktverkauf wird dieser Raum standardmäßig genutzt.

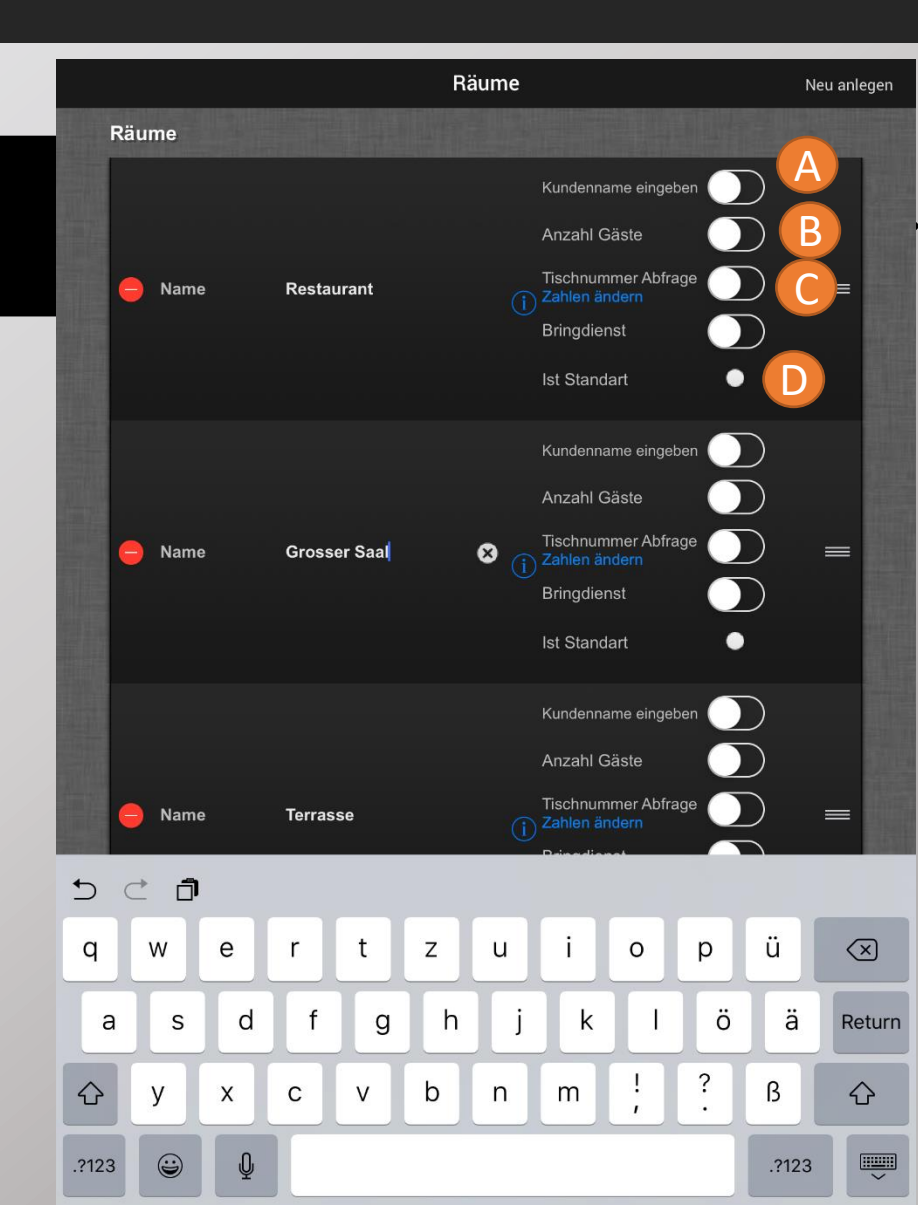

#### Seite 108

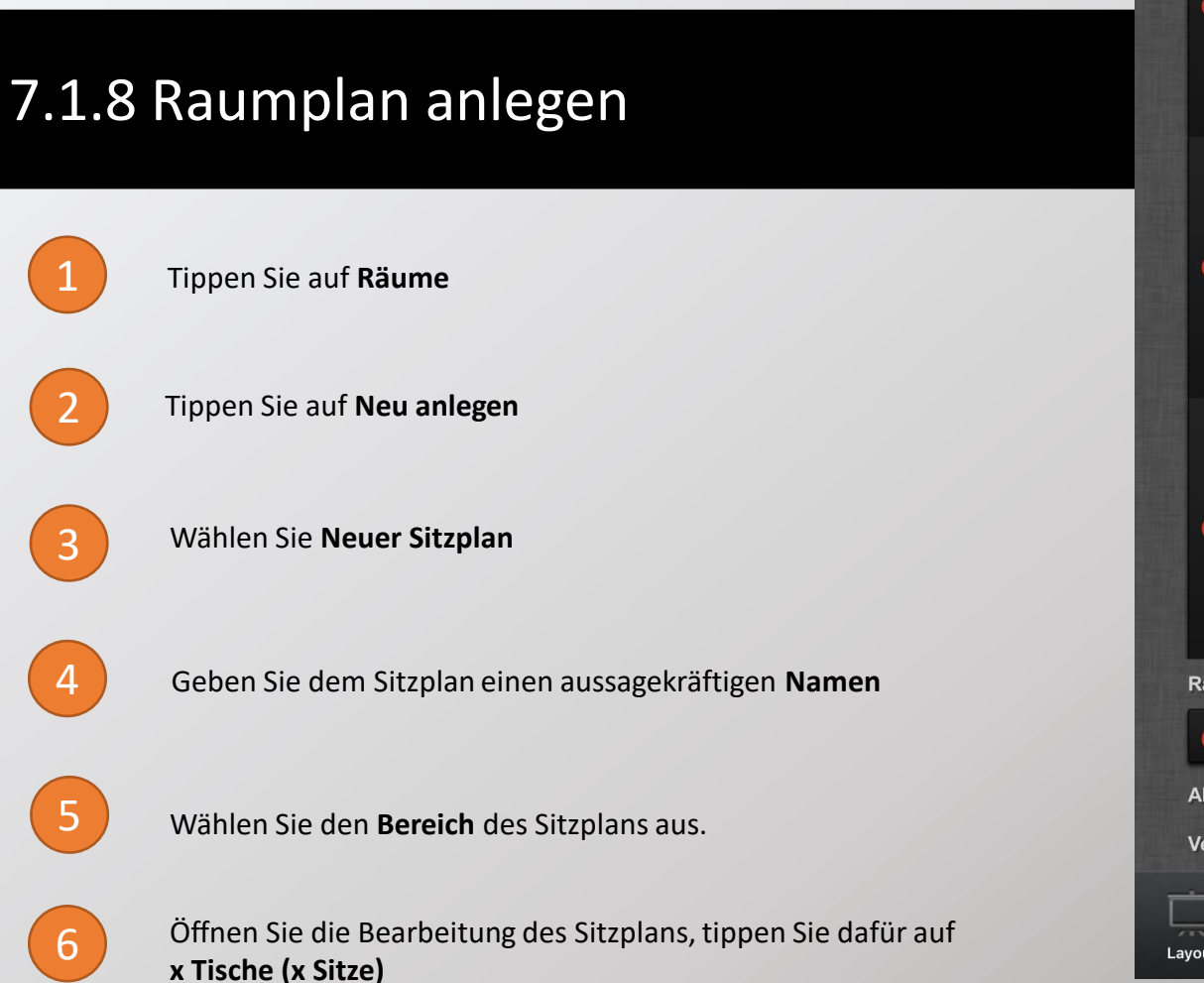

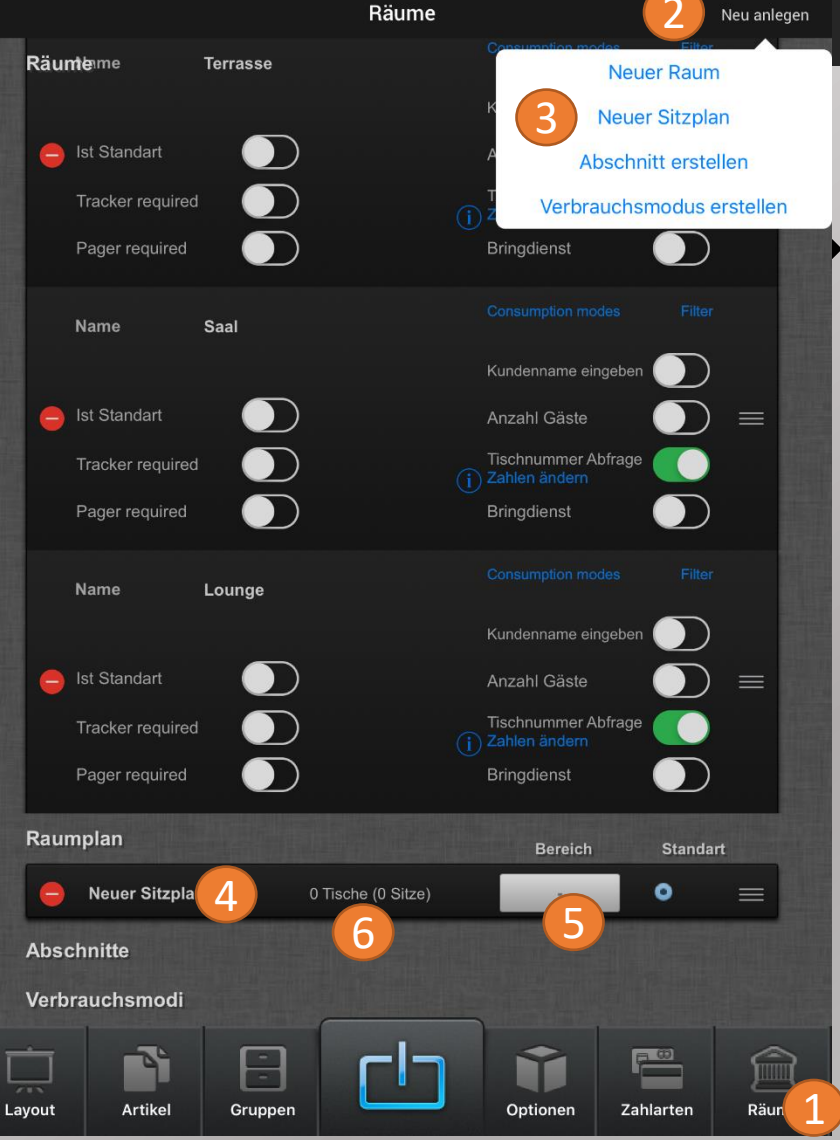
#### Seite 109

### benutzerhandbuch CASHPAD

#### 7.1.9 Raumplan bearbeiten

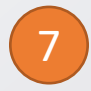

8

Sie haben die Möglichkeit die ein Bild (z.B Skizze) als Hintergrund zu hinterlegen. Wählen Sie dafür **Auswahl**.

Fügen Sie einen neuen **Tisch** hinzu. Ziehen Sie einen runden oder quadratischen Tisch per Drag&Drop in den Raumplan.

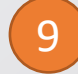

Tippen Sie den Tisch an um Informationen hinzuzufügen

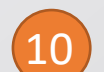

Fügen Sie die Lokation, Tischnummer und Sitzanzahl hinzu

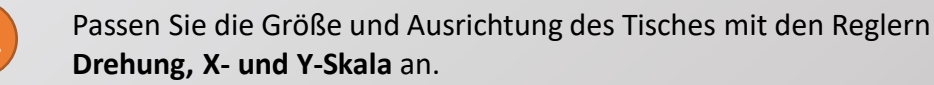

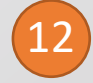

Ist die **Mehrfachauswahl** aktiviert. können Sie mehrere Tische auswählen und gleichzeitig bearbeiten.

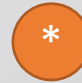

Sie können das Seitenmenü ausblenden, um die Tische auszurichten und eine bessere Übersicht zu bekommen.

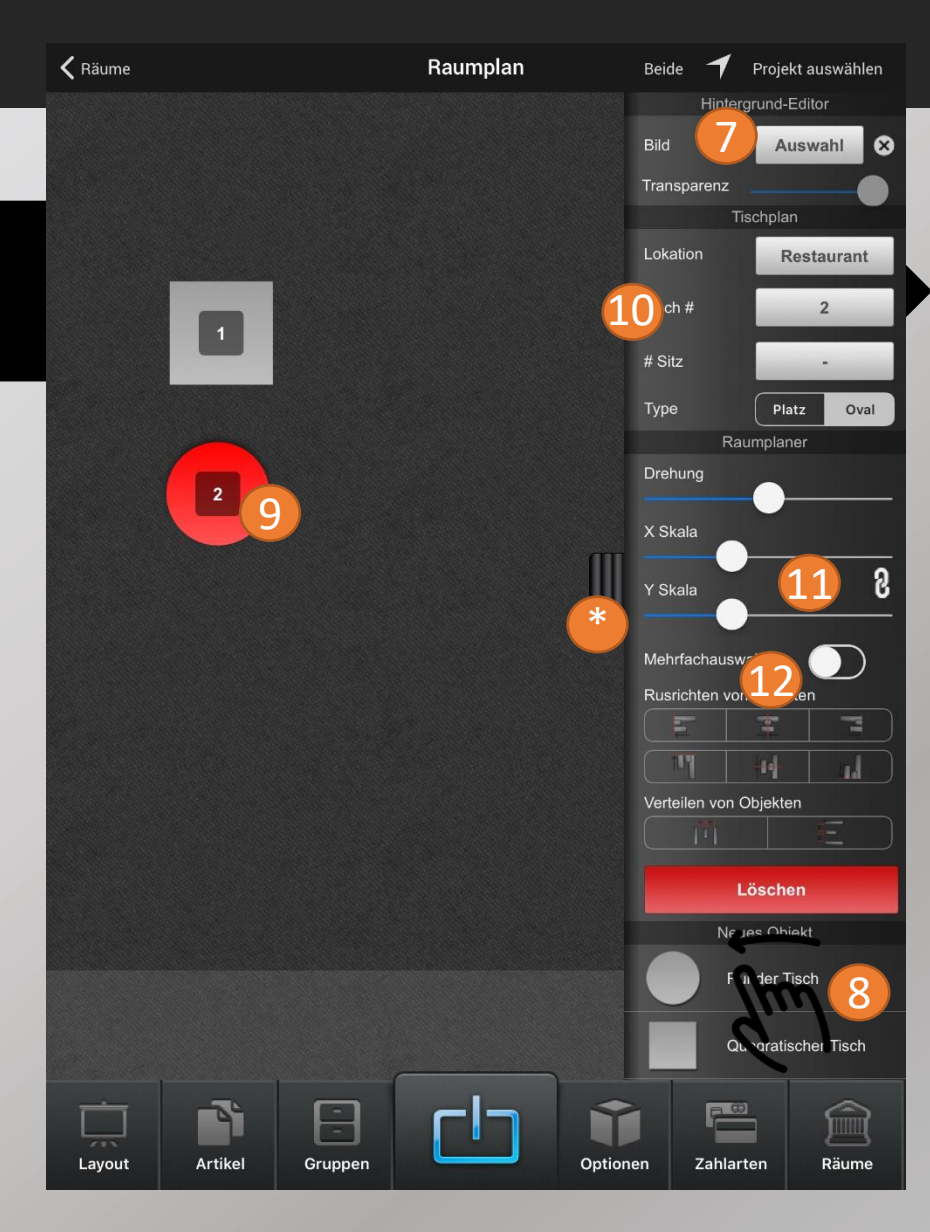

#### 7.1.10.1 Neue Zahlart anlegen

Tippen Sie auf **Zahlarten** 

Tippen Sie auf Neu anlegen

Wählen Sie **Neue Zahlart** 

4

2

3

Bei Neue Zahlart können Sie nun den Namen der Zahlart ändern.

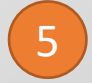

Falls eine Schublade vorhanden ist, können Sie **Lade öffnen** aktivieren, um die Schublade bei Auswahl dieser Zahlart auszulösen

|                         | Finanzweg              | e                       | 2 Neu anlegen        |
|-------------------------|------------------------|-------------------------|----------------------|
| Zahlart <sub>Lade</sub> | öffnen Type            |                         | eue Zahlart          |
|                         | Standard               | K Ne                    | uen Rabatt           |
| Neue Zahlart            | 5                      | Raba                    | tt Untergruppe       |
| 4                       |                        | Aut Preis               | ebene anlegen        |
| Ec-Karte                | Standard               | K N                     | eue Steuer<br>Filter |
|                         |                        | -<br>Automatisch ändern |                      |
|                         | Bar                    | Kredit & Debit          |                      |
| BAR                     |                        | BAR                     | Filter 🗮             |
|                         |                        | Automatisch ändern      |                      |
| Kunden Schulden         | Kundenkonto            | Kredit & Debit          | Filter 🗮             |
| Preisebene              | Automatischer Zeitplan | Steuer Aktiv            |                      |
| 😑 Mo. Pizza             | 00:00 - 23:59<br>M     | 19 %                    | Filter • 📃           |
| 😑 Di. Cocktails         | 00:00 - 23:59<br>D     | 19 %                    | Filter • =           |
| 😑 Mi. Pasta             | 00:00 - 23:59<br>M     | 19 %                    | Filter • 🗮           |
| Do. Baguette            | 00:00 - 23:59<br>D     | 19 %                    | Filter • =           |
| e Ausser Haus           | Manuell                | 7 %                     | Filter               |
| Im Haus                 | Manuell                | 19 %                    | Filter • 🗮           |
| Steuern Steuers         | atz                    |                         |                      |
|                         |                        | •                       |                      |
| Layout Artikel Grupp    | en L                   | Optioner 1              | ahlarten Räume       |

#### Seite 111

#### 7.1.10.2 Neuen Steuersatz anlegen

Tippen Sie auf **Zahlarten** 

1

2

3

Tippen Sie auf Neu anlegen

Wählen Sie **Neue Steuer** 

|                    | Finanzwege                |                    | 2 Neu anlegen |
|--------------------|---------------------------|--------------------|---------------|
| Zahlart La         | de öffnen Type            | Neue               | e Zahlart     |
|                    | Standard                  | ĸ Neue             | n Rabatt      |
| e Neue Zahlart     |                           | Rabatt U           | Intergruppe   |
|                    |                           | Aut Preisebe       | ene anlegen   |
| Ec-Karte           | Standard                  | K 3 Neue           | e Steuer      |
|                    |                           | Automatisch ändern |               |
|                    | Bar                       | Kredit & Debit     |               |
| e BAR              |                           | BAR                | Filter =      |
|                    |                           | Automatisch ändern |               |
| Kunden Schulden    | Kundenkonto               | Kredit & Debit     | Filter 🗮      |
| Preisebene         | Automatischer Zeitplan St | euer Aktiv         |               |
| 😑 Mo. Pizza        | 00:00 - 23:59<br>M        | 9%                 | Filter •      |
| Di. Cocktails      | 00:00 - 23:59<br>D        | 9%                 | Filter •      |
| 😑 Mi. Pasta        | 00:00 - 23:59<br>M        | 9%                 | Filter •      |
| Do. Baguette       | 00:00 - 23:59<br>D        | 9%                 | Filter •      |
| e Ausser Haus      | Manuell                   | 7 %                | Filter • =    |
| Im Haus            | Manuell 1                 | 9 %                | Filter • =    |
| Steuern Steue      | ersatz                    |                    |               |
| Layout Artikel Gru | ppen                      | Optioner 1 ah      | larten Räume  |

#### 7.1.10.2 Neuen Steuersatz anlegen

Unten erscheint "**Neue Steuer**". Tippen Sie auf den Namen um den Steuersatz zu bearbeiten

4

Sie können den neuen Steuersatz nun bei der Artikelprogrammierung anwenden.

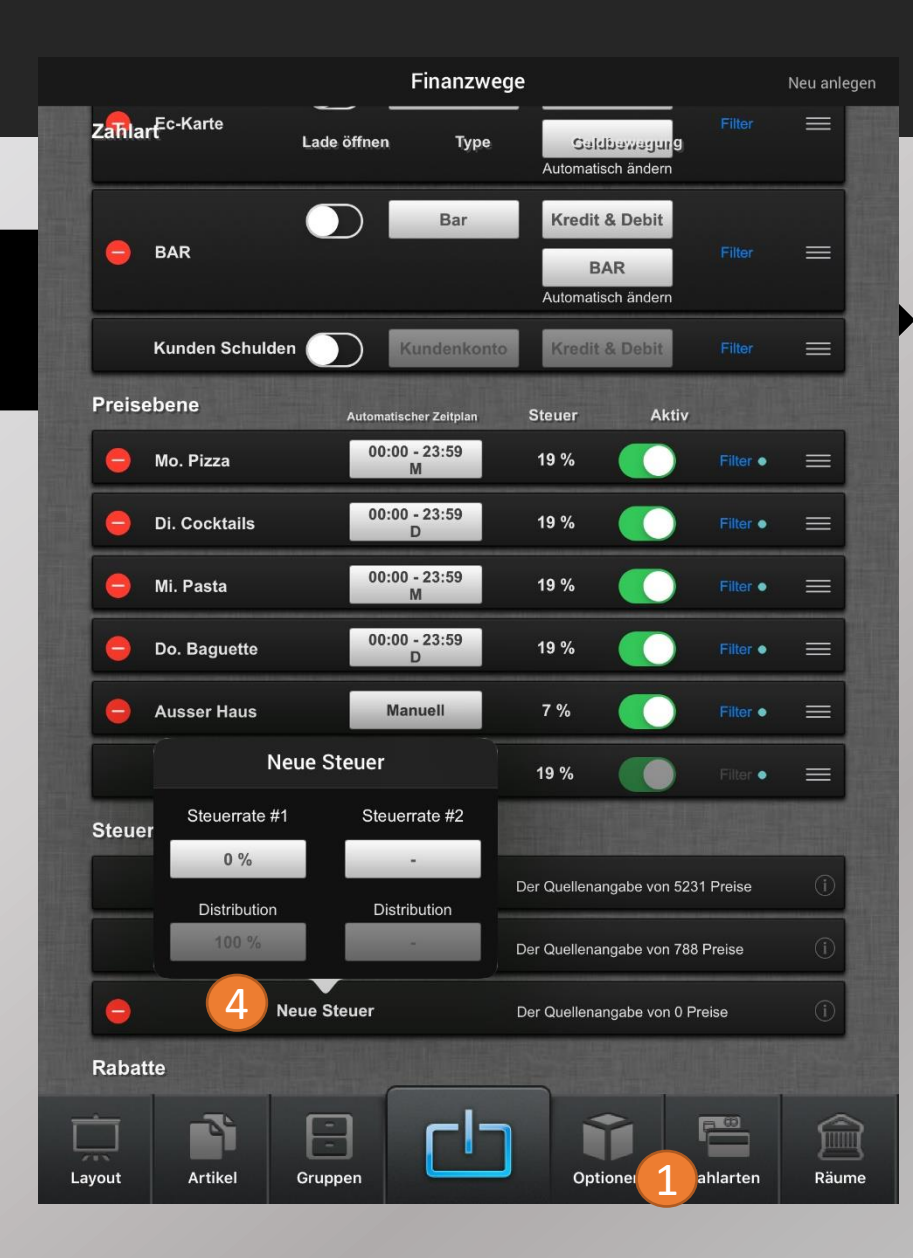

#### BENUTZERHANDBUCH CASHPAD

#### 7.1.10.3 Neue Preisebene (Happy Hour) anlegen

2

3

Tippen Sie auf Zahlarten

Tippen Sie auf Neu anlegen

Wählen Sie Preisebene anlegen

4

Es öffnet sich ein Fenster, mit den vorhandenen Preisebenen. Wählen Sie hier aus, von welcher Preisebene die Daten kopiert werden sollen. Damit spart man sich die Eingabe aller Preise

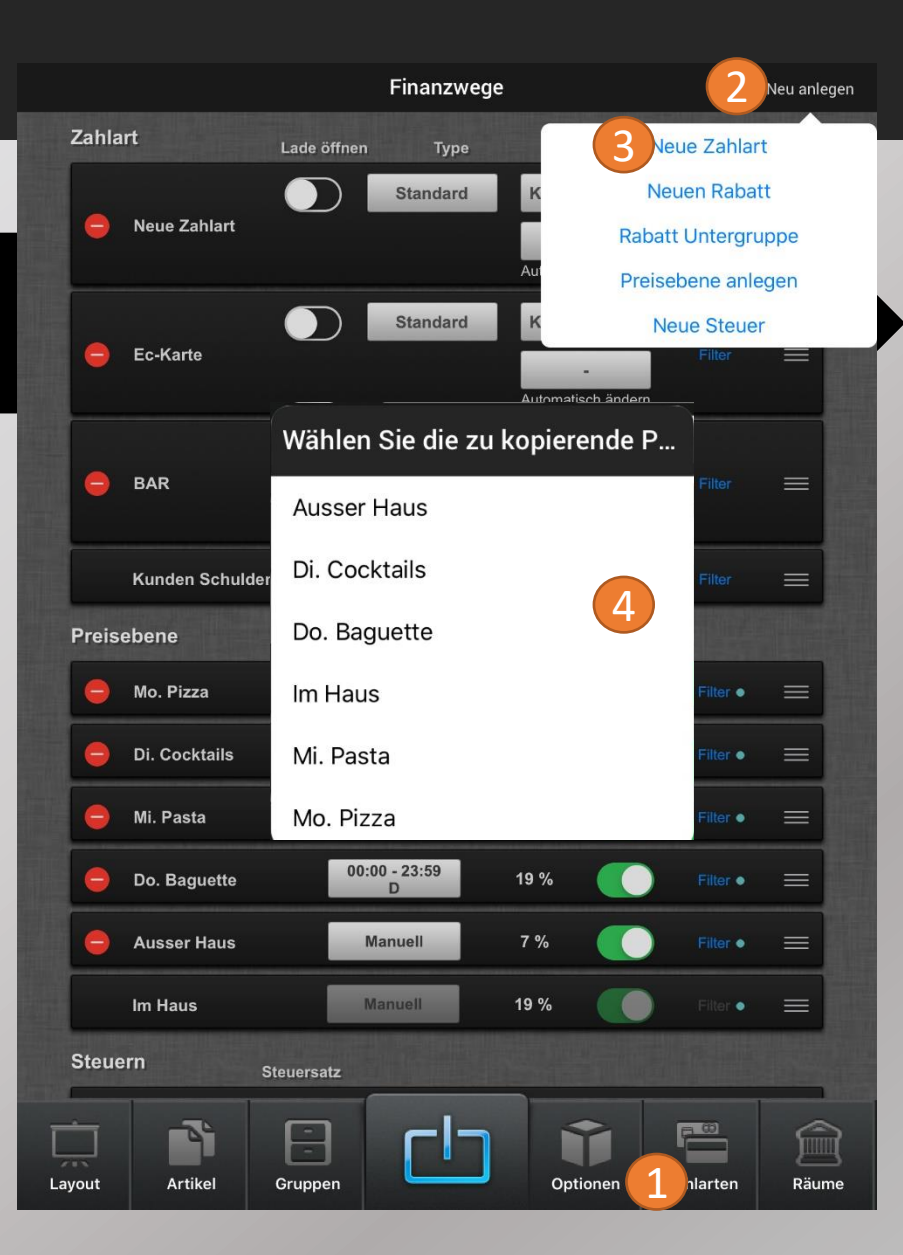

### 7.1.10.3 Neue Preisebene (Happy Hour) anlegen

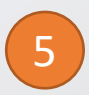

Geben Sie der neuen Zahlart einen aussagekräftigen Namen

6

7

Wählen Sie die gewünschte Steuer aus.

Soll die Preisebene nur zu bestimmten Tagen oder Uhrzeiten aktiviert werden, tippen Sie auf "**manuell**"

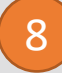

Wählen Sie den gewünschten Zeitraum und die Tage aus. Beachten Sie, dass immer nur eine Zahlart zur Zeit aktiviert sein kann.

#### Finanzwege Neu anlegen Zahlart Geldbewegung Lade öffnen Type Standard Kredit & Debit ( )Neue Zahlart Automatisch ändern Standard **Kredit & Debit** Ec-Karte atisch ändern Zeitplaen Aktivieren lit & Debit BAR Starts 00:00 BAR 8 isch ändern Ends : 23:59 Kunden Sch & Debit Di. Mi. Do. Fr. Sa. So. Mo. $\square$ $\square$ Preisebene Aktiv 00:00 - 23:59 Mo. Pizza 19 % Filter . 00:00 -19 % Di. Cocktails . D 00:00 - 23:59 Mi. Pasta 19 % $\equiv$ 00:00 - 23:59 Do. Baguette 19 % Filter D Ausser Haus Manuell 7 % Im Haus Manuell 19 % Steuern Steuersatz P 00 3 Artikel Gruppen Zahlarter Layout Optioner Räume

### 7.1.10.3 Neue Preisebene (Happy Hour) anlegen

| ( | 0 |   |
|---|---|---|
|   | 9 |   |
|   |   | / |

Soll die Preisebene nur an bestimmten Terminals, Räumen o.ä. aktiviert sein, Tippen Sie auf **Filter** 

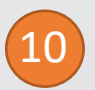

Sie können nun auswählen, wann die Ebene aktiviert wird. Ein Beispiel dafür wäre "Außer Haus", welche für die Steuerumschaltung wichtig ist.

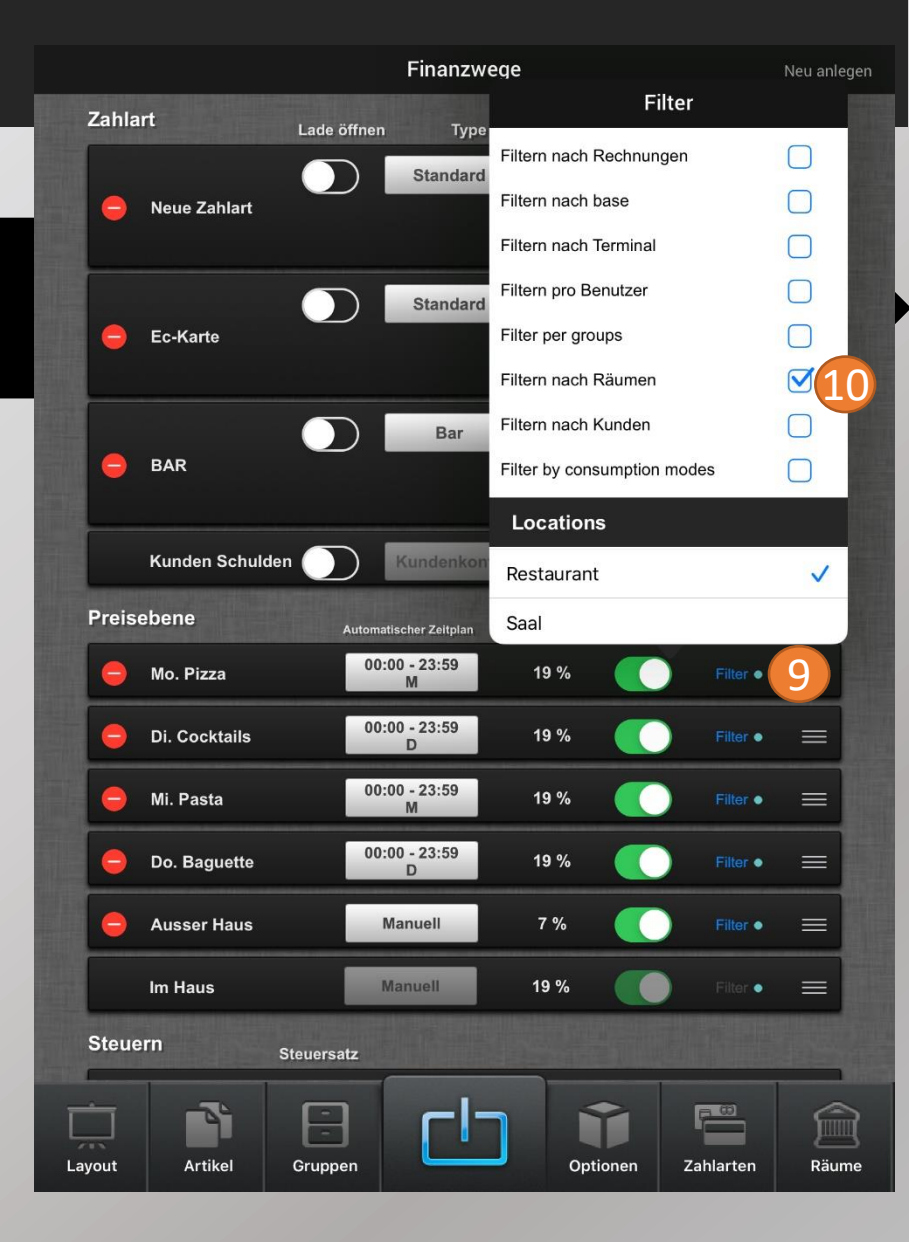

### 7.1.10.4 Rabatte anlegen

1

Tippen Sie auf **Zahlarten** 

2 Tippen Sie auf **Neu anlegen** 

Wählen Sie Neuen Rabatt

|                 | Finanzwe               | ge                      | 2                    | Neu anleg |
|-----------------|------------------------|-------------------------|----------------------|-----------|
| Zahlart         | Lade öffnen Type       | Ne                      | eue Zahlart          |           |
|                 | Standard               | к 3 №                   | uen Rabati           |           |
| Neue Zahlart    |                        | Rabat                   | t Untergrup          | ope       |
|                 |                        | Aut Preise              | ebene anleg          | gen       |
| e Ec-Karte      | Standard               | K N                     | eue Steuer<br>Filter | =         |
|                 |                        | -<br>Automatisch ändern |                      |           |
|                 | Bar                    | Kredit & Debit          |                      |           |
| e BAR           |                        | BAR                     |                      | =         |
|                 |                        | Automatisch ändern      |                      | _         |
| Kunden Schulde  | en 🕖 Kundenkonto       | Kredit & Debit          | Filter               | =         |
| Preisebene      | Automatischer Zeitplan | Steuer Aktiv            |                      |           |
| 😑 Mo. Pizza     | 00:00 - 23:59<br>M     | 19 %                    | Filter •             | =         |
| 😑 Di. Cocktails | 00:00 - 23:59<br>D     | 19 %                    | Filter               | =         |
| 😑 Mi. Pasta     | 00:00 - 23:59<br>M     | 19 %                    | Filter               | =         |
| 😑 Do. Baguette  | 00:00 - 23:59<br>D     | 19 %                    | Filter               | =         |
| e Ausser Haus   | Manuell                | 7 %                     | Filter               | =         |
| Im Haus         | Manuell                | 19 %                    | Filter 🗕             | =         |
| Steuern         | Steuersatz             |                         |                      |           |
|                 |                        |                         | <b>F</b>             |           |
| yout Artikel    | Gruppen                | Optionen 1              | hlarten              | Räum      |

#### 7.1.10.4 Rabatte anlegen

4

Tippen Sie auf den Rabatt um den Namen zu ändern.

5

Geben Sie an um welchen Rabatt-Typ es sich handelt

6

Geben Sie den Rabatt-Betrag/Prozentsatz an

7

Sie können den Rabatt auch nur für bestimmte Produkte aktivieren.

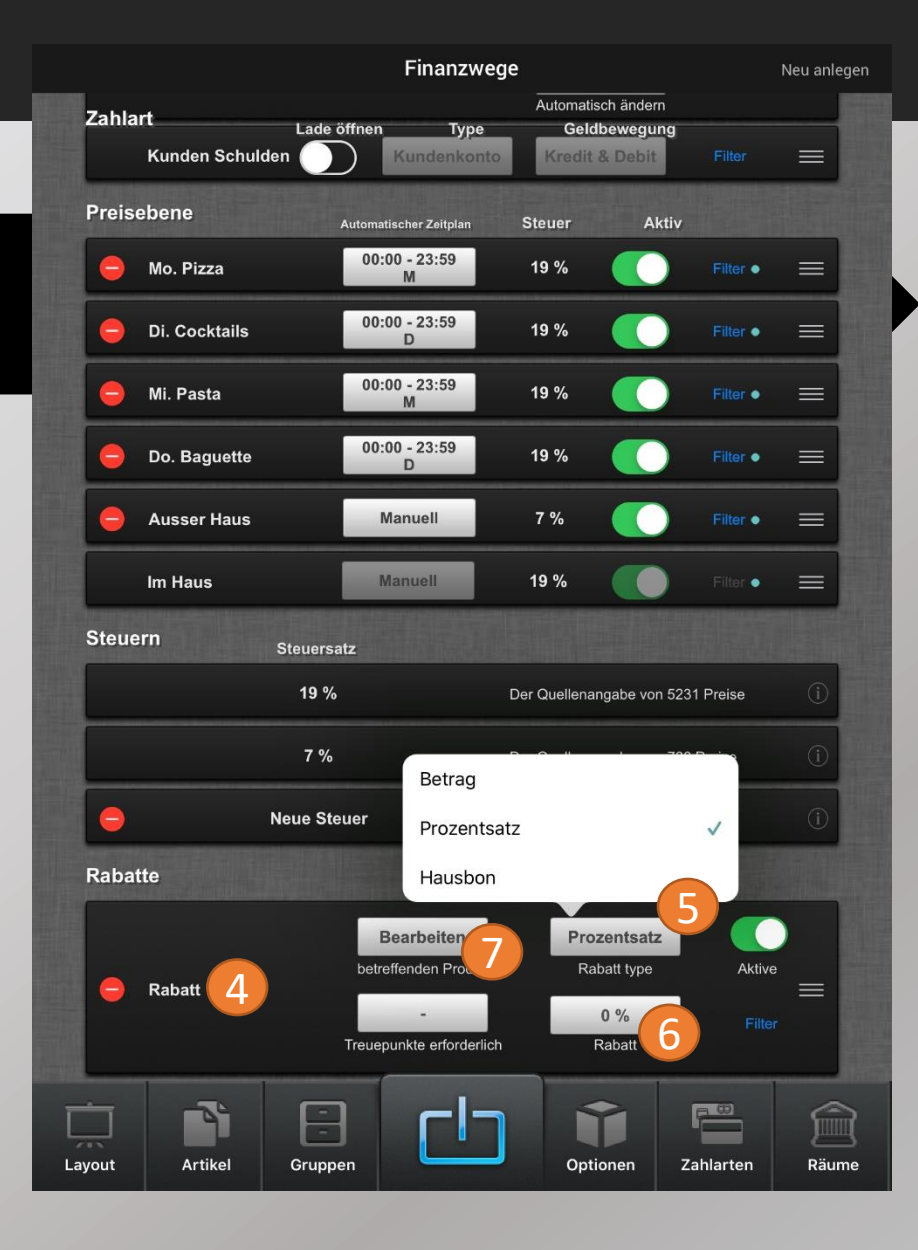

#### 7.2.1 Benutzerdaten bearbeiten

1

Drücken Sie auf Benutzer

Innerhalb dieses Menüs können Sie die Benutzer und Benutzergruppen anpassen.

| Me | hrfachauswahl                         |                              | Layout                                |                                                           | Neu anlege                          |
|----|---------------------------------------|------------------------------|---------------------------------------|-----------------------------------------------------------|-------------------------------------|
| F  | Q<br>Alle Gruppen                     | Filter                       | Automsetzen                           | <ul> <li>Alles löschen</li> <li>Dieses löschen</li> </ul> | Funktionen<br>bearbeiten            |
| E  | Bittere                               | _                            |                                       | - Dicaca losonom                                          |                                     |
| F  | Forelle                               | _                            | VORSPEISEN                            | FLEISCH NUDELN                                            | FISCH KINDER                        |
|    |                                       |                              | DESSERT                               | HEISSE GETRÄNKE                                           | BIER                                |
|    |                                       |                              | AFG                                   | SPIRITUOSEN                                               | WEIN SEKT                           |
|    |                                       |                              | MITTAGSKARTE                          |                                                           |                                     |
|    | 1 Bohnensuppe                         | 6 SAGANAKI                   | 13 PEPERONI                           | 18 ZUCCHINI GEBRATEN<br>MIT TZAZIKI                       | 23 TARAMA                           |
|    | 2 HÜHNERSUPPE                         | 7 SAGANAKI<br>METAXASOSSE    | 14 PEPERONI<br>GEGRILLT MIT TZAZIKI   | 19 DOLMADAKIA                                             | 24 LUKANIKO                         |
|    | 3 TOMATENCREMESUPPE                   | 10 TZAZIKI                   | 15 ROTE<br>Paprikastreifen            | 20 ASTERIA<br>Vorspeisenteller<br>Kalt                    | 25 SPANAKOPITAKIA                   |
|    | 4 SCHAFSKÄSE -<br>Original griechisch | 11 KNOBLAUCHBROT<br>GEGRILLT | 16<br>SCHNECKENPFANNE                 | 21 ASTERIA<br>Vorspeisenteller<br>Warm                    | 26 27<br>TIROPITAKIA SCAMPISPIESS   |
|    | 5 SCHAFSKÄSE -<br>GEGRILLT            | 12 OLIVEN                    | 17 AUBERGINEN<br>GEBRATEN MIT TZAZIKI | 22 OKTAPUS                                                | 29 ASTERIA<br>Vorspeisenvariationen |
|    |                                       |                              |                                       | delune)                                                   |                                     |
|    | Î 🔪                                   | 88                           | сЬ                                    | Ø                                                         |                                     |

#### 7.2.2. Benutzerkonfiguration Übersicht

Drücken Sie auf Benutzer

2

3

Im obigen Bereich (blau) werden alle Benutzer angezeigt.

Im unteren Bereich (gelb) werden die Benutzergruppen angezeigt. Hier werden die Benutzerrechte konfiguriert.

Jede Benutzergruppe kann mehrere Benutzer beinhalten. Jeder Benutzer kann nur einer Benutzergruppe angehören.

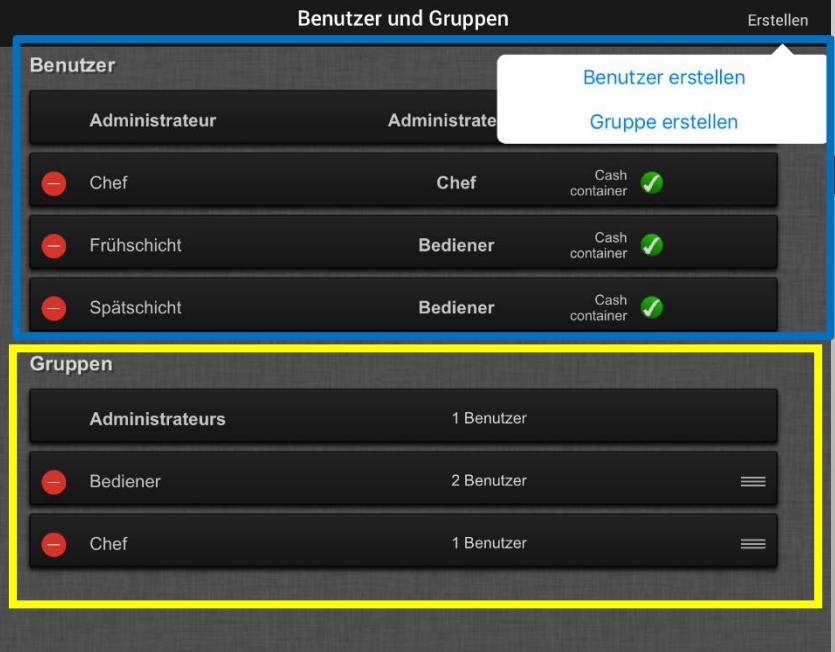

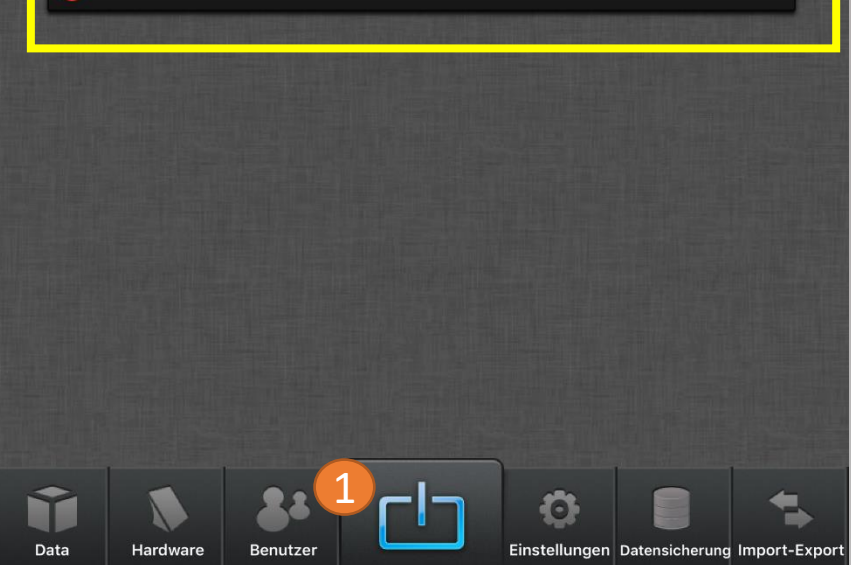

# benutzerhandbuch

#### Seite 120

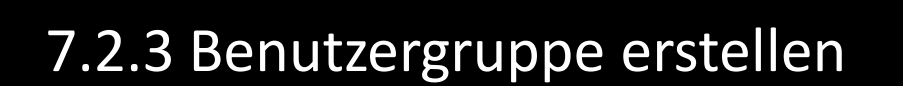

Drücken Sie auf Erstellen

2

Drücken Sie auf Gruppe erstellen

|      |               | Be  | enutzer und Grup | open     |                   |               | Erstelle |
|------|---------------|-----|------------------|----------|-------------------|---------------|----------|
| Benu | tzer          |     |                  |          | Benut             | tzer erstelle | en       |
|      | Administrateu | r   | Administr        | rate     | Grup              | pe erstelle   | <u> </u> |
|      | Chef          |     | Che              | f        | Cash<br>container | Ø             |          |
| 0    | Frühschicht   |     | Bedie            | ner      | Cash<br>container | Ø             |          |
| •    | Spätschicht   |     | Bedie            | ner      | Cash<br>container | Ø             |          |
| Grup | pen           |     |                  |          |                   |               |          |
|      | Administrateu | irs | 1 6              | 3enutzer |                   |               |          |
|      | Bediener      |     | 2 8              | Benutzer |                   |               | =        |
| -    | Chef          |     | 1 6              | Benutzer |                   |               | =        |
|      |               |     |                  |          |                   |               |          |
|      |               |     |                  |          |                   |               |          |
|      |               |     |                  |          |                   |               |          |
|      |               |     |                  |          |                   |               |          |
|      |               |     |                  |          |                   |               |          |
|      |               |     |                  |          |                   |               |          |
|      |               |     |                  |          |                   |               |          |
|      |               |     |                  |          |                   |               |          |
|      |               |     |                  |          |                   |               |          |
|      |               | ••  |                  |          |                   |               |          |

#### Seite 121

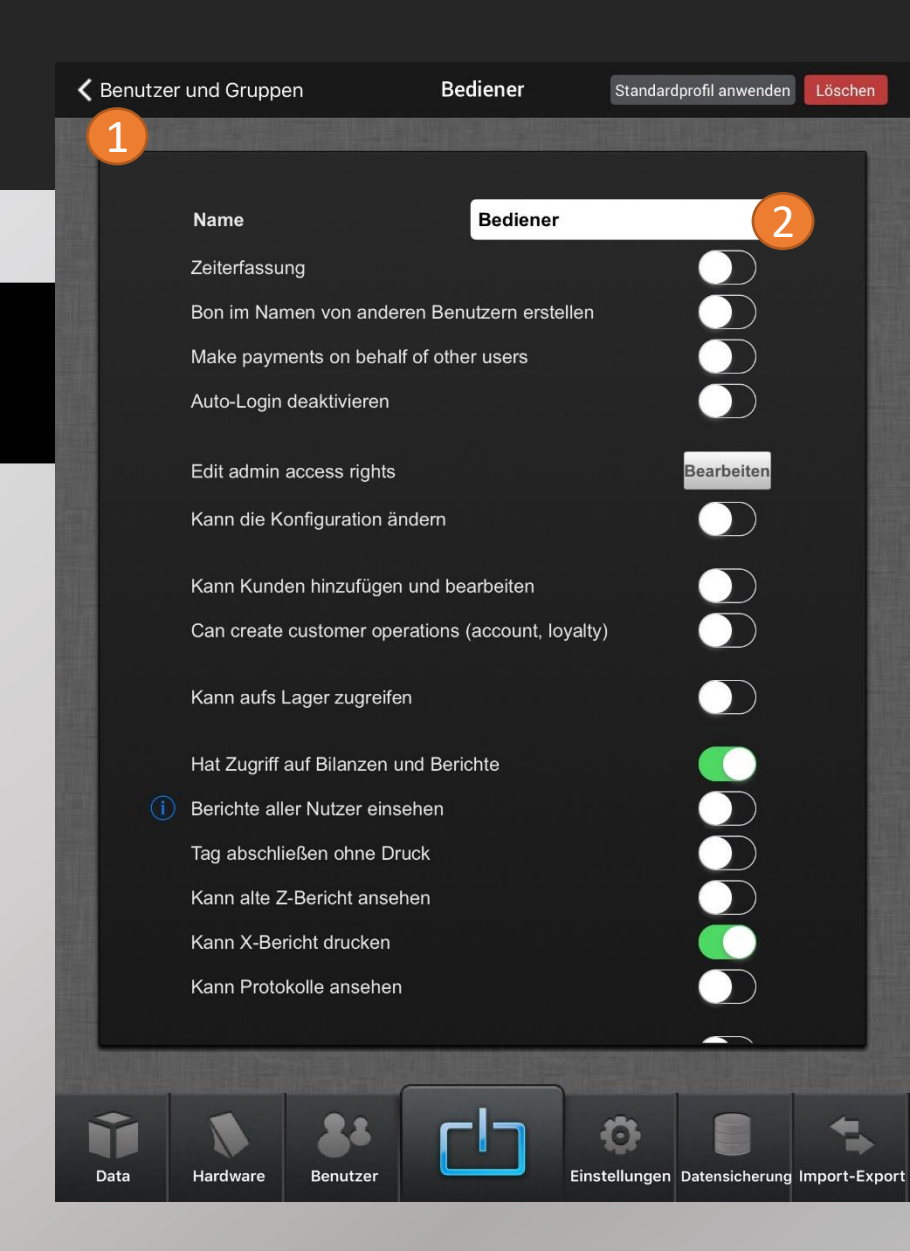

#### 7.2.4 Benutzergruppe/-rechte bearbeiten

1

Wählen Sie die gewünschte Benutzergruppe.

2

3

Um den Namen der Gruppe zu ändern, tippen Sie das Namensfeld.

Die einzelnen Rechte sind auf den nächsten Seiten detailliert beschrieben

#### Seite 122

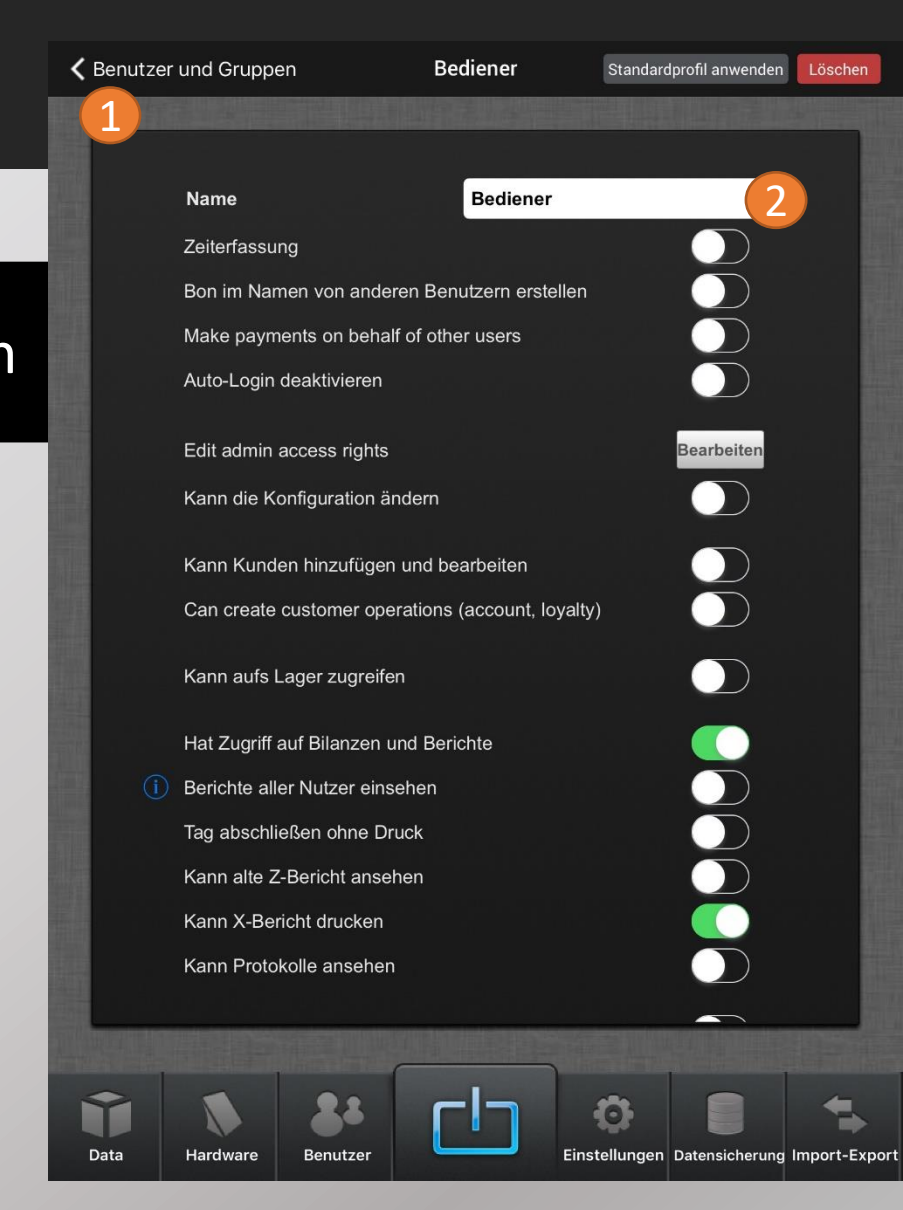

#### 7.2.4 Benutzergruppe/-rechte bearbeiten

1

Wählen Sie die gewünschte Benutzergruppe.

2

3

Um den Namen der Gruppe zu ändern, tippen Sie das Namensfeld.

Die einzelnen Rechte sind auf den nächsten Seiten detailliert beschrieben

#### 7.2.5 Benutzerrechte Übersicht

| Benutzerrecht                           | Beschreibung                                                                                                    |
|-----------------------------------------|----------------------------------------------------------------------------------------------------|
| Zeiterfassung                           | Aktiviert Bediener-Zeiterfassung                                                                                  |
| Bon im Namen anderer Benutzer erstellen | Kann eine Bestellung für einen anderen Nutzer auslösen. Wird bei Bestelleröffnung angefragt.                      |
| Make Payments on behalf of other users  | Kann eine Zahlung für einen anderen Nutzer durchführen. Wird bei Zahlart abgefragt.                               |
| Auto-Login deaktivieren                 | Deaktiviert den Auto Login für diese Benutzergruppe.                                                              |
| Edit admin access rights                | Hier werden die Rechte der Adminmodule vergeben. Es wird unterschieden in Kein Zugang, Lese- oder Schreibzugriff. |
| Kann die Konfiguration ändern           | Zugang auf Konfiguration im Hauptmenü                                                                             |
| Kann Kunden hinzufügen und bearbeiten   | Zugang auf Kunden im Hauptmenü. Kann Kunden erstellen und bearbeiten.                                             |
| Can create customer operations          | Kann Kundenoperationen erstellen (Gutschriften, Treuepunkte etc.)                                                 |
| Kann aufs Lager zugreifen               | Zugang auf Lager im Hauptmenü.                                                                                    |
| Hat Zugriff auf Bilanzen und Berichte   | Zugang auf Buchhaltung im Hauptmenü                                                                               |
| Berichte aller Nutzer einsehen          | Benutzer sieht Umsätze aller Bediener.                                                                            |
| Tag abschließen ohne Druck              | Z-Bericht ohne Ausdruck durchführen.                                                                              |
| Kann alte Z-Berichte ansehen            | Kann auf Archive zugreifen und nachdrucken.                                                                       |
| Kann X-Bericht drucken                  | Kann einen X-Bericht ausdrucken                                                                                   |
| Kann Protokolle ansehen                 | Kann das Protokoll unter Buchhaltung ansehen (Stornos)                                                            |
| Kann das System herunterfahren          | Kann unter Hardware – Bases das System ausschalten                                                                |
| Kann das iPad entsperren                | Kann das iPad im Hauptmenü entsperren (unten Auswurf-Taste)                                                       |

#### 7.2.5 Benutzerrechte Übersicht

| Benutzerrecht                            | Beschreibung                                                                             |
|------------------------------------------|------------------------------------------------------------------------------------------|
| Kann neue Rechnung / Beleg erstellen     | Kann eine Bestellung eröffnen                                                            |
| Kann zum Zahlmodul gehen                 | Kann die Taste "Rechnung Zahlarten" nutzen um ins Zahlmodul zu gelangen                  |
| Kann Zahlungen durchführen               | Kann gewünschte Zahlart auswählen und Split durchführen                                  |
| Bei Zahlart zurück zur Bestellung        | Kann die Taste "zurück zur Bestellung" nutzen um nachträglich die Bestellmenge zu ändern |
| Manueller Rechnungsdruck                 | Kann die Rechnung manuell (nach-)drucken, Rechnungskopie                                 |
| Bewirtungsbeleg drucken                  | Kann einen Bewirtungsbeleg drucken                                                       |
| Kann die Kassenschublade öffnen          | Kann die Taste "Schublade öffnen" nutzen                                                 |
| Zahlart ändern                           | Kann nachträglich die Zahlart löschen und eine Neue eingeben                             |
| Artikelstorno                            | Kann einzelne Artikel nachträglich stornieren                                            |
| Kann Belege stornieren                   | Kann gesamte Rechnung nachträglich stornieren                                            |
| Artikeltransfer                          | Kann Artikel auf einen anderen Tisch transferieren                                       |
| Can transfer ownershop of receipts       | Kann den Besitzer einer Bestellung transferieren                                         |
| Can force transfer ownership of receipts | Kann den Besitzertransfer von Bestellungen erzwingen                                     |
| Can print production duplicata           | Kann den Bestellbon nachdrucken                                                          |
| Zusatztext                               | Kann Zusatztexte hinterlegen                                                             |
| Kann die Preisebene ändern               | Kann die Preisebene manuelle ändern                                                      |
| Gutschein manuell erstellen              | Kann einen Gutschein manuell erstellen                                                   |
| Can create scheduled orders              | Kann geplante Bestellungen erstellen                                                     |

Seite 124

#### 7.2.5 Benutzerrechte Übersicht

| Benutzerrecht                      | Beschreibung                                                                |
|------------------------------------|-----------------------------------------------------------------------------|
| Can bypass receipt amount limit    | Kann Beleg Betragslimit überschreiten                                       |
| Zeige Preise beim Bestellen        | Preise werden im virtuellen Bestellbon angezeigt                            |
| Kann Artikel zurückgeben           | Kann Artikelretouren durchführen (länger auf Artikel gedrückt halten)       |
| Kann Tische andere Bediener öffnen | Kann Tische anderer Bediener sehen                                          |
| Kann bezahlte Belege öffnen        | Kann den Verlauf anzeigen lassen und abgeschlossene Belege wiederöffnen     |
| Artikelrabatt erlauben             | Kann Artikelrabatt vergeben (wird in verschiedene Kategorien unterschieden) |
| Gesamtrabatt erlauben              | Kann Gesamtrabatt vergeben (wird in verschiedene Kategorien unterschieden)  |

## benutzerhandbuch

#### Seite 126

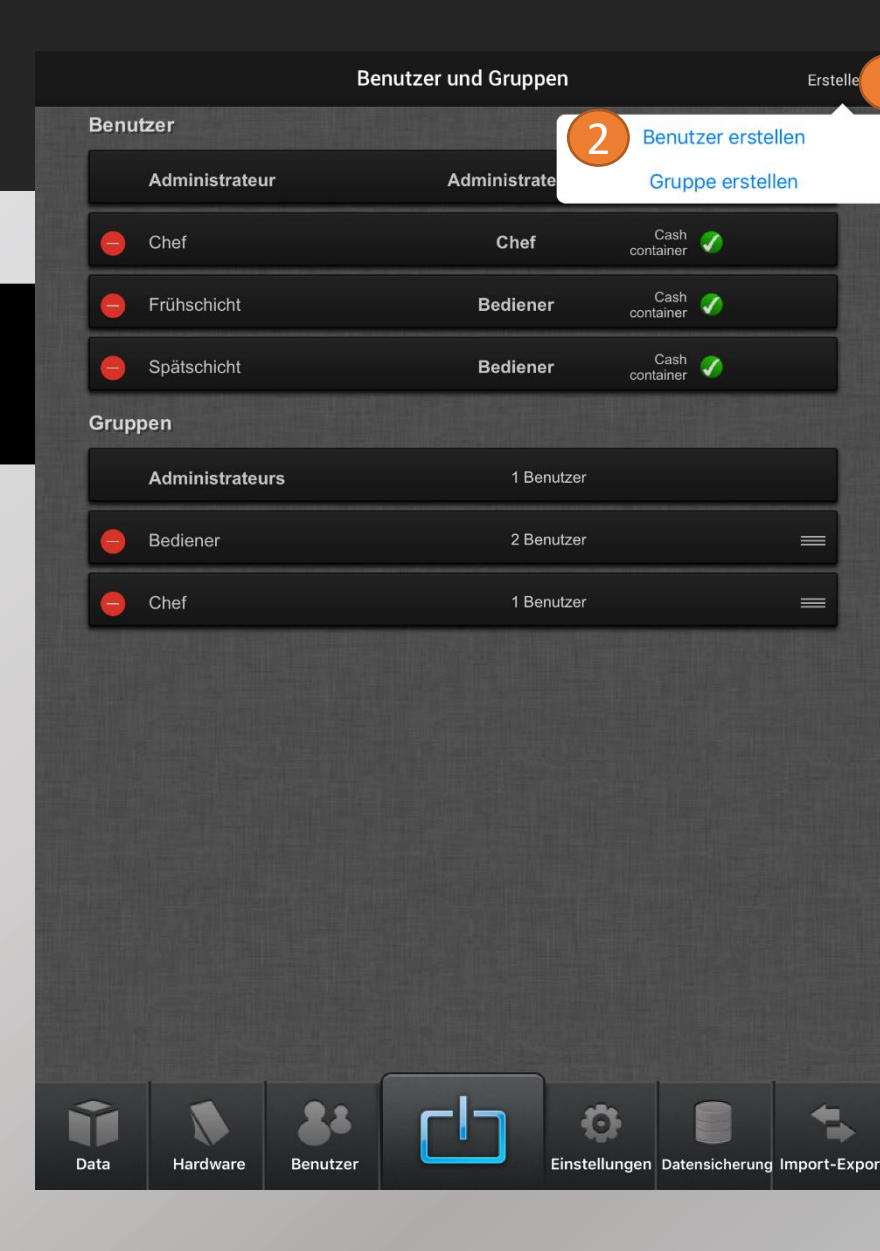

#### 7.2.6 Benutzer erstellen

Tippen Sie auf Erstellen

2

Wählen Sie Benutzer erstellen

#### 7.2.6 Benutzer erstellen

Geben Sie einen Namen ein.

- Geben Sie einen 4-stelligen **Code** ein. Mit dem i können Sie Ihre Eingabe prüfen.
- 5
- Falls ein Dallas Key (Bedienerschlüssel) vorhanden ist, tippen Sie auf Dallas und halten Sie den Schlüssel an das Schloss

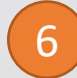

Wählen Sie die zugehörige Benutzergruppe aus

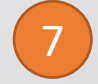

- Ist **Verwalten der Kassen individuell** aktiviert, wird jeder Benutzer als eigene Kasse betrachtet. Der Benutzer erscheint unter Buchhaltung – Kassen. Diese Funktion ist wichtig, wenn jeder Kellner sein eigenes Portmonee besitzt.
- Tippen Sie auf **Disable** um den Benutzer zu deaktivieren. Deaktivierte Benutzer können gelöscht werden

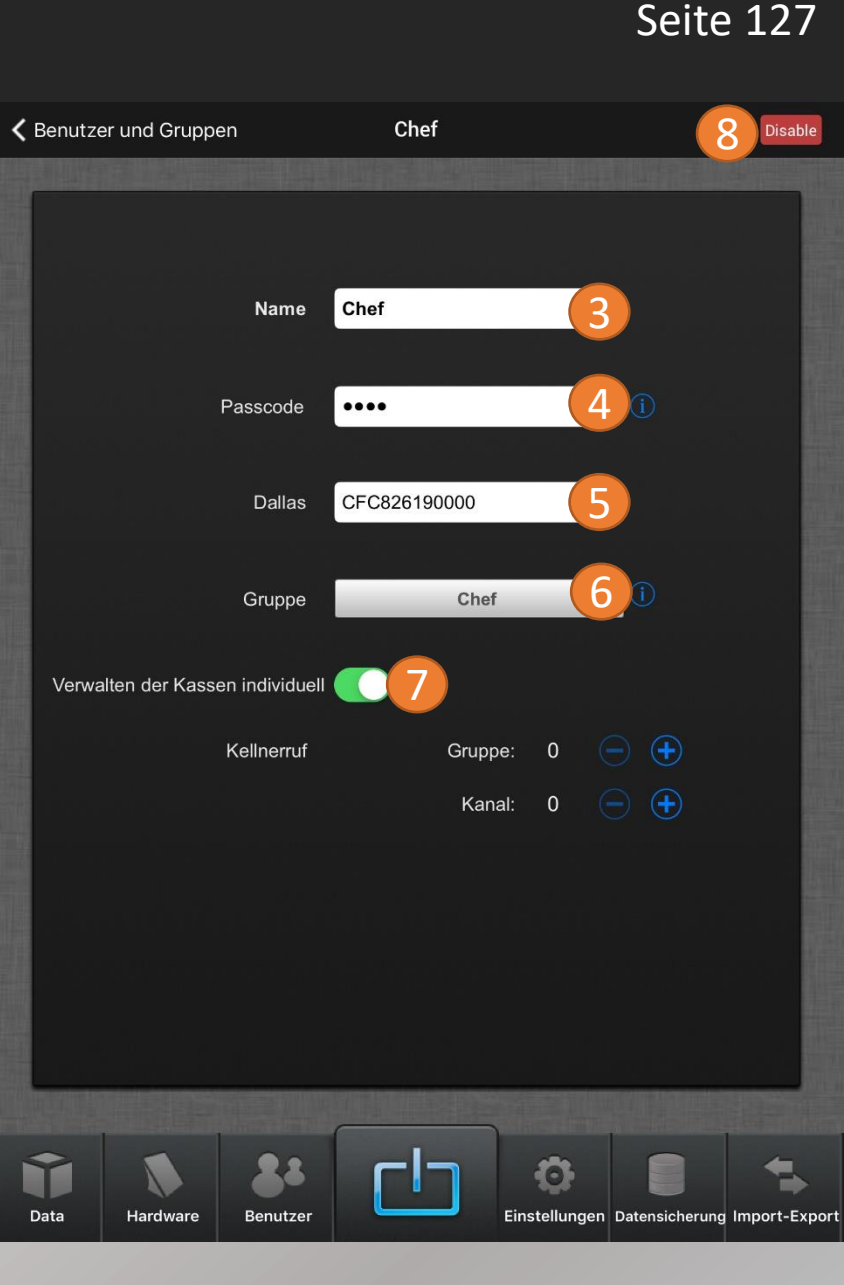

#### 7.3.1 Backup / Komplett-Sicherung erstellen

Tippen Sie auf Datensicherung

Geben Sie einen **Namen** für die Sicherung an (Tipp: Name des Lokals + Datum angeben)

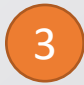

Tippen Sie auf **Full Backup**. Die Datensicherung startet von allein und ist oben in der Liste zu erkennen, sobald Sie abgeschlossen ist.

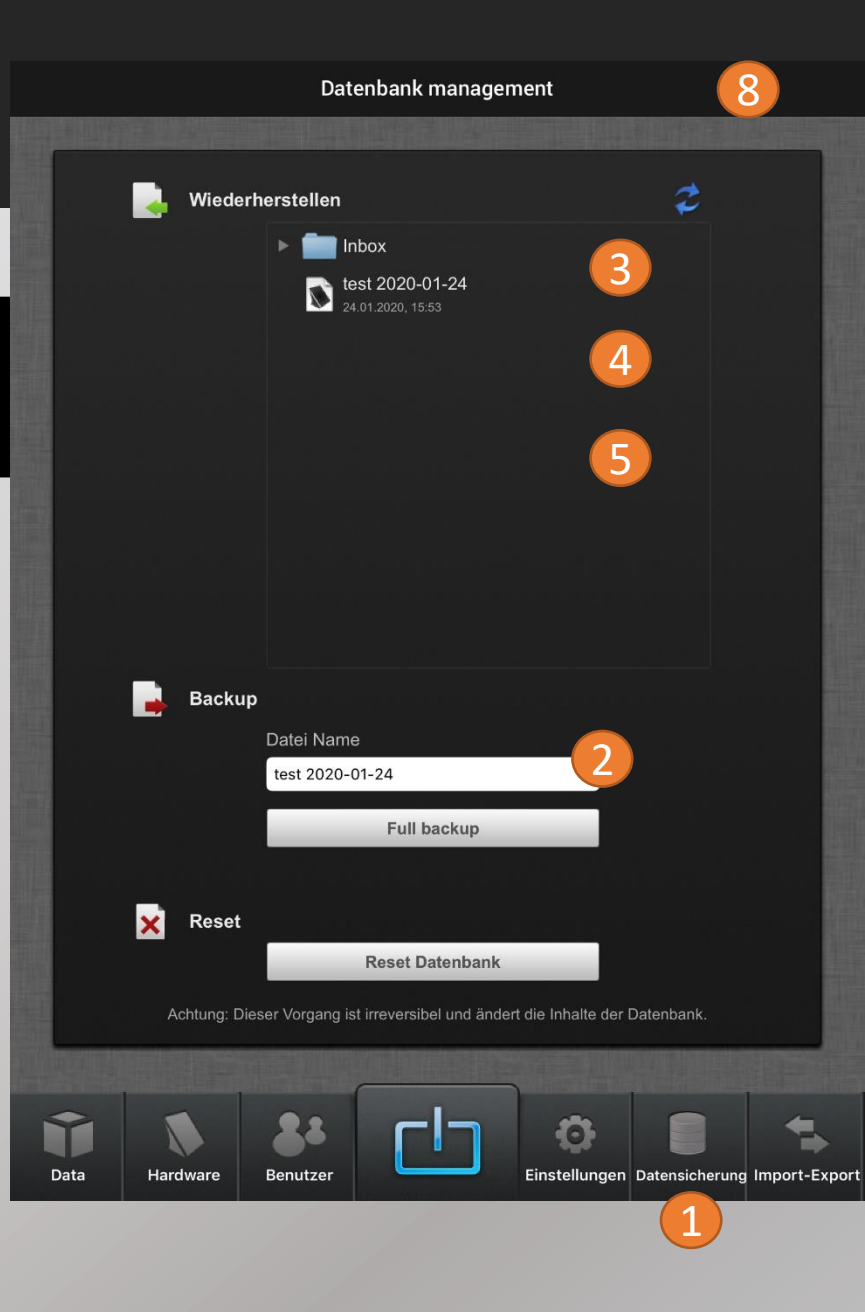

Seite 128

Seite 129

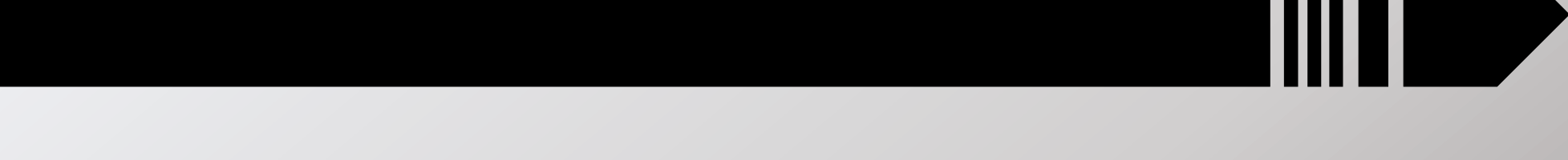

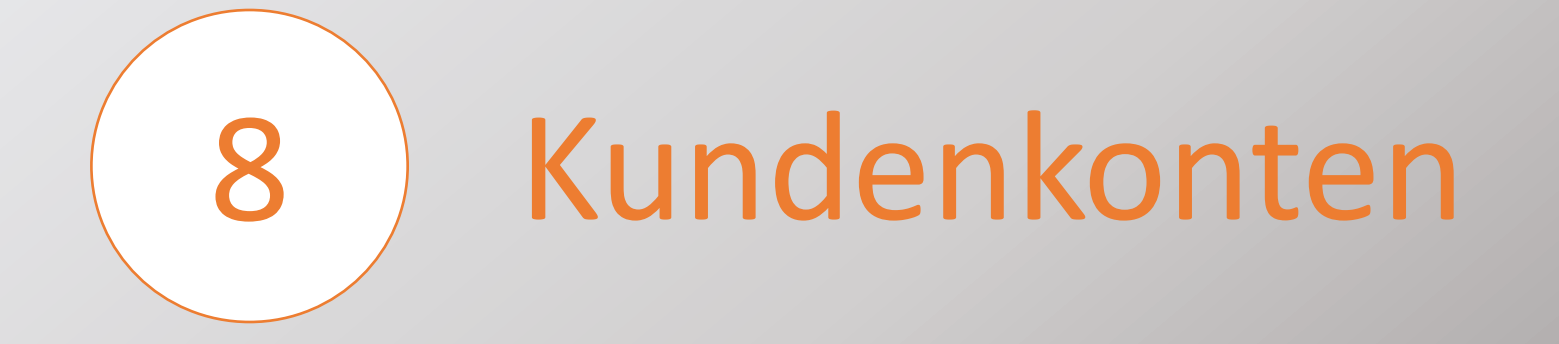

Administrateur V

#### 8.1 Kunden anlegen:

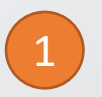

Drücken Sie auf Kunden

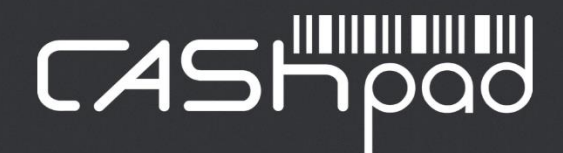

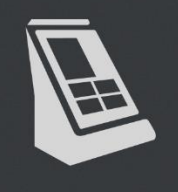

CASH...GISTER

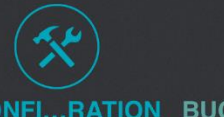

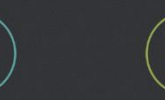

 $( \triangle )$ 

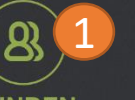

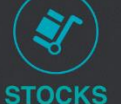

KONFI...RATION BUCHHALTUNG

KUNDEN

### CASHPAD

2

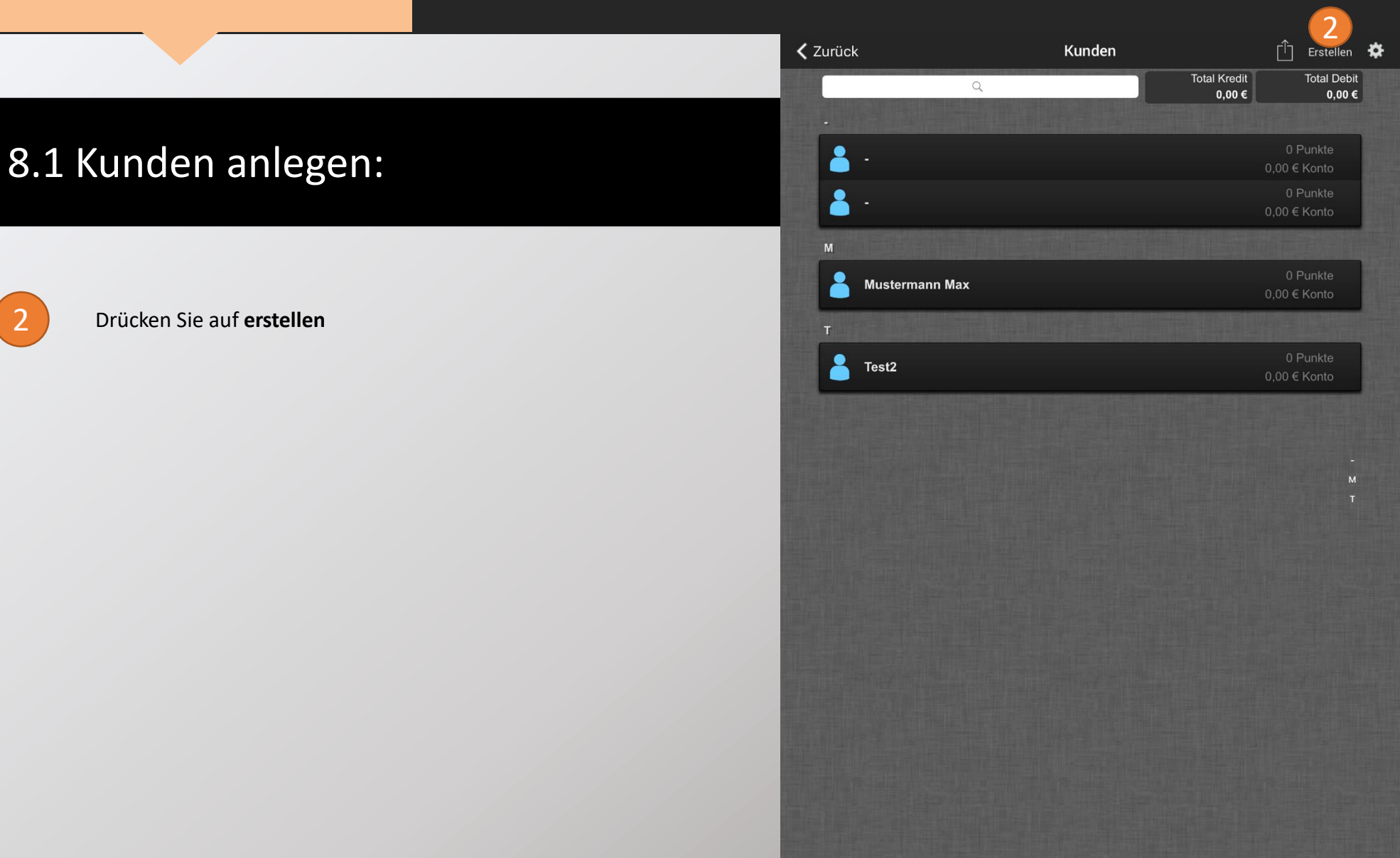

#### 8.1 Kunden anlegen:

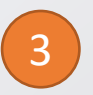

Füllen Sie, die für Sie wichtigen Felder, aus.

| Kunden                                   | -                            | ĩ                          |
|------------------------------------------|------------------------------|----------------------------|
| PCC BUTH SALET DESCRIPTION OF            |                              |                            |
| Туре                                     | Individual O Comp            | bany                       |
| Name                                     | Name                         |                            |
| Vorname                                  | Vorname                      | 2                          |
| Unternehmen                              | Unternehmen                  | Mit Unternehmen verknüpfen |
| Adresse                                  | Straße                       | 3                          |
|                                          | Zugangsinformationen         |                            |
|                                          | Postleitzahl Stadt           | 3                          |
|                                          | Land                         |                            |
| Email                                    | Email                        |                            |
| Telefon                                  | Telefonnummer                | 3                          |
| Code                                     | Scantyp                      |                            |
| Tariff                                   | Niemand                      |                            |
| Total income                             |                              |                            |
| Kreation                                 | 17. Oktober 2017 um 17:03:45 |                            |
| Letzter Besuch                           |                              |                            |
| Konto                                    |                              |                            |
| Konto:<br>Balance :                      | 0,00 €<br>0,00 €             | Kredit / Debit 📀           |
| Rechnungen warten auf<br>Zahlungeingang: | 0,00 €                       | ${}^{\odot}$               |
| Treuepunkte                              |                              |                            |

Seite 132

### CASHPAD

Administrateur ~

#### 8.2 Einzahlung aufs Kundenkonto:

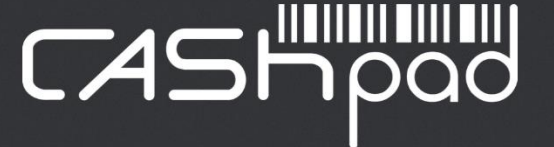

Drücken Sie auf Kunden

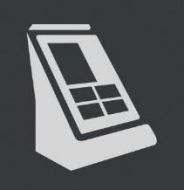

**CASH...GISTER** 

 $(\Delta)$ 

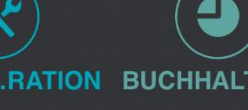

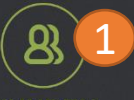

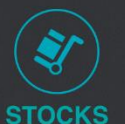

KONFI...RATION BUCHHALTUNG

KUNDEN

Seite 134

#### 8.2 Einzahlung aufs Kundenkonto:

2

Wählen Sie aus der Liste den gewünschten Kunden aus.

| 🔇 Zurück   | Kunden |                        | Erstellen                    |
|------------|--------|------------------------|------------------------------|
|            | Q      | Total Kredit<br>0,00 € | Total Debit<br><b>0,00 €</b> |
|            |        |                        | 0. Dunkte                    |
| <b>-</b> - |        |                        | ,00 € Konto                  |
| <b>å</b> - |        | c                      | 0 Punkte<br>,00 € Konto      |
| м          |        |                        |                              |
| Austermann | Max 2  | c                      | 0 Punkte<br>,00 € Konto      |
| T          |        |                        |                              |
| Test2      |        | C                      | 0 Punkte<br>,00 € Konto      |
|            |        |                        |                              |
|            |        |                        |                              |
|            |        |                        | M<br>T                       |
|            |        |                        |                              |
|            |        |                        |                              |
|            |        |                        |                              |
|            |        |                        |                              |
|            |        |                        |                              |
|            |        |                        |                              |
|            |        |                        |                              |
|            |        |                        |                              |
|            |        |                        |                              |

#### 8.2 Einzahlung aufs Kundenkonto:

Drücken Sie auf **Kredit / Debit** 

4

3

| Geben Sie den gewünschten Betrag e | in |
|------------------------------------|----|
|------------------------------------|----|

5

Hier können Sie einen Text für die Einzahlung hinterlegen

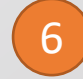

Wählen Sie nun die Zahlart für die Einzahlung aus

Bestätigen Sie die Einzahlung mit OK

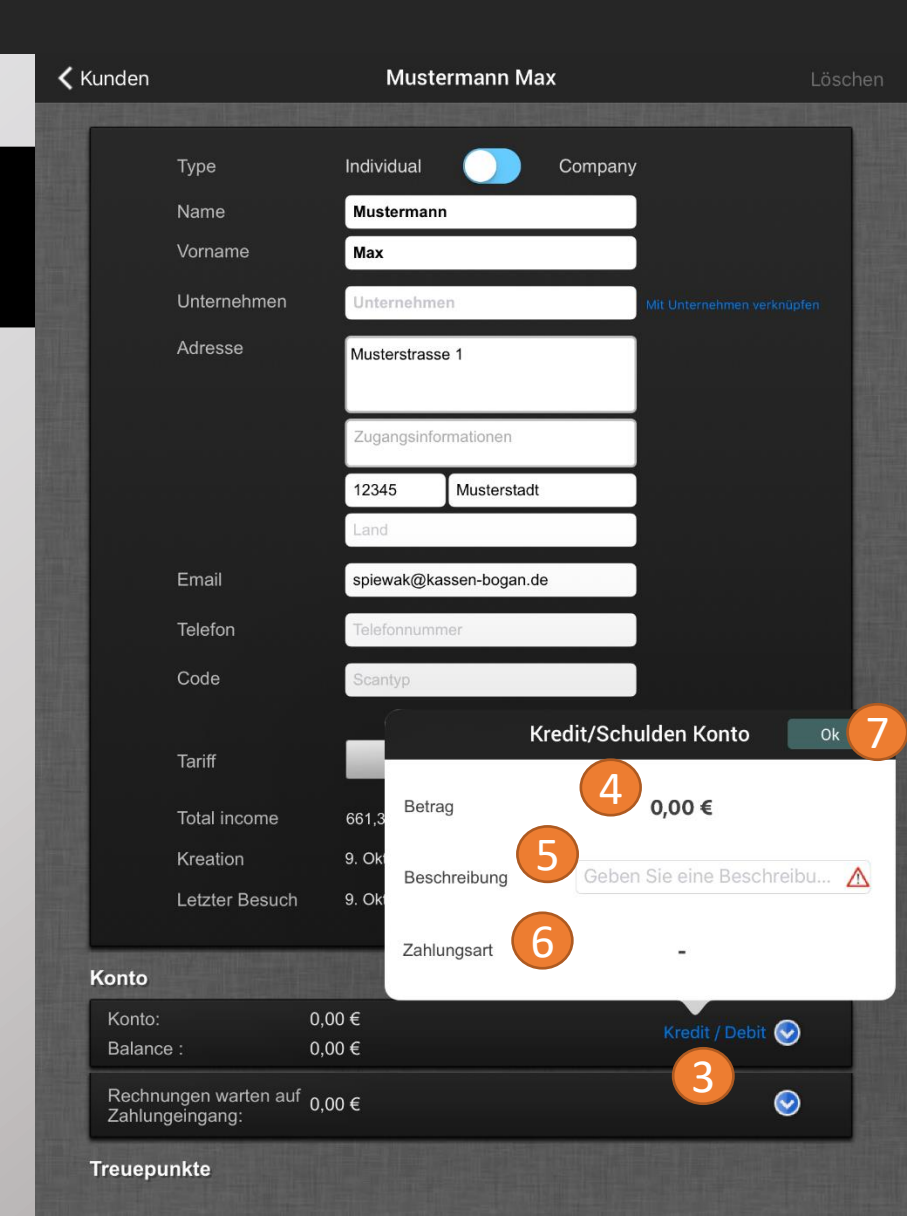

#### 8.3 Erstellen einer Kundenrechnung A4:

| 1) |  |
|----|--|
|    |  |

Wählen Sie den gewünschten Kunden aus und Tippen Sie auf den **Pfeil** neben "Kredit / Debit". Es öffnet sich eine Übersicht aller Kundenrechnungen

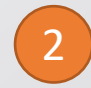

Tippen Sie auf Rechnung

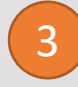

Wählen Sie die Kundenrechnungen aus, die zu einer Sammelrechnung zusammengefasst werden sollen.

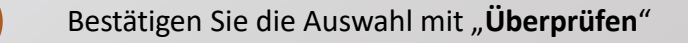

| unden                 | Musterma          | nn Max - Firma     |                        |       |
|-----------------------|-------------------|--------------------|------------------------|-------|
| Name                  | wustermann        | AND REAL PROPERTY. |                        |       |
| Vorname               | Max               |                    |                        |       |
| Unternehmen           | Firma             |                    | Mit Unternehmen verkni | üpfen |
| Straße                | Straße            |                    |                        |       |
|                       |                   |                    |                        |       |
|                       | Zugangsinfor      | mationen           |                        |       |
|                       | 12345             | Stadt              |                        |       |
|                       | Land              |                    |                        |       |
| Email                 | Email             |                    |                        |       |
| Telefon               | Telefon           |                    |                        |       |
| Code                  | ✓ R               | echnungsbeleg      | Überprüfen             |       |
| Tariff                | 19.11.2019, 09:15 | Beleg #527 -3      | 60,90€ ✓               |       |
| Talin                 | 18.02.2020, 14:31 | Beleg #655 -41     | 3,50 €                 |       |
| Gesamteinnahme        |                   |                    |                        |       |
| Kreation              |                   |                    |                        |       |
| Letzter Besuch        |                   |                    |                        |       |
| Conto                 |                   |                    |                        | 1999  |
| Konto:                |                   |                    |                        |       |
| Balance :             |                   |                    | / Debit                |       |
| 19.11.2019, 09:15     | -30,90€           | Rechnung 2         | Beleg #527             | (j)   |
| 18.02.2020, 14:31     | -413,50€          | Rechnung           | Beleg #655             | (j)   |
| Rechnungen warten auf | 00 E              |                    |                        |       |

Seite 136

#### 8.3 Erstellen einer Kundenrechnung A4:

| 1) |  |
|----|--|
|    |  |

Wählen Sie den gewünschten Kunden aus und Tippen Sie auf den **Pfeil** neben "Kredit / Debit". Es öffnet sich eine Übersicht aller Kundenrechnungen

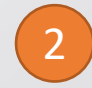

Tippen Sie auf Rechnung

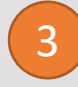

Wählen Sie die Kundenrechnungen aus, die zu einer Sammelrechnung zusammengefasst werden sollen.

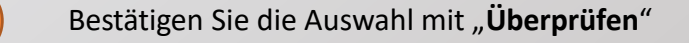

| Kunden                                     | Musterma          | nn Max - Firm | а            |         |  |
|--------------------------------------------|-------------------|---------------|--------------|---------|--|
| Name                                       | wustermann        |               |              |         |  |
| Vorname                                    | Мах               |               |              |         |  |
| Unternehmen                                | Firma             |               | Mit Unterne  |         |  |
| Straße                                     | Straße            |               |              |         |  |
|                                            |                   |               |              |         |  |
|                                            | Zugangsinfor      | mationen      |              |         |  |
|                                            | 12345             | Stadt         |              |         |  |
|                                            | Land              |               |              |         |  |
| Email                                      | Email             |               |              |         |  |
| Telefon                                    | Telefon           |               |              |         |  |
| Code                                       | R                 | echnungsbele  | g Überprüfen |         |  |
| Tariff                                     | 19.11.2019, 09:15 | Beleg #527    | -30,90 € ✓   |         |  |
|                                            | 18.02.2020, 14:31 | Beleg #655    | -413,50 € ✓  | 3       |  |
| Gesamteinnahme                             |                   |               |              |         |  |
| Kreation                                   |                   |               |              |         |  |
| Letzter Besuch                             |                   |               |              |         |  |
| Konto                                      |                   |               |              |         |  |
| Konto:                                     |                   |               |              |         |  |
| Balance : -                                |                   |               |              | Debit @ |  |
| 19.11.2019, 09:15                          | -30,90€           | Rechnung      | 2 Beleg #    | 527 (i  |  |
| 18.02.2020, 14:31                          | -413,50€          | Rechnung      | Beleg #      | 655 (i  |  |
| Rechnungen warten auf (<br>Zahlungeingang: | ),00 €            |               |              | $\odot$ |  |

#### 8.3 Erstellen einer Kundenrechnung A4:

Sie finden nun die Sammelrechnung in der Übersicht.

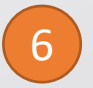

5

Mit dem "i" können Sie sich die Rechnung anzeigen lassen.

| unden             |                               |              | Widoterini     |            |               |                | 100         | onen |
|-------------------|-------------------------------|--------------|----------------|------------|---------------|----------------|-------------|------|
|                   | Straße                        |              | Straße         |            |               |                |             | 1    |
|                   |                               |              | Zugangsinfor   | mationen   |               |                |             |      |
|                   |                               |              | 12345          | Stadt      |               |                |             |      |
|                   |                               |              | Land           |            |               |                |             |      |
|                   | Email                         |              | Email          |            |               |                |             |      |
|                   | Telefon                       |              | Telefon        |            |               |                |             |      |
|                   | Code                          |              | Touch to scal  | n          |               |                |             |      |
|                   | Tariff                        |              |                | Niemano    | 1             |                |             |      |
|                   | Gesamteinnahm                 | en           | 30,90 €        |            |               |                |             |      |
|                   | Kreation                      |              | 19. November   | 2019 um 0  | 9:15:20       |                |             |      |
|                   | Letzter Besuch                |              | 18. Februar 20 | )20 um 14: | 31:32         |                |             |      |
| Konto             |                               |              |                |            |               |                |             |      |
| Konto:<br>Balance | ə :                           | 0,00<br>-444 | )€<br>I,40€    |            |               | Kredit / Debit | 3           |      |
| 18.0              | 2.2020, 14:31                 |              | 444,40€        |            | 5             | Rechnung #1    | <u>(</u> )  | 6    |
|                   |                               |              |                |            |               |                |             |      |
| Rechnu<br>Zahlung | ingen warten auf<br>geingang: | 444          | ,40 €          |            |               | (              | <u>&gt;</u> |      |
| Treuepu           | nkte                          |              |                |            |               |                |             |      |
| Treuep            | unkte :                       | 0 Pı         | unkte          |            | Hinzufügen/L. | n von Punkten  | <b>&gt;</b> |      |
|                   |                               |              |                |            |               |                |             |      |

#### 8.3 Erstellen einer Kundenrechnung A4:

7

Tippen Sie auf Zahlen um die Rechnung als bezahlt zu markieren.

8

Tippen Sie auf das Teilen Symbol um die Rechnung per Mail zu senden.

|            | zählen Rec                                                                                                    | hnung lösche                                        | en Ro                            | echnung                                              | #1                               |                                                                                                    | 8                                                      |
|------------|----------------------------------------------------------------------------------------------------|-----------------------------------------------------|----------------------------------|------------------------------------------------------|----------------------------------|----------------------------------------------------------------------------------------------------|--------------------------------------------------------|
| Y          | Bitte wähler                                                                                                    | n Sie eine Z                                        | ahlart                           | Rechnu<br>Jusges                                     | <b>ng #1</b><br>tellt auf 18.02. | 20                                                                                                    |                                                        |
|            | Ec                                                                                                    | -Karte<br>e Zahlart<br>BAR                          |                                  | Firma<br>Max I<br>Straß<br>1234                      | n<br>Mustermann<br>e<br>5 Stadt  |                                                                                                    |                                                        |
|            | Beschreibung                                                                                                    |                                                     | Menge                            | Einheitspreis                                        | Rabatt                           | MwSt.                                                                                                  | PreisMwSt.                                             |
|            | Rechi<br>Vio Apfelschorle 0,31<br>Fanta 0,51<br>Sprite 0,51<br>Vio Johannisbeere 0,<br>Rech<br>Spaghetti Aglio Olio F<br>Spaghetti Bolognese<br>Fanta 0,51 | nung #527 / 6<br>31<br>nung #655 / 5<br>Peperoncini | 3<br>2<br>2<br>2<br>1<br>45<br>1 | 2,90<br>4,10<br>4,10<br>2,90<br>8,90<br>8,90<br>4,10 |                                  | 19 % (1,39)<br>19 % (1,31)<br>19 % (1,31)<br>19 % (0,93)<br>19 % (0,93)<br>19 % (63,95)<br>19 % (0,65) | 8,70<br>8,20<br>8,20<br>5,80<br>8,90<br>400,50<br>4,10 |
|            |                                                                                                    |                                                     |                                  |                                                      | Gesa<br>Gesa                     | nt ohne MwSt.<br>MwSt. 19 %<br>mt inkl. MwSt.                                                          | 373,45 €<br>70,95 €<br>444,40 €                        |
| Kont       |                                                                                                    |                                                     |                                  |                                                      |                                  | Offener Betrag                                                                                         | 444,40 €                                               |
| Kor<br>Bal |                                                                                                    |                                                     |                                  |                                                      |                                  |                                                                                                    |                                                        |
|            |                                                                                                    |                                                     |                                  |                                                      |                                  |                                                                                                    |                                                        |
| Rei<br>Zał |                                                                                                    |                                                     |                                  |                                                      |                                  |                                                                                                    |                                                        |
| Treu       |                                                                                                    |                                                     |                                  |                                                      |                                  |                                                                                                    | Page 1                                                 |

#### BENUTZER-HANDBUCH

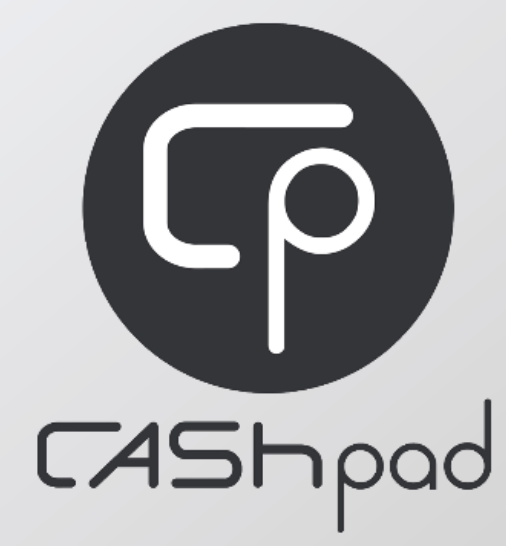

Innovative Abrechnungssysteme

www.kassen-bogan.de

Übersetzung durch:

Bogan Kassen und System GmbH Grover Str. 11 31552 Rodenberg Tel.: 05723 / 79 99 79

Ihr Fachhändler für das Kassensystem Cashpad